# Support de Cours

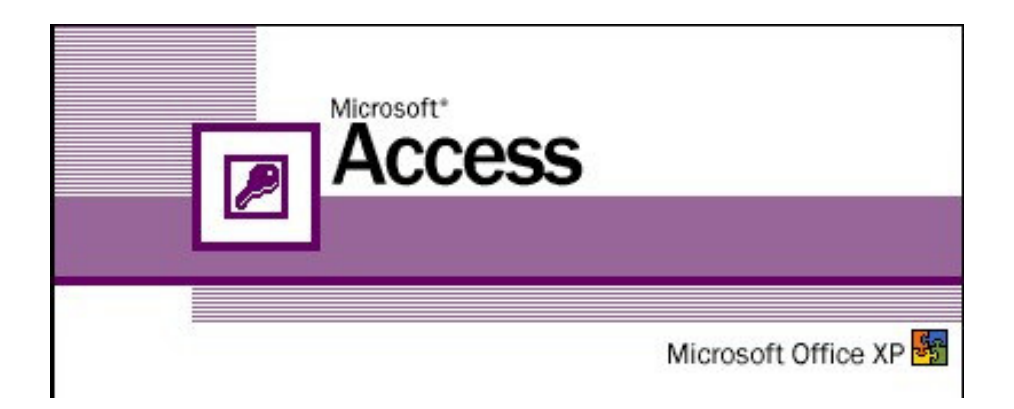

# Microsoft ACCESS

# Introduction

Les 24 h de cours consacrées aux bases de données en magistère 2<sup>ième</sup> année ne sont pas suffisantes pour assurer un enseignement exhaustif sur le sujet. J'ai donc choisit de concentrer mon enseignement sur l'utilisation de l'outil Access en laissant volontairement de coté toute la partie modélisation des données.

Le but de ce cours est donc de vous familiariser avec l'environnement Access, de vous apprendre à utilisez les différents composants (requêtes, formulaires, états, procédures VB) que Access met à notre disposition pour stocker, manipuler et restituer des données. Nous utiliserons le mode SQL du générateur de requête pour vous initier à SQL.

Nous travaillerons sur des bases dont le modèle de données à été préalablement définit, et je m'appuierais sur ces bases pour introduire les notions de modèles de données et vous permettre d'appréhender le processus de modélisation. Mais, je le répète, la partie analyse, conception et validation du modèle de donnée ne sera pas abordée en détail.

Quand utiliser Access plutot que Excel ?

Il n'est pas si évident que ça de répondre à cette question. Sous Excel, feuilles, formulaires, requêtes SQL et Visual Basic permettent de développer très facilement des applications gérant des données. Mais Excel a ses limites : 65 536 lignes et 256 colonnes max par feuille, 255 caractères max dans une cellule. Utilisez Access lorsque vous devez rassembler et stocker de grandes quantités de données.

# Création d'une base de données

Pour créer une base de données

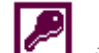

1- LANCEZ ACCESS (icône du gestionnaire de programme);

Microsoft Access affiche la fenêtre de lancement suivante :

| Microsoft Access                                                                                                    | Vous pouvez                                                                                                    |
|----------------------------------------------------------------------------------------------------|----------------------------------------------------------------------------------------------------|
| Créer une base de données avec                                                                                                    | . soit créer une nouvelle base.                                                                                                    |
| Nouvelle base de données                                                                                                    | Pour une nouvelle base, vous devez indiquer dans la                                                                                                    |
| Sistant Création d'applications                                                                                                    | zone nom de fichier <u>le nom</u> et dans la zone répertoire<br><u>l'emplacement</u> sur le disque de la base que vous<br>créez.                                                           |
| C Duvrir une base de données existante                                                                                                    | Lorsque vous créez une base de données, Access ouvre<br>un fichier qui contiendra tous les objets constituant la<br>base : structure et données des tables requêtes                        |
| Autres fichiers<br>biblio access 97<br>C:\sae\gestion interimaires\interim<br>C:\SAE\GESTIO~1\interim<br>C:\elios sarl\CLIENTS\\Communes2108-2000 | formulaires, états, macro et procédures. C'est vous qui<br>choisissez le nom de ce fichier. Access crée un fichier<br>portant le nom que vous avez choisi en y ajoutant<br>l'extension mdb |
| OK Annuler                                                                                                    |                                                                                                    |

| Fichier Nouvelle base de données<br>Enregistrer gans: Ales Documents                                                                                                    | 2 X              | Vous choisissez ici<br>l'emplacement sur le<br>disque ou sera<br>enregistrée la base que |
|----------------------------------------------------------------------------------------------------|------------------|------------------------------------------------------------------------------------------|
| 150 ans         Anciens documents Excel         Bolds.mdb           Chantalf         Chantalf         Chantalf         Chantalf           Mes images         Chantalf         Chantalf         Chantalf           Moureau dossier         Chantalf         Chantalf         Chantalf           Nouveau dossier         Chantalf         Chantalf         Chantalf           Incxanne         Chantalf         Chantalf         Chantalf | Créer<br>Annuler | vous creez                                                                               |
| Sauvegarde anden pc     Did5.mdb       voyage Raile 2000     Did6.mdb       Aiderr.mdb     Did7.mdb                                                                                                    | JM Mode exclusif | Vous indiquez ici le nom de<br>la base que vous créez                                    |
| Nom de fichier: Vd9.mdb V<br>Type de fichier: Bases de données Access (*.mdb) V                                                                                                    |                  |                                                                                          |

| Ouvrir                                                                                                    | ? ×                                                |                                                                                                    |
|----------------------------------------------------------------------------------------------------|----------------------------------------------------|----------------------------------------------------------------------------------------------------|
| Regarder dans:       Access         Access       Commune.mdb         images poly access       Film access 98.mdb         Aerien.mdb       Film.mdb         Bd1.mdb       FILMACCESS958.MDB         Bd2.mdb       Hotel.mdb         Bd3.mdb       Hotelneo.mdb         Biblio access 2.mdb       Musique.mdb         Biblioth.mdb       Telecom.mdb         BOURSE FEV 1999.MDB       Tennis.mdb | O <u>u</u> vrir<br>Annuler<br>Appro <u>f</u> ondir | Si vous avez choisi<br>Autre fichier,<br>(la base que vous<br>voulez ouvrir ne se<br>trouve pas dans la<br>liste des dernières<br>bases ouvertes),<br>Access ouvre une<br>fenêtre vous<br>permettant de<br>choisir la base que<br>vous voulez. |
| Chercher les fichiers qui répondent à ces critères:<br>Nom de fichier: Texte ou propriété: T<br>Type de fichier: Bases de données Access (*.mdb) Modifié en dernier: n'importe quand 17 fichier(s) trouvé(s).                                                                                                    | Rec <u>h</u> ercher<br>Nouvelle rech.              |                                                                                                    |

La fenêtre Base de donnée apparait.

Activez l'onglet TABLE, puis cliquez dans le bouton Nouveau

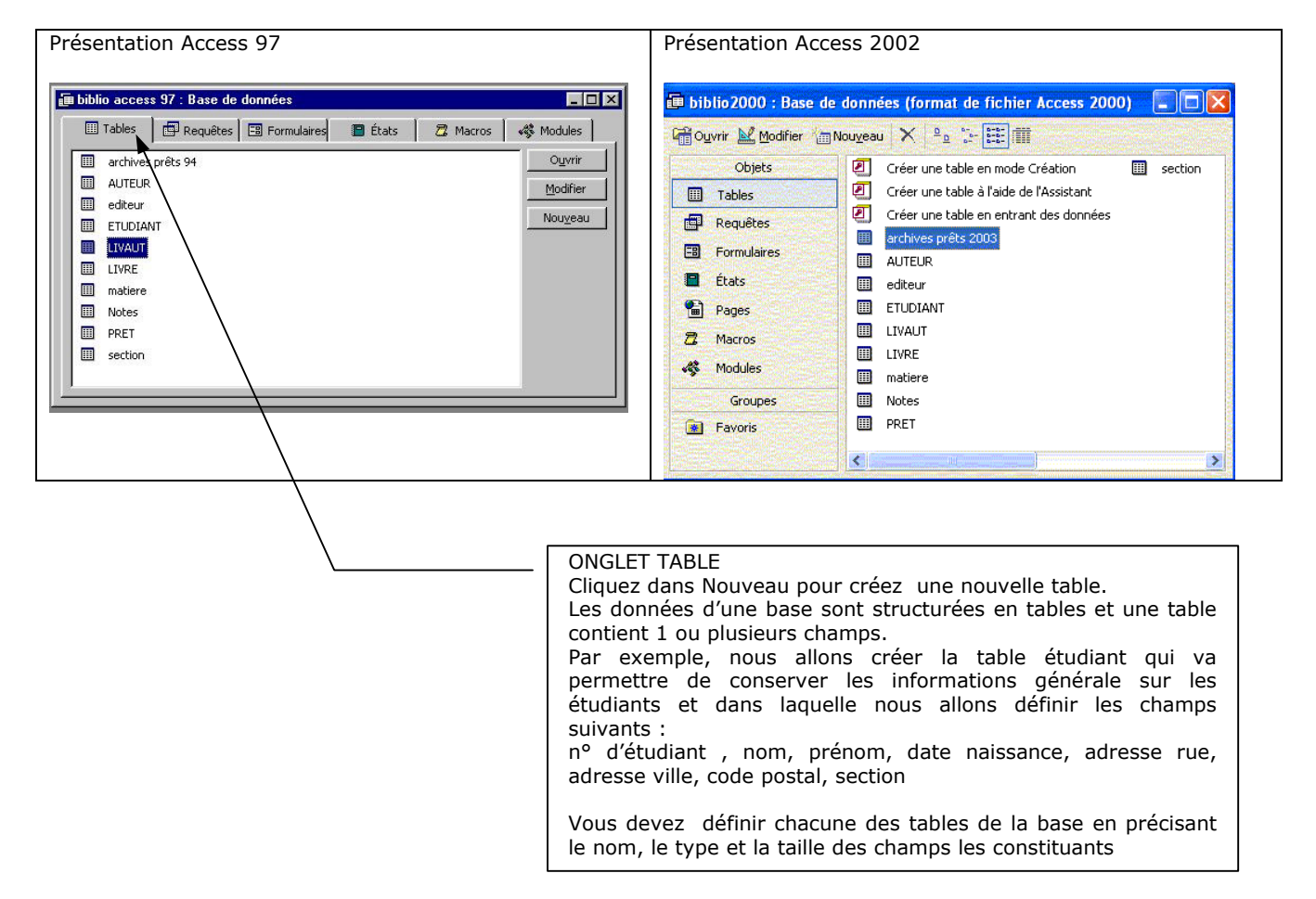

Créez la structure de la table étudiant :

| • |                                                                                                    |                             | Table:                                                                | ΕΤΙ | UDIANT                                                                                                    |                               |                                                                                                    | •                         |   | • |
|---|----------------------------------------------------------------------------------------------------|-----------------------------|-----------------------------------------------------------------------|-----|----------------------------------------------------------------------------------------------------|-------------------------------|----------------------------------------------------------------------------------------------------|---------------------------|---|---|
|   | Nom du cham                                                                                                    | р                           | Type de données                                                       |     |                                                                                                    | Desc                          | ription                                                                                                    |                           | 1 | ŀ |
| 8 | NUMERO                                                                                                    |                             | Numérique                                                             |     |                                                                                                    |                               |                                                                                                    |                           |   | 1 |
|   | NOM<br>PRENOM<br>DATE NAISSANCE<br>ADRESSE RUE<br>ADRESSE VILLE<br>CODE POSTAL<br>SECTION                                           |                             | Texte<br>Texte<br>Date/Heure<br>Texte<br>Numérique<br>Texte<br>Propri | été | Vous choisissez l<br>champs dans la c<br>Type de données<br>Numérique<br>Texte<br>Mémo<br>Numérique<br>Date/Heure<br>Monétaire<br>Compteur | e type<br>colonn              | e de chaqu'un des<br>e type de données.<br>Une liste<br>déroulante affiche<br>les types de<br>champs possibles.<br>Le type texte<br>permet définir des<br>champs caractères |                           |   |   |
| 1 | Faille du champ                                                                                                    | Entier                      |                                                                       |     | JUui/Non                                                                                                    | <u> </u>                      |                                                                                                    |                           |   |   |
|   | Format<br>Décimales<br>Masque de saisie<br>Légende<br>/aleur par défaut<br>/alide si<br>Message si erreur<br>Null interdit<br>ndexé | <b>E</b><br>Non<br>Oui - Sa | ns doublons                                                           |     | <u>*</u>                                                                                                    | Sé<br>déci<br>'Autr<br>format | électionnez le nombre d<br>males voulu. Sélectionr<br>o' si vous souhaitez que<br>détermine automatique<br>celui-ci.                                                        | e<br>nez<br>e le<br>:ment |   |   |

Voici un tableau récapitulant les différants type de données et leurs utilisation

| Texte      | Texte et nombres, notamment des noms, des adresses, des numéros de téléphone et des codes postaux. Un champ Texte peut contenir jusqu'à 255 caractères.                                                                                                    |
|------------|----------------------------------------------------------------------------------------------------|
| Mémo       | Texte et nombres plus longs, notamment des commentaires ou des explications. Un champ Mémo peut contenir jusqu'à 64 000 caractères.                                                                                                    |
| Numérique  | Données numériques sur lesquelles vous souhaitez effectuer des calculs<br>mathématiques, à l'exception de tout calcul monétaire. A l'aide de la propriété Taille du<br>champ (FieldSize), définissez le type de données Numérique spécifique (voir page<br>suivante)                                              |
| Date/Heure | Permet d'enregistrer toute donnée relative à une Date et/ou une Heure. Vous pouvez créer votre propre format d'affichage ou choisir un des nombreux formats disponibles.                                                                                                    |
| Monétaire  | Valeurs monétaires. N'utilisez pas le type de données Numérique pour les valeurs<br>monétaires car la partie décimale du résultat des calculs risquerait d'être arrondie. Le<br>nombre de chiffres après la virgule du type de données Monétaire est fixe.                                                        |
| Compteur   | Nombres séquentiels automatiquement insérés par Microsoft Access en commençant<br>par 1. Le type de données Compteur fournit un champ Clé primaire tout à fait approprié<br>et est compatible avec le type de données Numérique lorsque la propriété Taille du<br>champ (FieldSize) a pour paramètre Entier long. |
| Oui/Non    | Oui/Non, Vrai/Faux, Activé/Désactivé ou champs qui ne contiendront qu'une seule valeur. On désigne également ce type de champ par le terme booléen                                                                                                    |

| -  |                | Table:          | AUTEUR                                           |                                                   |
|----|----------------|-----------------|--------------------------------------------------|---------------------------------------------------|
| ſ  | Nom du champ   | Type de données | De                                               | escription                                        |
| ₿► | insée          | Numérique       |                                                  |                                                   |
|    | Nom<br>Prénom  | Texte           | Pour les champs de                               | e type numérique, vous devez choisir un sous-type |
|    | Date naissance | Date/Heure      | Taille du champ                                  | Entier                                            |
|    | Pays           | Texte           | Format                                           | Octet                                             |
| ⊩  |                |                 | Décimales                                        | Entier                                            |
|    |                |                 | Masque de saisie<br>Légende<br>Valeur par défaut | Entier long<br>Réel double<br>Réel simple         |

Voici un tableau qui récapitule le genre de données numériques que l'on peut enregistrer dans chaqu'un des 5 sous types numériques offerts par Access.

| Octet       | Stocke les nombres compris entre 0 et 255 (sans fraction). Ce paramètre occupe 1 octet                                                                                                    |
|-------------|----------------------------------------------------------------------------------------------------|
| Entier      | Stocke les nombres compris entre -32 768 et 32 767 (sans fraction). Ce paramètre occupe 2 octets.                                                                                              |
| Entier long | Stocke les nombres compris entre -2 147 483 648 et 2 147 483 647 (sans fraction). Ce paramètre occupe 4 octets.                                                                                |
| Réel simple | Stocke les nombres dont la précision atteint six chiffres et qui sont compris<br>entre -3,402823E38 et 3,402823E38. Ce paramètre occupe 4 octets.                                              |
| Réel double | (Paramètre par défaut). Stocke les nombres dont la précision atteint dix<br>chiffres et qui sont compris entre -1,79769313486232E308 et<br>1,79769313486232E308. Ce paramètre occupe 8 octets. |

Créez la troisième table suivante :

| - |              | Tal                                                                                                    | ble: LIVRE                                                                                                    |
|---|--------------|----------------------------------------------------------------------------------------------------|----------------------------------------------------------------------------------------------------|
|   | Nom du champ | Type de donné                                                                                                    | es Description                                                                                                    |
| 8 | isbn 🚽       | Texte                                                                                                    | Définition ou modification de la clé primaire                                                                                                    |
|   | titre        | Texte                                                                                                    | La clé primaire est un champ ou une combinaison de champs qui désigne, de                                                                                                    |
|   | prix         | Numérique                                                                                                    | taçon unique, chaque ligne dans une table. Deux lignes ne peuvent posseder                                                                                                    |
| - |              |                                                                                                    | primaire par table                                                                                                    |
|   |              |                                                                                                    | Pour définir ou modifier le clé primaire, célectionnez, le/a) champ(a) que vous                                                                                                    |
|   |              |                                                                                                    | souhaitez définir comme clé primaire. Pour sélectionner un seul champ.                                                                                                    |
| ► |              | Type de données         Description           Texte         Définition ou modification de la clé primaire           La clé primaire est un champ ou une combinaison de champs qui désigne, de façon unique, chaque ligne dans une table. Deux lignes ne peuvent posséder la même valeur dans le champ clé primaire. Vous devez définir une clé primaire par table           Pour définir ou modifier la clé primaire, sélectionnez le(s) champ(s) que vous souhaitez définir comme clé primaire. Pour sélectionner un seul champ, cliquez sur le sélecteur de ligne. Pour sélectionner plusieurs champs, maintenez la touche CTRL enfoncée et cliquez sur le sélecteur de ligne de chaque champ.           Cliquez sur le bouton Clé primaire du menu Edition.           Microsoft Access place l'icône Clé primaire dans la colonne sélecteur de ligne.           La clé primaire de la table LIVRE est le champ isbn (isbn veut dire International Sérial Book Number) C'est une combinaison de chiffre permettant d'identifier n'importe quel livre au niveau international. |                                                                                                    |
|   |              |                                                                                                    | maintenez la touche CTRL enfoncée et cliquez sur le sélecteur de ligne de                                                                                                    |
|   | 1            |                                                                                                    | chaque champ.                                                                                                    |
|   |              |                                                                                                    | Cliquez sur le bouton Clé primaire de la barre d'outils, ou choisissez la commande Définir comme clé primaire du menu Edition.<br>Microsoft Access place l'icône Clé primaire dans la colonne sélecteur de ligne.  |
|   |              |                                                                                                    | La clé primaire de la table LIVRE est le champ isbn (isbn veut dire International<br>Sérial Book Number) C'est une combinaison de chiffre permettant d'identifier<br>n'importe quel livre au niveau international. |
|   |              |                                                                                                    | La clé primaire de la table ETUDIANT est le n° d'étudiant, celle de la table<br>AUTEUR est le n° d'auteur (abusivement appelé insée).                                                                              |

Vous pouvez à tout moment passer du mode création (icône 🔛 ) au mode feuille de donnée (icône 🔟 )

Le menu fenêtre vous permet de revenir sur la fenetre Base de donnée de départ.

Passez en mode feuille de donnée et saisissez les enregistrements suivants

# **TABLE ETUDIANT :**

|   | NOM       | PRENOM    | DATE N/   | ADRESSE RUE              | ADRESSE VILLE   | CODE PO | SECTION |
|---|-----------|-----------|-----------|--------------------------|-----------------|---------|---------|
|   | GRINCHEUX | Raoul     | 19-fév-72 | 35,Av du prado           | Marseille       | 13008   | 2SE     |
|   | SIMPLET   | Jhonny    | 04-jun-73 | 120, Bd Bompart          | Marseille       | 13007   | 2SE     |
|   | JOYEUX    | Marcel    | 01-jan-72 | 8, Bd Chave              | Marseille       | 13005   | 1SE     |
|   | SCHIFFER  | Claudia   | 15-déc-71 | 14, rue d'Italie         | Aix-en-Provence | 13100   | 2SE     |
|   | PIM       | Isabelle  | 03-mar-74 | 10, cours Gambetta       | Aix-en-Provence | 13100   | 2SE     |
|   | DUPONT    | Anne      | 19-jan-74 | 10, allée des primevères | Marseille       | 13012   | 1SE     |
|   | MARTIN    | Françoise | 02-aoû-75 | 29, rue Jean Martin      | Marseille       | 13005   | 1AES    |
| * |           |           |           |                          |                 |         |         |

#### **TABLE AUTEUR :**

|   | insée  | Nom          | Prénom         | Date naissance | Pays |
|---|--------|--------------|----------------|----------------|------|
|   | 155    | Giono        | Jean           | 25-nov-05      | FR   |
|   | 1140   | Herbert      | Franck         | 01-mai-36      | USA  |
|   | 1223   | Proust       | Marcel         | 14-jan-89      | FR   |
|   | 2008   | Celine       | Louis-Ferdinan | 27-aoû-23      | FR   |
|   | 2254   | Aitmatov     | Tchinguiz      | 04-mai-92      | URS  |
|   | 3047   | Baudelaire   | Charles        | 02-aoû-21      | FR   |
|   | 3560   | Moravia      | Alberto        | 15-jan-52      |      |
|   | 4130   | Bonnand      | Andre          | 25-nov-36      | FR   |
|   | 4230   | Berberova    | Nina           | 15-mar-58      | URS  |
|   | 4350   | Musil        | Robert         | 19-jan-03      | AUS  |
|   | 4410   | Soljenitsyne | Alexandre      | 12-fév-18      | URS  |
|   | 4450   | Asimov       | Isaac          | 14-jan-50      | USA  |
|   | 5230   | Kundera      | Milan          | 12-mar-36      | ТСН  |
|   | 5260   | Yourcenar    | Marguerite     | 14-aoû-15      | FR   |
|   | 5330   | Faulkner     | William        | 05-déc-18      | USA  |
|   | 5530   | Allende      | Isabelle       | 14-jan-32      | CHI  |
|   | 6230   | Groult       | Benoite        | 01-fév-42      | FR   |
|   | 6231   | Groult       | Flora          | 01-fév-42      | FR   |
|   | 7802   | Sade         | Donatien       | 01-jan-40      | FR   |
|   | 8874   | Hamsun       | Knut           | 12-mai-89      | N    |
| * |        |              |                |                |      |
| M | Enr: 1 | sur 20       | ► FI           |                |      |

#### **TABLE LIVRE :**

| - |        | Table: LIVRE                  |        |
|---|--------|-------------------------------|--------|
|   | isbn   | titre                         | prix   |
|   | 0-567  | Un roi sans divertissement    | 23,00  |
|   | 1-223  | Djamila                       | 52,00  |
|   | 2-358  | Pan                           | 15,00  |
|   | 2-458  | Le hussard sur le toit        | 45,00  |
|   | 2-543  | La maison aux esprits         | 13,00  |
|   | 2-555  | Feu mon histoire d amour      | 49,00  |
|   | 2-736  | A la recherche du temps perdu | 256,00 |
|   | 3-123  | Le journal à quatre mains     | 86,00  |
|   | 3-432  | Histoire de juliette          | 54,00  |
|   | 3-440  | Les miserables                | 120,00 |
|   | 3-455  | Le bonheur fou                | 19,00  |
|   | 3-540  | L homme sans qualite          | 78,00  |
|   | 3-551  | La maison de Matriona         | 52,00  |
|   | 4-254  | Fondation et empire           | 24,00  |
|   | 4-776  | Mémoire d'Adrien              | 45,00  |
|   | 6-554  | Voyage au bout de la nuit     | 83,00  |
|   | 6-780  | Sartoris                      | 102,00 |
|   | 8-110  | La valse aux adieux           | 59,00  |
|   | 8-321  | Dune                          | 50,00  |
|   | 9-868  | Le diamant noir               | 54,00  |
| K | Enr: 1 | sur 20                        |        |

SAUVERGARDEZ VOS DONNEES EN COPIANT VOTRE BASE SUR UNE DISQUETTE OU une CLE USB !

#### Copie d'un fichier sur une disquette à partir du gestionnaire de fichier : RAPPEL !

- 1. Fermez votre base (Access vous demande sous quel nom enregistrer votre base et vous propose bd1.mdb par défaut)
- 2. Basculez vers l'explorateur
- 3. Cliquez dans l'icône du disque H: pour afficher son contenu
- 4. Repérez votre base (elle a pour nom bd1.mdb ou le nom que vous lui avez donné)
- 5. Click bouton gauche dans votre base et tout en restant cliqué, faites glisser votre base jusqu'a l'icône de la disquette A ou de votre clé USB

Ou bien :

- 1. sélection de la base par un click bouton gauche dans la base,
- 2. CTRL + C pour copier,
- 3. click bouton gauche dans l'icône de la disquette pour sélectionner la disquette,
- 4. CTRL + V pour coller.

### LES REQUETES

Une requête est un moyen d'extraire, à partir des tables, les données qui nous intéressent.

Exemple : nous allons écrire la requête qui liste les livres dont le prix est > 100 F

| bibli | o access 97 : Base de données                        |             |  |
|-------|------------------------------------------------------|-------------|--|
|       | Tables 🛛 🖾 Requêtes 🗔 Formulaires 🖀 États 🗍 🖧 Macros | ≪\$ Modules |  |
|       | archives prêts 94                                    | Ouvrir      |  |
|       | AUTEUR                                               | Modifier    |  |
|       | editeur                                              |             |  |
|       | ETUDIANT                                             | Nouveau     |  |
| Ħ     | LIVAUT                                               |             |  |
|       | LIVRE                                                |             |  |
|       | matiere                                              |             |  |
|       | Notes                                                |             |  |
|       | PRET                                                 |             |  |
|       | section                                              |             |  |

Choisissez mode création

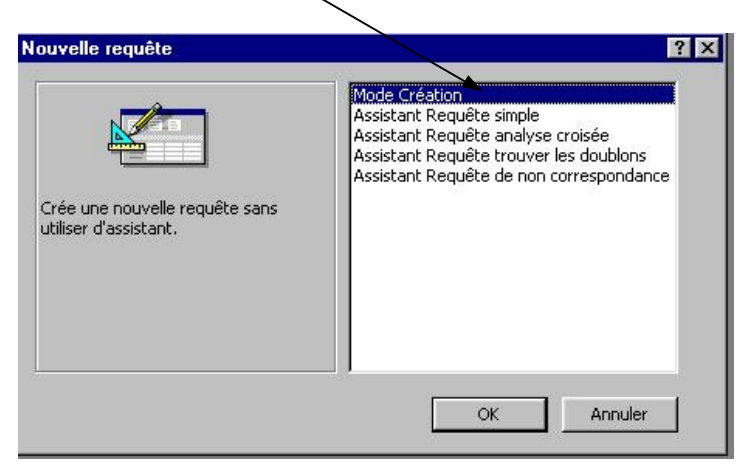

Choisissez la table LIVRE et cliquez dans ajouter

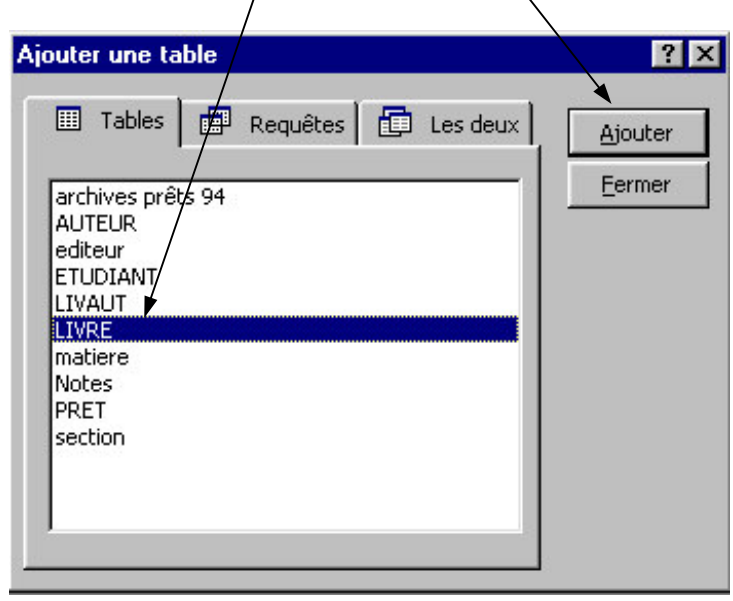

Le table LIVRE apparaît dans la fenêtre requête

| 📰 Requête 13                                   | Requête 13 : Requête Sélection |  |  |  |
|------------------------------------------------|--------------------------------|--|--|--|
| LIVRE<br>*<br>isbn<br>titre<br>prix<br>code ed | liteur                         |  |  |  |
|                                                |                                |  |  |  |
| Champ:<br>Table:                               | T                              |  |  |  |
| Tri:<br>Afficher:<br>Critères:                 |                                |  |  |  |
| Ou:                                            | •                              |  |  |  |

Cliquez dans fermer 🔍

| outer une table                                                                                              |            | ? 2           |
|----------------------------------------------------------------------------------------------------|------------|---------------|
| III Tables Requêtes                                                                                          | E Les deux | Ajouter       |
| archives prêts 94<br>AUTEUR<br>editeur<br>ETUDIANT<br>LIVAUT<br>LIVRE<br>matiere<br>Notes<br>PRET<br>section |            | <u>Eermer</u> |

Sélectionnez les champs de la table livre et faites les glisser jusqu'aux colonnes de la requête (pointez sur un champ, click bouton gauche et tout en restant cliqué, amenez le champ jusqu'à la colonne)

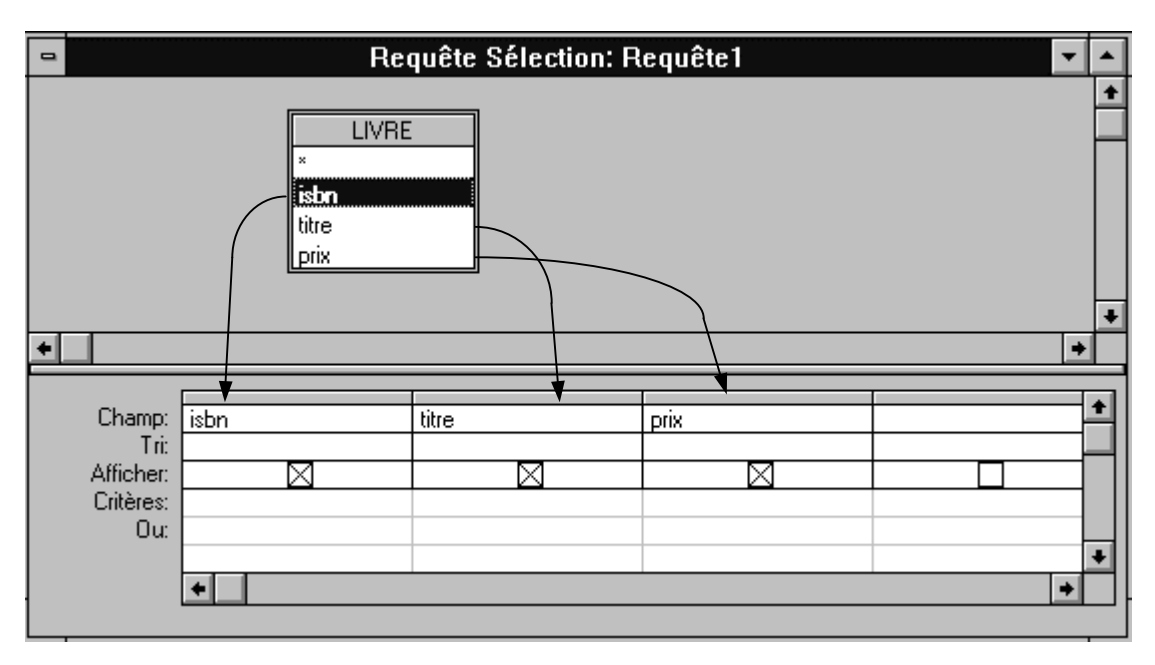

Vous pouvez sélectionner plusieurs champs en laissant la touche MAJ enfoncée et en cliquant dans les champs qui vous intéressent puis en les faire glisser en une seule fois dans la grille de la requête.

| 📰 Requête1                                  | 3 : Requête Séle | ection |       |                                                                                                    |
|---------------------------------------------|------------------|--------|-------|----------------------------------------------------------------------------------------------------|
| LIVRE<br>*<br>isbn<br>titre<br>prix<br>code | editeur          |        |       | - Pour sup<br>de la req<br>souris er<br>du cham<br>(l'icône d<br>transforn<br>verticale)<br>sélection |
| Champ:                                      | lisbn            | titre  |       | touche S                                                                                              |
| Table:                                      | LIVRE            | LIVRE  | LIVRE |                                                                                                    |
| Tri:                                        |                  |        |       |                                                                                                    |
| Afficher:<br>Critères:                      |                  | ⊻      |       | -                                                                                                    |
| Ou:                                         |                  |        |       |                                                                                                    |
|                                             | •                |        |       |                                                                                                    |
|                                             |                  |        |       |                                                                                                    |

Pour supprimer un champ de la requête, amenez la souris en haut de la colonne du champ a supprimer (l'icône de la souris se transforme en flèche verticale), click gauche sélectionne la colonne, touche Suppr supprime la Vous pouvez maintenant entrer des critères de sélection pour chaque champ dans la ligne critère Entrez le critère > 100 dans la colonne prix

| -                      | R             | equête Sélection | : Requête1 | ▼ ▲      |
|------------------------|---------------|------------------|------------|----------|
|                        | LIVF          | RE               |            | +        |
|                        | *<br>isbn     |                  |            |          |
|                        | titre<br>prix |                  |            |          |
|                        |               |                  |            | +        |
| <u>+</u>               |               |                  |            | +        |
| Champ:                 | isbn          | titre            | prix       | <b>+</b> |
| Afficher:<br>Critères: |               |                  |            |          |
| Ou:                    |               |                  |            | +        |
|                        | •             |                  |            | •        |

Cliquez dans l'icône exécution ou dans le menu <u>Requête - Exécuter pour voir le résultat de la requête</u>

| <u>Fichier</u> <u>E</u> dition <u>Affi</u> cha     | ige <u>R</u> equête Fe | ×                                                        |
|----------------------------------------------------|------------------------|----------------------------------------------------------|
| <b>⊻ su III II II II</b> II III II III II III II I |                        | <u>R</u> equête <u>O</u> utils Fe <u>n</u> être <u>?</u> |
| هي د                                               |                        | Exécuter                                                 |
|                                                    | Requête S              | Ajouter une table                                        |
|                                                    | LIVRE                  | <u>R</u> equête Sélection                                |
|                                                    |                        | 🛄 Analyse croisée                                        |
|                                                    |                        | 🖆 🛿 Requête Création de table                            |
|                                                    |                        | « <sup>P</sup> ! <u>R</u> equête Mise à jour             |
|                                                    |                        | •! Requête <u>Aj</u> out                                 |
| vous obtenez le résultat                           |                        | <b>X!</b> <u>R</u> equête Suppression                    |
|                                                    |                        |                                                          |

| • | Requête Sélection: Requête1 |                               |        |
|---|-----------------------------|-------------------------------|--------|
|   | isbn                        | titre                         | prix   |
|   | 2-736                       | A la recherche du temps perdu | 256,00 |
|   | 6-780                       | Sartoris                      | 102,00 |
|   | 3-440                       | Les miserables                | 120,00 |
| * |                             |                               |        |

Comme pour les tables, vous pouvez soit par les icônes, soit par le menu, basculer à tout moment du mode création au mode exécution

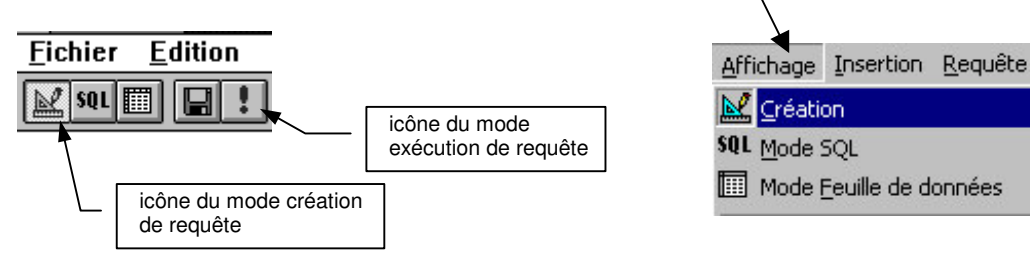

#### La zone Critère d'une requête.

C'est dans la zone critère que vous indiquez à Microsoft Access les enregistrements que vous souhaitez afficher. Vous pouvez saisir des critères pour un ou plusieurs champs dans votre requête.

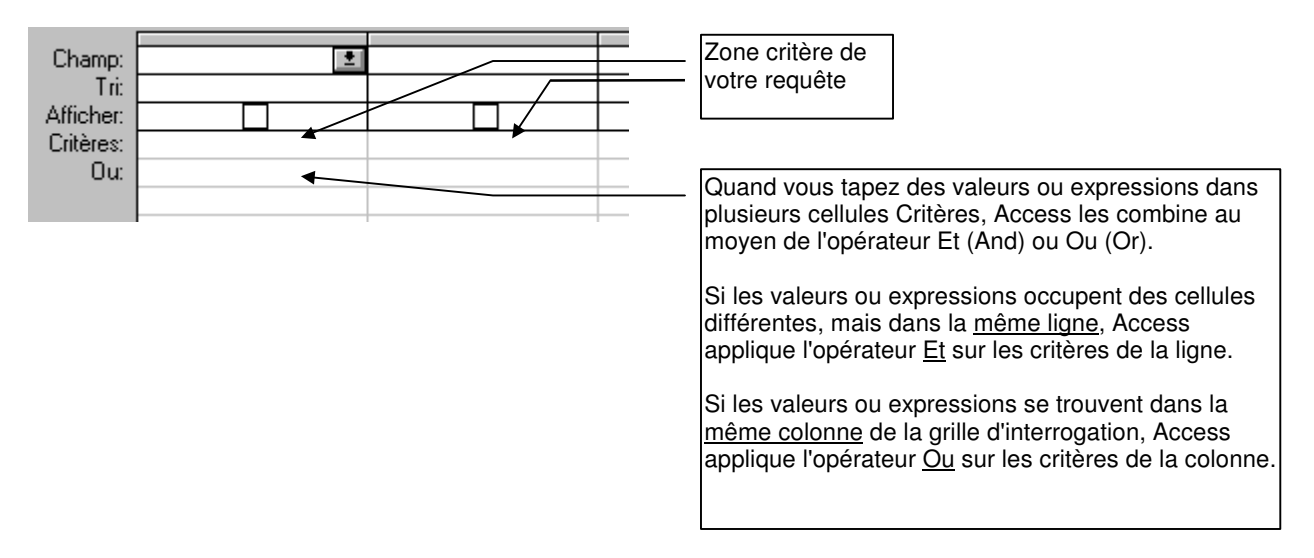

Exemples d'expression Critère

| Champ           | Expression                                                                                   | Résultat de la requête                                                                         |
|-----------------|----------------------------------------------------------------------------------------------|------------------------------------------------------------------------------------------------|
| Ville livraison | "Paris"                                                                                      | Commandes livrées à Paris                                                                      |
| Ville livraison | "Paris" Ou "Bruxelles"                                                                       | Commandes livrées à Paris ou à<br>Bruxelles                                                    |
| Date d'envoi    | =#02/02/94#                                                                                  | Commandes livrées le 2 février<br>1994                                                         |
| Date d'envoi    | Entre #5-Aoû-96# Et #10-Aoû-96#                                                              | Commandes livrées à partir du 5<br>août 1996 et au plus tard le 10<br>août 1996                |
| Pays livraison  | Dans ("Canada", "Royaume-Uni")                                                               | Commandes livrées au Canada ou<br>au Royaume-Uni                                               |
| Pays livraison  | Pas "USA"                                                                                    | Commandes livrées à l'extérieur<br>des Etats-Unis                                              |
| Date commande   | < Date( )- 30                                                                                | Commandes de plus de 30 jours                                                                  |
| Date commande   | Année([Date commande])=1996                                                                  | Commandes passées en 1996                                                                      |
| Date commande   | PartDate("q", [Date commande])=4                                                             | Commandes pour le quatrième<br>trimestre                                                       |
| Date commande   | Année([Date<br>commande])=Année(Maintenant()) Et<br>Mois([Date commande])=Mois(Maintenant()) | Commandes pour l'année et le<br>mois en cours                                                  |
| Destinataire    | Comme "S*"                                                                                   | Commandes livrées à des clients<br>dont le nom commence par la<br>lettre S.                    |
| Destinataire    | Comme "*Nouveaux"                                                                            | Cdes livrées à des clients dont le nom se termine par "Nouveaux"                               |
| Destinataire    | Comme "[A-D]*"                                                                               | Commandes livrées à des clients<br>dont le nom est compris entre A et<br>D inclus dans l'ordre |

|             |                              | alphabétique                               |
|-------------|------------------------------|--------------------------------------------|
| N° commande | Droite([N°commande], 2)="99" | Commandes dont le numéro se termine par 99 |
|             | >234                         | Nombres supérieurs à 234                   |

Opérateurs de comparaison disponible :

> : supérieur,

< : inférieur,

>= : supérieur ou égal,

<= : inférieur ou égal,

<> : différent

#### Utilisation des Fonctions de regroupement Domaine dans la zone critères d'une requête.

Il existe 7 fonctions domaines permettant de faire des calculs ou de retrouver des valeurs dans une table et vous pouvez utiliser ces fonctions soit comme expression soit dans la zone en-tête de colonne d'une requête, soit dans la zone critère d'une requête.

- 1. Fonction CpteDom (DCount)
- 2. Fonction MoyDom (DAvg)
- 3. Fonction RechDom (DLookup)
- 4. Fonction SomDom (DSum)
- 5. Fonctions EcartyDom (DStDev), EcartyPDom (DstDevP)
- 6. Fonctions MinDom (DMin), MaxDom (DMax)
- 7. Fonctions VarDom (DVar), VarPDom (DVarP)

Ces 7 fonctions ont un nom en Français et un nom en Anglais que vous pouvez utiliser indifféremment et possèdent toutes la même syntaxe avec 3 arguments séparés par le caractère point virgule : ;

# FONCTION(champ; table [; critère])

champ, table et critère doivent être des chaînes de caractères limités par les double guillemets. L'argument critère n'est pas obligatoire.

Exemples :

| CpteDom("insee";"auteur")                                 | renvoie le nombre de ligne de la table<br>auteur avec le champ insee non Null                                               |
|-----------------------------------------------------------|----------------------------------------------------------------------------------------------------|
| <pre>CpteDom("insee";"auteur";"pays='USA'")</pre>         | renvoie le nombre de ligne de la table<br>auteur de nationalité américaine ("pays =<br>'USA'") avec le champ insee non Null |
| <pre>MoyDom("prix";"livre";"[code editeur]='NRF'")</pre>  | renvoie le prix moyen des livres édites<br>par NRF                                                                          |
| <pre>RechDom("nom";"auteur";"insee=1234")</pre>           | renvoie le nom de l'auteur possédant<br>l'insée n° 1234                                                                     |
| <pre>SomDom("prix";"livres")</pre>                        | renvoie la somme des prix de tous les<br>livres de la table livre                                                           |
| <pre>MinDom("prix";"livres";"[code editeur]='NRF'")</pre> | renvoie le prix du livre le moins cher<br>édité par NRF. Pour le livre le plus cher :<br>MaxDom                             |

EcartyDom et VarDom renvoie respectivement l'écart type et la variance des valeurs du champ sélectionné

#### Remarque :

Champ, table et critères doivent être des chaînes de caractères et être délimités par les doubles guillemets. Les nom de champs composés doivent être délimités par des crochets : [code postal], [date de pret] ect... D'autre part, lorsque le critère porte sur une chaîne de caractère, vous devez utiliser le caractère quote : ' pour délimiter la valeur chaîne servant de critère.

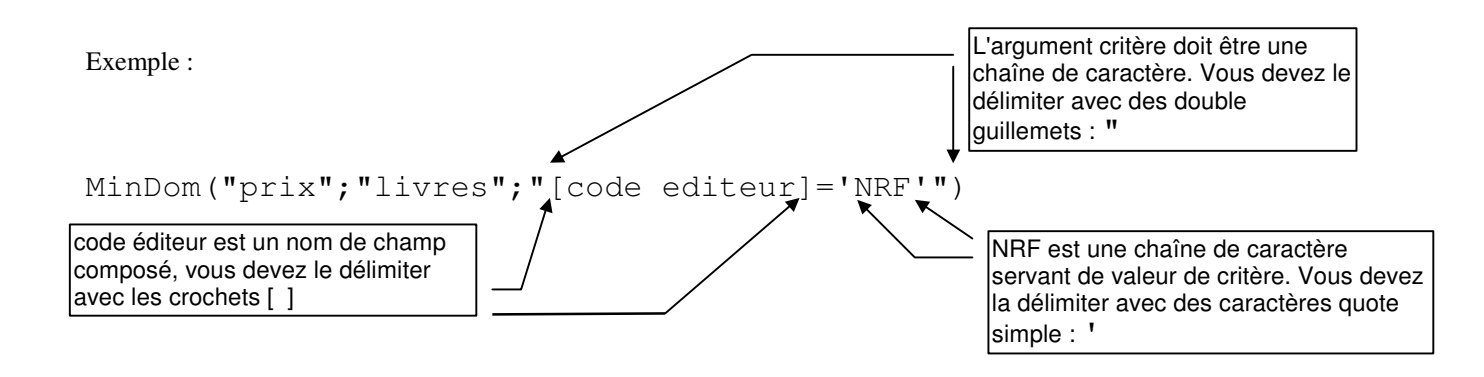

Exemple d'utilisation d'une fonction de regroupement dans la zone critère d'une requête : isbn et le titre des livres dont le prix est égal au plus petit prix des livres édités par NRF

| LIVRE<br>*<br>isbn<br>titre<br>prix<br>code editeur<br>Champ:<br>Tri:<br>Afficher:<br>Critères:<br>Ou:<br>MinDom("prix";"livre";"[code editeur]="NRF"")<br>• | En préalable à toute<br>exécution de la requête,<br>Access remplace la fonction<br>MinDom de la zone critère<br>par la valeur renvoyée par<br>cette fonction (MinDom scrute<br>les prix des livres édités par<br>NRF et renvoie le plus petit<br>d'entre eux). Lorsque ce<br>remplacement est effectué,<br>Access lance l'exécution de la<br>requête. |
|----------------------------------------------------------------------------------------------------|----------------------------------------------------------------------------------------------------|

# LES RELATIONS

Les relations entre table sont des règles que vous imposez aux données. Ces règles permettent de garantir que :

- 1. les relations entre les enregistrements dans les tables liées sont et resteront valides.
- 2. l'utilisateur n'effacez pas ou ne modifiez pas par erreur des données liées.

Lorsque vous demandez à Access d'appliquez l'intégrité référentielle, Access vérifie en permanence l'intégrité des données que vous saisissez ou modifiez et signale une erreur lorsque

Vous entrez dans le champ clé externe de la table liée, une valeur qui n'existe pas dans la clé primaire de la table primaire. Toutefois, vous pouvez entrer une valeur de type Null dans la clé externe pour indiquer que les enregistrements ne sont pas liés.

Exemple :

Impossible de saisir dans le champ code éditeur de la table livre un code éditeur qui n'existe pas dans la table éditeur

Vous effacez un enregistrement de la table primaire pour lequel il existe des enregistrements correspondants dans une table liée.

#### Exemple :

Impossible d'effacer un auteur s'il existe des enregistrements de la table livre-auteur pour cet auteur.

Vous changer une valeur clé primaire dans la table primaire pour un enregistrement qui possède des enregistrements liés.

Exemple :

Impossible de changer un n° d'étudiant s'il existe des prêts pour cet étudiant.

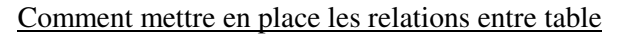

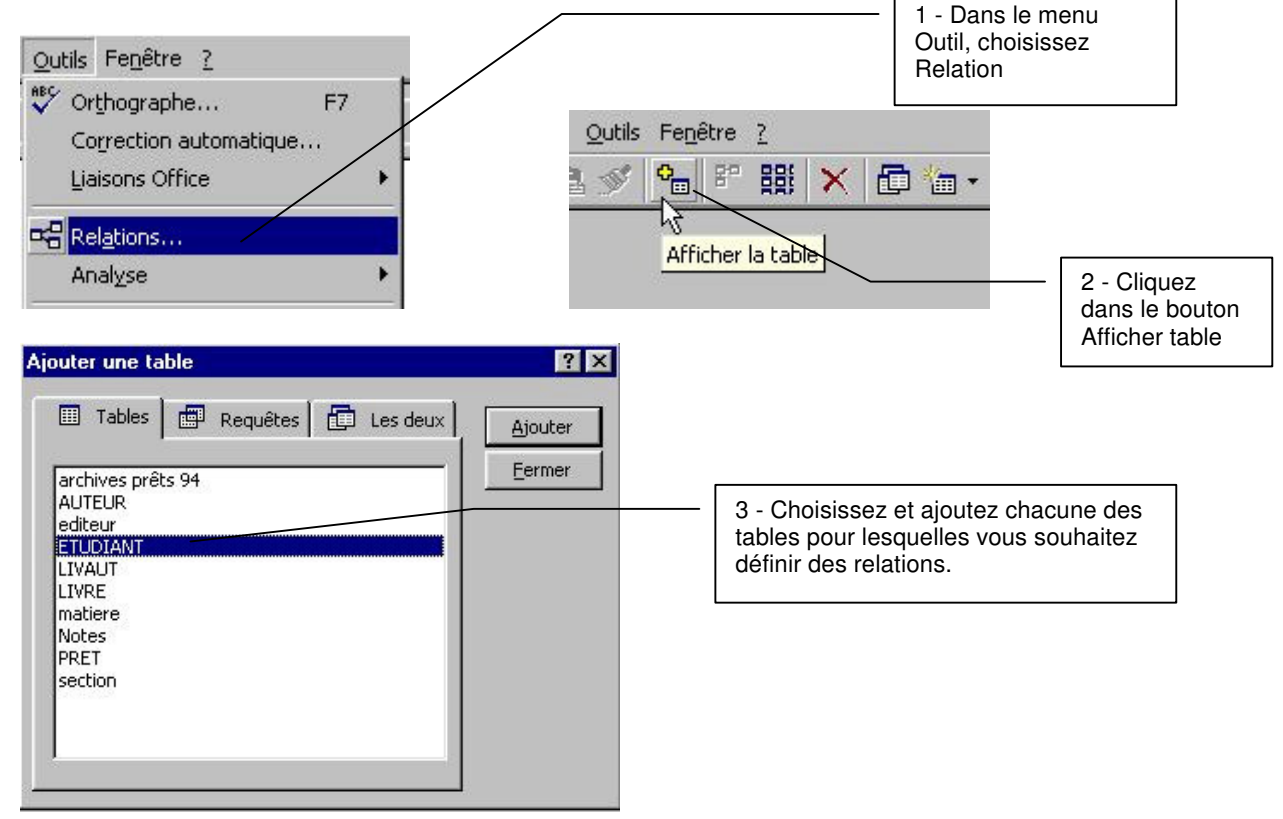

Vous créez les relation entre table par cliquez –glisser.

Par exemple pour créer la relation 1:N entre la table ETUDIANT et la table PRÊT (une ligne de la table ETUDIANT peut être liée à plusieurs lignes de la table PRÊT, une ligne de la table PRÊT ne peux être liée qu'à une seule ligne de la table ETUDIANT)

Cliquez dans le champ NUMERO de la table ETUDIANT, glissez en restant cliqué jusqu'au champ NUMERO de la table PRET, et lâchez le bouton gauche lorsque vous êtes sur le champ NUMERO de la table PRÊT.

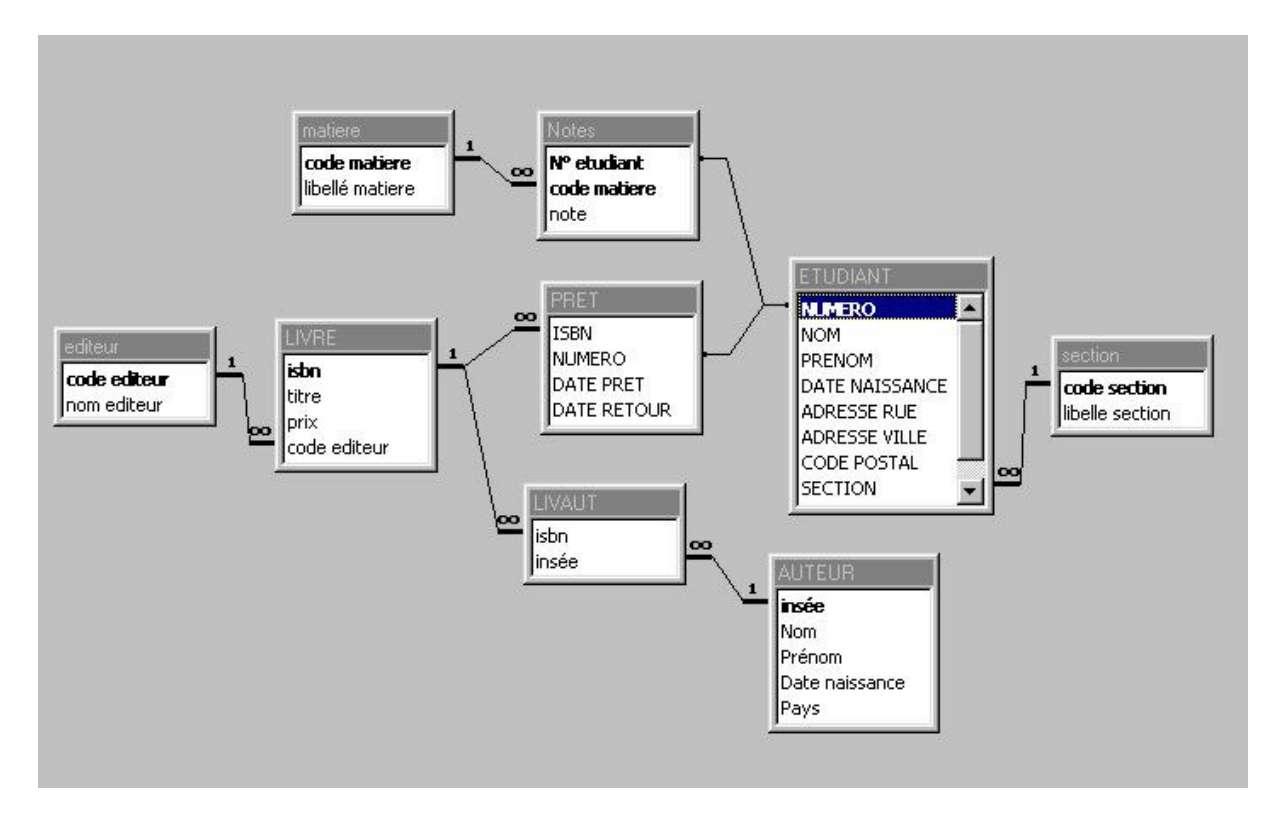

Access établit une relation entre les 2 tables sur les champs utilisés et ouvre la fenêtre suivante

| Relations                                                                               |                                                                                                    | ? ×                           |                                                                                                    |
|-----------------------------------------------------------------------------------------|----------------------------------------------------------------------------------------------------|-------------------------------|----------------------------------------------------------------------------------------------------|
| Table/Requête:<br>ETUDIANT<br>NUMERO                                                    | Table/Requête liée:                                                                                   | OK<br>Annuler<br>ype jointure | <ul> <li>Cochez Appliquez l'intégrité référentielle et<br/>choisissez le mode d'application de cette<br/>intégrité en cochant les cases Mettre à jour<br/>et Effacer.</li> </ul>                                                                                                    |
| <ul> <li>✓ Appliquer l'int</li> <li>✓ Mettre à jour</li> <li>✓ Effacer en ca</li> </ul> | égrité référentielle<br>en cascade les champs correspondants<br>scade les enregistrements corresponda | ;<br>ints                     | Le bouton type de jointure vous permet de<br>préciser<br>Propriétés de la jointure ? X<br>© [] Inclure seulement les lignes des deux tables pour<br>lesquelles les champs joints sont égaux.                                                                                                    |
| Type de relation:                                                                       | Un à plusieurs                                                                                        |                               | <ul> <li>2: Inclure tous les enregistrements de la table 'ETUDIANT'<br/>et seulement ceux de la table 'PRET' pour lesquels les<br/>champs joints sont égaux.</li> <li>3: Inclure tous les enregistrements de la table 'PRET' et<br/>seulement ceux de la table 'ETUDIANT' pour lesquels les<br/>champs joints sont égaux.</li> </ul> |
|                                                                                         |                                                                                                    |                               | OK Annuler                                                                                                    |

# Requêtes avec jointure de table

Soit les deux tables ETUDIANT et NOTES suivantes.

| ⊞E | ⊞ ETUDIANT : Table |           |           |  |
|----|--------------------|-----------|-----------|--|
|    | NUMERO             | NOM       | PRENOM    |  |
|    | 10001              | MOUSE     | Mickey    |  |
|    | 10002              | JOYEUX    | Marcel    |  |
|    | 10004              | SHEAFFER  | Jean      |  |
|    | 10005              | TOURNESOL | Tryphon   |  |
|    | 10006              | PIM       | Bill      |  |
|    | 10007              | SIMPLET   | Jhonny    |  |
|    | 20001              | SCHIFFER  | Claudia   |  |
|    | 20002              | PIM       | Isabelle  |  |
|    | 20004              | MARTIN    | Françoise |  |
|    | 20005              | DUBOIS    | Elsa      |  |
|    | 20006              | MICHEL    | Martine   |  |

| ■ Notes : Table |              |      |  |  |  |  |
|-----------------|--------------|------|--|--|--|--|
| N° etudiant     | code matiere | note |  |  |  |  |
| 10001           | INF          | 14   |  |  |  |  |
| 10001           | MACRO        | 14   |  |  |  |  |
| 10001           | STAT         | 16   |  |  |  |  |
| 10002           | MACRO        | 12   |  |  |  |  |
| 10002           | STAT         | 15   |  |  |  |  |
| 20001           | INF          | 19   |  |  |  |  |
| 20001           | STAT         | 9    |  |  |  |  |

Notez qu'il y à 11 Etudiants et 7 Notes et que seuls les Etudiant n° 10001 ; 10002 et 20001 possèdent des notes.

Exécutons la requête suivante :

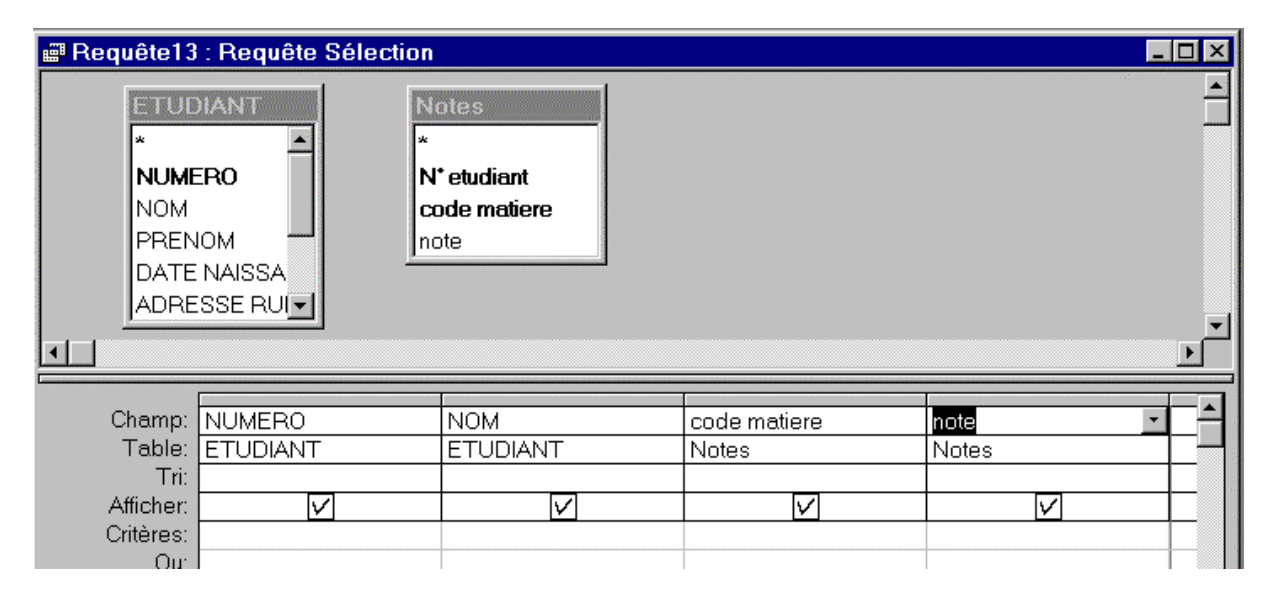

Voici le résultat de la requête :

| E P | Requête13 | 3 : Requête | Sélection    |      |
|-----|-----------|-------------|--------------|------|
|     | NUMERO    | NOM         | code matiere | note |
|     | 10001     | MOUSE 🖌     | STAT         | 15   |
|     | 10001     | MOUSE       | STAT         | 16   |
|     | 10001     | MOUSE       | MACRO        | 14   |
|     | 10001     | MOUSE       | STAT         | 9    |
|     | 10001     | MOUSE       | MACRO        | 12   |
|     | 10001     | MOUSE       | INF          | 14   |
|     | 10001     | MOUSE       | INF          | 19   |
|     | 10002     | JOYEUX      | STAT         | 9    |
|     | 10002     | JOYEUX      | INF          | 19   |
|     | 10002     | JOYEUX      | STAT         | 15   |
|     | 10002     | JOYEUX      | MACRO        | 14   |
|     | 10002     | JOYEUX      | MACRO        | 12   |
|     | 10002     | JOYEUX      | INF          | 14   |
|     | 10002     | JOYEUX      | STAT         | 16   |
|     | 10004     | SHEAFFER    | INF          | 19   |
|     | 10004     | SHEAFFER    | STAT         | 16   |
|     | 10004     | SHEAFFER    | INF          | 14   |
|     | 10004     | SHEAFFER    | MACRO        | 12   |
|     | 10004     | SHEAFFER    | MACRO        | 14   |
|     | 10004     | SHEAFFER    | STAT         | 15   |
|     | 10004     | SHEAFFER    | STAT         | 9    |
|     | 10005     | TOURNESOL   | MACRO        | 14   |
| _   | 10005     | TOURNESOL   | INF.         | 1.4  |
| En  | r: 14 🔄 🗌 | 1 🕨         | ▶ ▶ ★ Sur // |      |

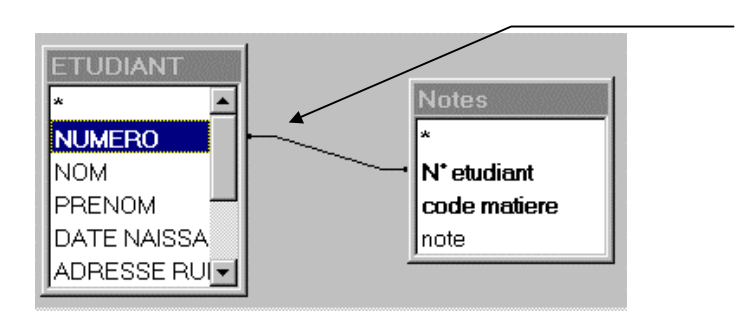

Et on obtient un résultat correct.

| F ال | 📰 Requête13 : Requête Sélection |          |       |    |  |  |  |
|------|---------------------------------|----------|-------|----|--|--|--|
|      | NUMERO NOM code matiere note    |          |       |    |  |  |  |
|      | 10001                           | MOUSE 🔨  | STAL  | 16 |  |  |  |
|      | 10001                           | MOUSE    | MACRO | 14 |  |  |  |
|      | 10001                           | MOUSE    | INF   | 14 |  |  |  |
|      | 10002                           | JOYEUX   | STAT  | 15 |  |  |  |
|      | 10002                           | JOYEUX   | MACRO | 12 |  |  |  |
|      | 20001                           | SCHIFFER | STAT  | 9  |  |  |  |
|      | 20001                           | SCHIFFER | INF   | 19 |  |  |  |

Access affiche 77 lignes. Ces 77 lignes correspondent au produit cartésien des 11 lignes Etudiants par les 7 lignes Notes : Etudiant 1 x Note 1 Etudiant 1 x Note 2 ... Etudiant 1 x Note 7 Etudiant 2 x Note 1 Etudiant 2 x Note 2 ... Etudiant 11 x Note 7 Etudiant 11 x Note 7 Evidemment, la réponse ne corresponds pas à l'information recherchée. Ce qui nous intéresse, c'est les notes obtenues par les étudiants qui ont étés notés.

Pour obtenir cette information, il faut définir une jointure sur le n° étudiant entre les tables Etudiants et Notes.

Le fait de définir une jointure à l'effet suivant : Access parcours la table Etudiant et à chaque nouvel étudiant, ne voit plus que les lignes de la table Notes dont le N° Etudiant correspond au NUMERO de l'étudiant courant. Evidemment, si plusieurs lignes Notes sont visibles, Access affiche le produit cartésien de ces lignes avec la ligne Etudiant courante.

Si vous avez crée une relation entre les champs Numero et N° etudiant dans les tables Etudiant et Notes dans la fenêtre relation, Access génère automatiquement une jointure entre ces 2 champs.

Pour définir une jointure manuellement, il suffit de cliquer sur le champ NUMERO de la table Etudiant puis faire glisser la souris en restant cliqué jusqu'au champ N° Etudiant de la table Notes

Avec la jointure, seul, les trois étudiants possédant des notes dans la table Notes apparaissent dans le résultat de la requête

#### UTILISATION DES FORMULAIRES

Un formulaire est un écran de saisie et d'affichage d'information. Un formulaire peut être ou ne pas être associé à une table ou une requête.

Lorsqu'un formulaire est associé à une table ou une requête, il permet à l'utilisateur d'ajouter, de modifier, de supprimer et de visualiser les enregistrements présents dans les différentes tables de la base de données. Généralement, on crée un formulaire par table, mais on peut être amené à créer des formulaires mettant en jeu plusieurs table. Une manière simple de créer un formulaire est de le faire générer automatiquement par ACCESS à partir d'une table. ACCESS crée alors autant de zone de saisie dans le formulaire qu'il y a de champs dans la table. ACCESS utilise le terme contrôle pour désigner une zone de saisie dans un formulaire. Chaque contrôle possède un certain nombre de propriétés que nous pouvons modifier et arranger à notre convenance.

Création d'un nouveau formulaire à partir d'une table : lancez ACCESS et passez en mode Formulaire. Pour cela, cliquer dans l'onglet FORMULAIRE

Vous allez créer un formulaire simple pour la table AUTEUR

Choisissez NOUVEAU et Selectionnez la table pour laquelle vous voulez créer le formulaire

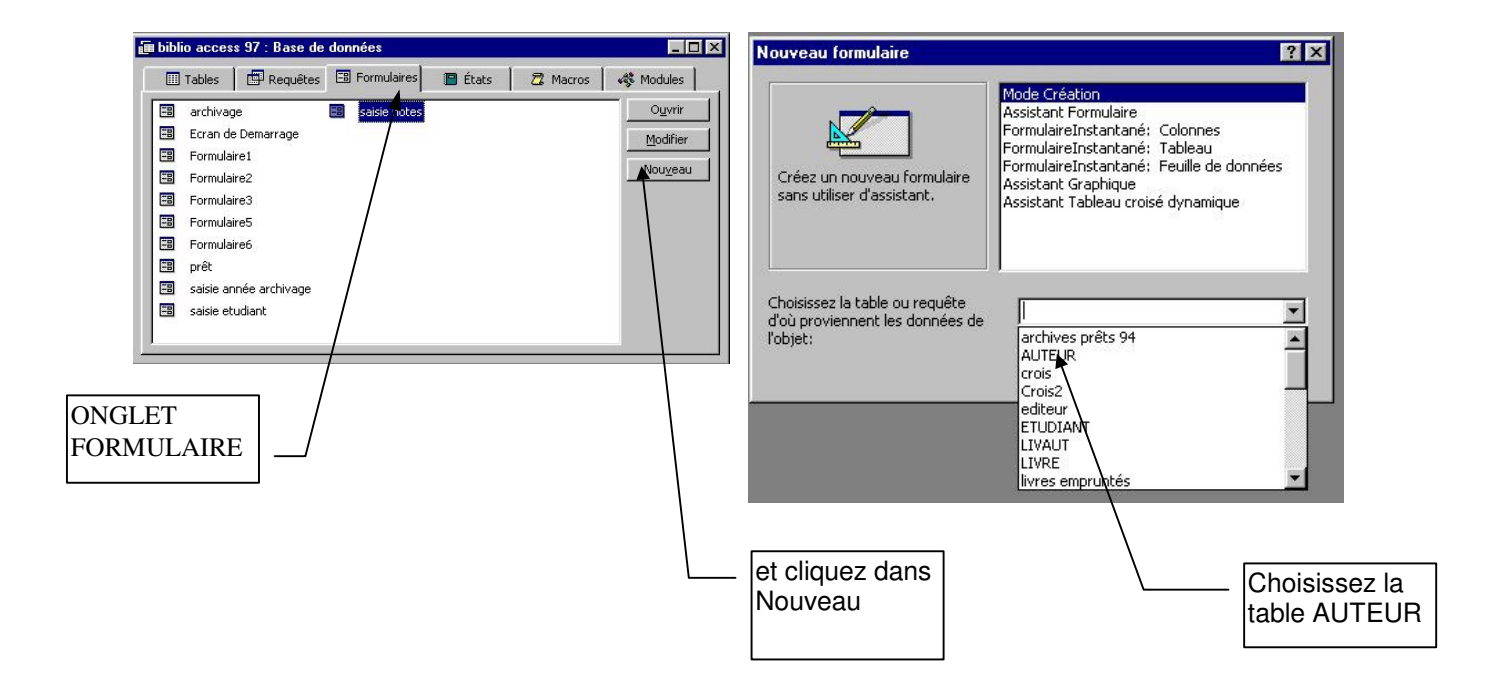

| ACCESS affiche la fenêtre suivante :<br>Microsoft Access - [Formulaire4 : Formulaire]<br>Fichier Edition Affichage Insertion Format Qutils<br>Formulaire | Fenêtre ?<br>♥ ■ ♥ ♥ № ㎡ ∴<br>G I ↓<br>Liste des champs                                                                                                    | Cliquez dans l'icône<br>(Table) pour faire<br>apparaître les champs de<br>la table AUTEUR                                                                                                    |
|----------------------------------------------------------------------------------------------------|----------------------------------------------------------------------------------------------------|----------------------------------------------------------------------------------------------------|
| • • • • • • • • • • • • • • • • •                                                                                                    | AUTEUR AUTEUR AU | Selectionnez les champs de la<br>table AUTEUR (cliquez sur les<br>champs les uns aprés les<br>autres en laissant la touche<br>MAJ enfoncée) puis, en<br>restant cliqué, faites glisser<br>les champs sélectionnés dans<br>la grille en dessous |
|                                                                                                    |                                                                                                    |                                                                                                    |

|               | AUTEOR                        |               |
|---------------|-------------------------------|---------------|
| □ 012         | <b>insée</b><br>Nom<br>Prénom | : Formulaire1 |
|               | Date naissance<br>Pays        |               |
| 2 Prénom:     | Vinsée                        |               |
| 3 Date naissa | nce:<br>Pays                  |               |
| 4<br>         |                               |               |
|               |                               |               |

En faisant glisser les champs sélectionnés de la table AUTEUR dans la grille du formulaire, vous demandez à ACCESS de créer dans le formulaire une *zône de saisie* de type texte pour chaque champs séléctionné. Pour ACCESS, une zône de saisie dans un formulaire se nomme un *contrôle de formulaire* 

Dans le formulaire de gauche, vous venez de générer 5 contrôles de formulaire (5 zônes de saisie), un pour chaque champs de la table AUTEUR que vous avez fait glisser dans la grille.

Chacun de ces contrôles possède des propriétés que vous pouvez modifier à votre gré.

<u>Fichier</u>

Conservons pour l'instant les propriétés par défaut définies par ACCESS pour les contrôles générés et passons en mode utilisation du formulaire ainsi crée en cliquant dans l'icône formulaire

|   | Formula        | ire: Formulaire1 🛛 🔤 | • |
|---|----------------|----------------------|---|
| • | insée:         | 155                  | + |
|   | Nom:           | Giono                |   |
|   | Prénom:        | Jean                 |   |
|   | Date naissance | e 25-nov-05          |   |
|   | Pays:          | FR                   | + |
| M | ▲ Enr: 1 su    | r 20 🕨 🕨 🔶           |   |

Ce formulaire écran vous permet de visualiser et saisir (ajouter, modifier supprimer) les lignes dans la table AUTEUR. La touche TAB permet de passer d'une zône à l'autre. TAB dans le dernier contrôle du formulaire fait passer à l'enregistrement suivant. Les modifications tapées dans une zône écrasent la valeur précedente de la zône et modifient le contenu du champ correspondant dans la table lorsque vous changez d'enregistrement. La touche ECHAP vous permet d'annuler les modifications.

### CREATION DE FORMULAIRE ECRAN AVEC LISTE DEROULANTE

Nous prendrons comme exemple le Formulaire Ecran d'enregistrement d'un prêt étudiant. Ce formulaire doit permettre de mettre à jour la table Pret c'est à dire permettre de créer, supprimer, modifier un prêt.

La table **Pret** est composée de 4 champs

| ۵ | Table: PRET  |                 |  |  |  |  |  |
|---|--------------|-----------------|--|--|--|--|--|
|   | Nom du champ | Type de données |  |  |  |  |  |
| ► | ISBN         | Texte           |  |  |  |  |  |
|   | N° ETUDIANT  | Numérique       |  |  |  |  |  |
|   | DATE PRET    | Date/Heure      |  |  |  |  |  |
|   | DATE RETOUR  | Date/Heure      |  |  |  |  |  |
|   |              |                 |  |  |  |  |  |

Le formulaire associé à cette table va donc contenir ces 4 champs.

D'autre part, pour faciliter le contrôle des informations saisies, nous ajoutons le nom de l'étudiant et le titre du livre emprunté. Ces 2 champs seront des champs non modifiables et ont pour seul but de permettre à l'utilisateur qui enregistre un prêt de contrôler le nom de l'étudiant qui emprunte et le titre du livre emprunté.

Pour fabriquer un Formulaire Écran affichant toutes ces informations, le plus simple est de créer une requête joignant la table Pret avec les tables Livre et Etudiant puis de créer le formulaire à partir de cette requête.

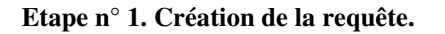

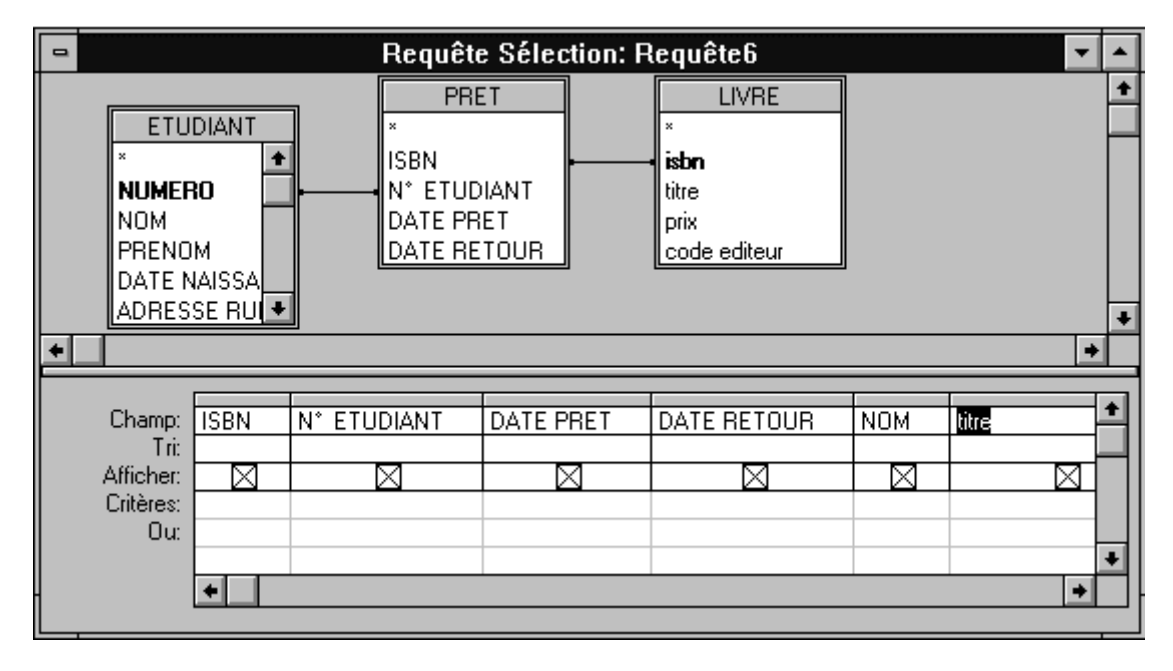

Cette requête affiche les 6 champs que nous voulons faire apparaître sur le formulaire ISBN ; N° ETUDIANT ; DATE PRET et DATE RETOUR sont issus de la table pret NOM est issu de la table Etudiant TITRE de la table Livre

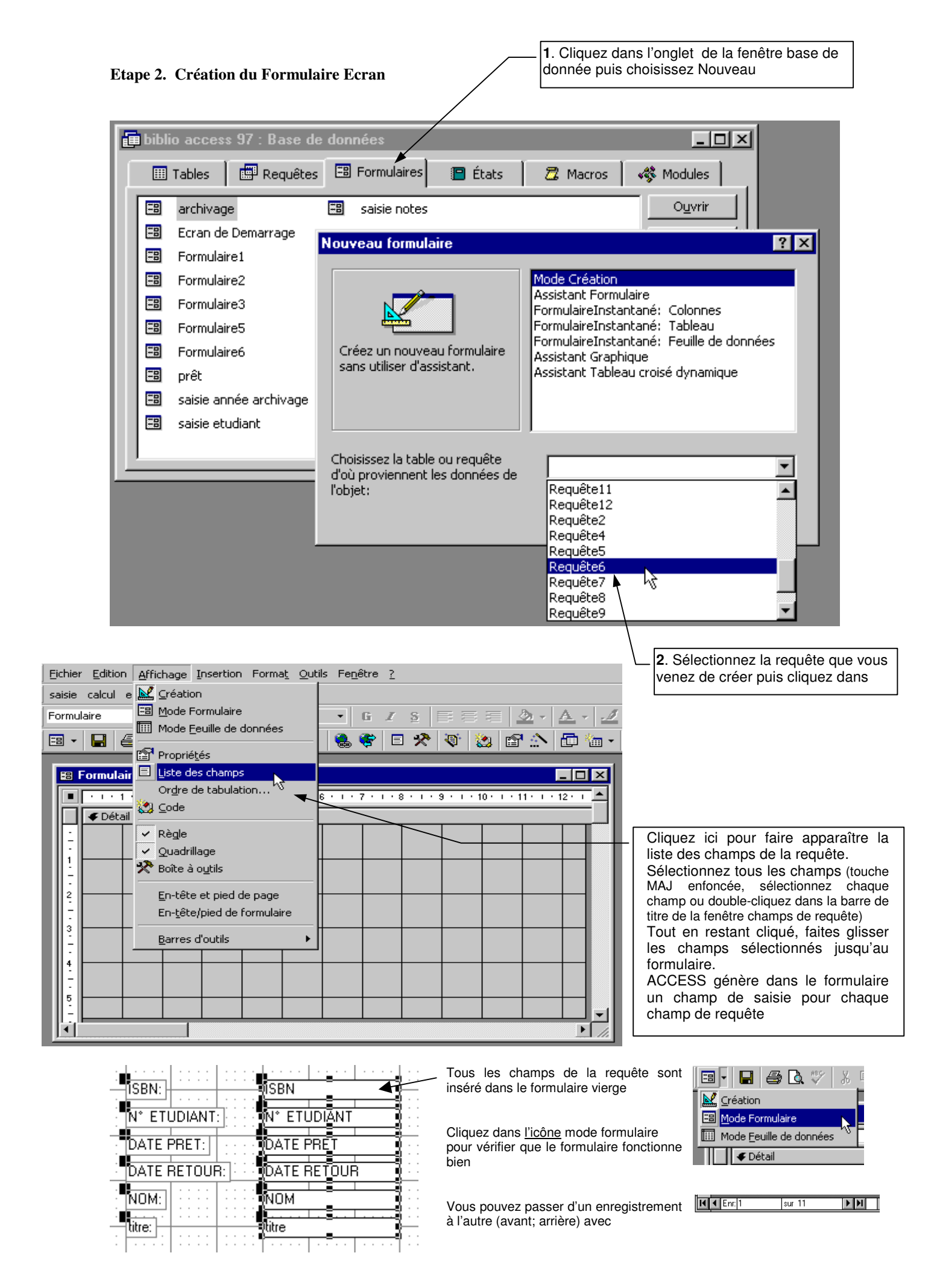

Vous pouvez modifier individuellement les propriétés de chaque contrôle ou modifier les propriétés du groupe de contrôle sélectionné.

Par exemple, pour modifier la police par défaut des 6 contrôles de ce formulaire :

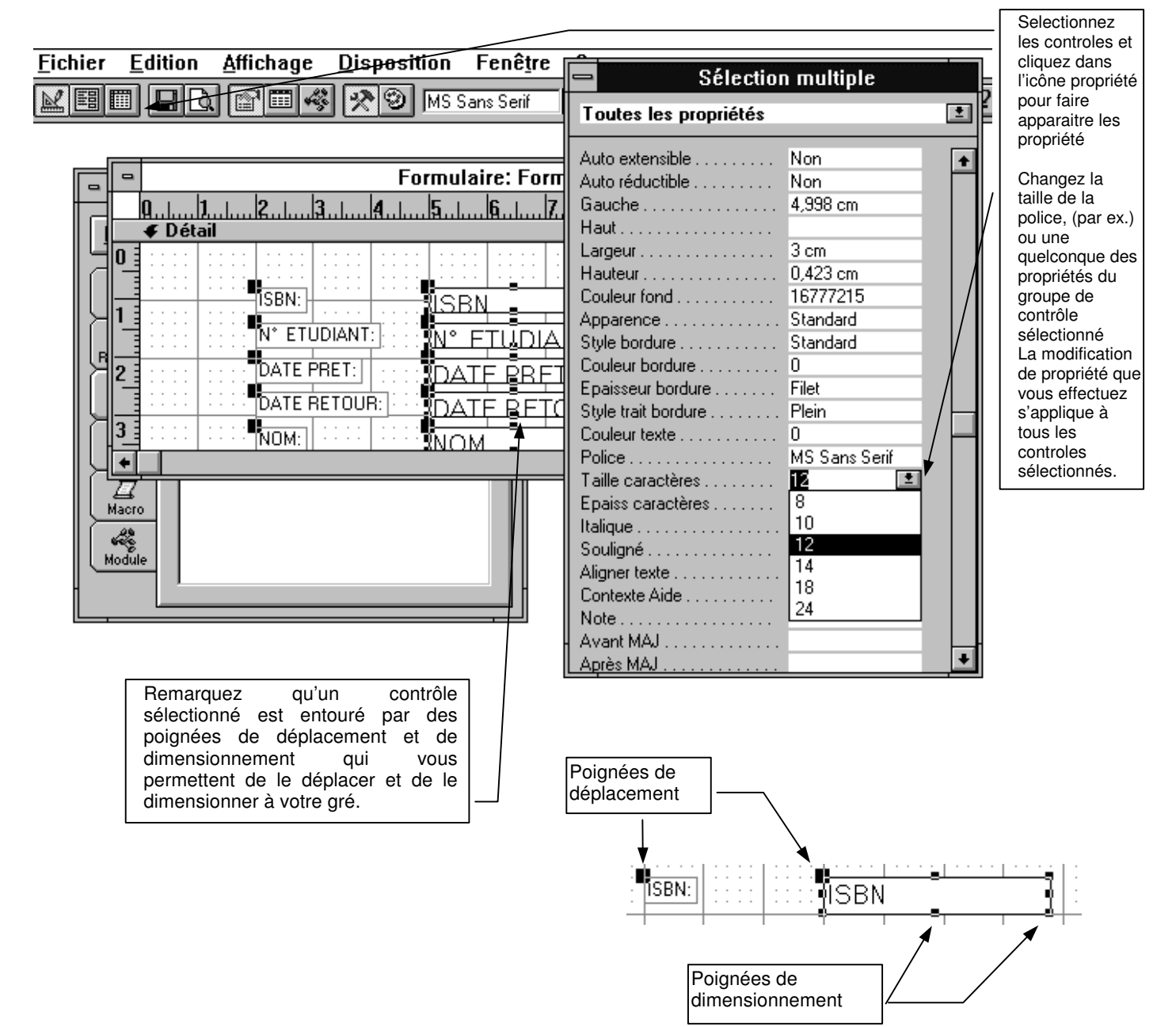

Déplacez les contrôles et modifiez les propriétés de manière à ce que le formulaire est cet aspect :

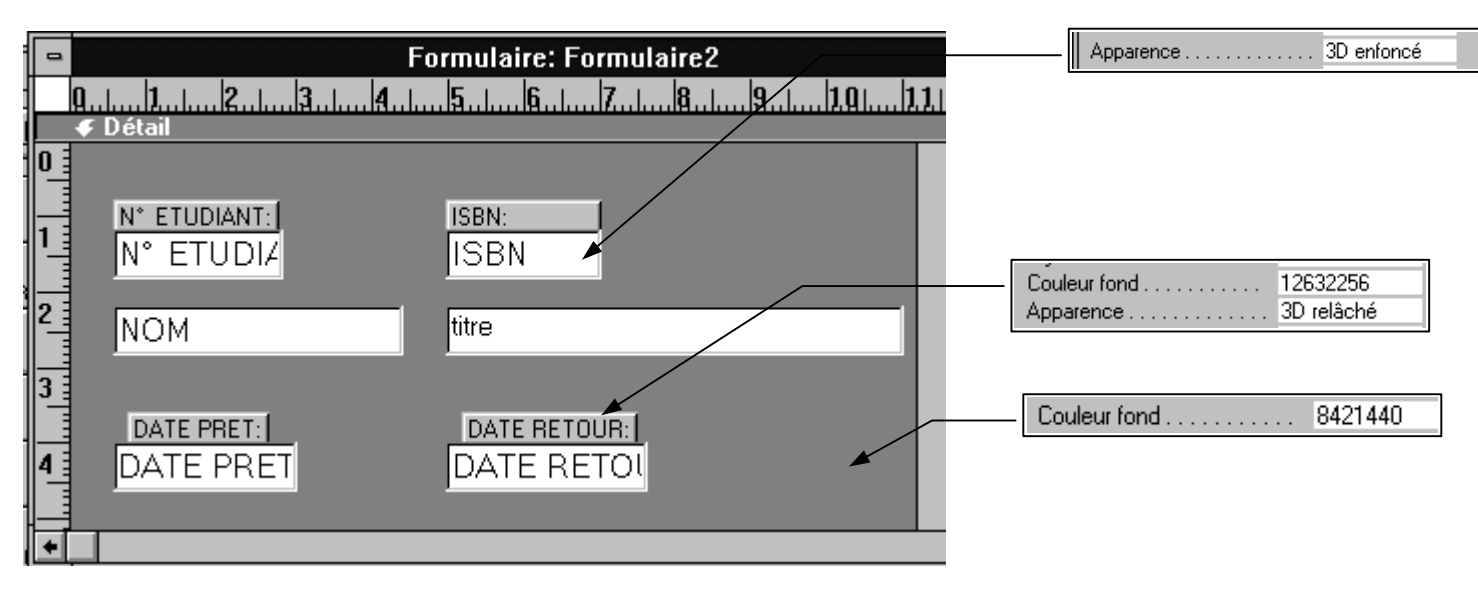

# Remplacement des contrôles ISBN et N° ETUDIANT par des controles liste déroulante.

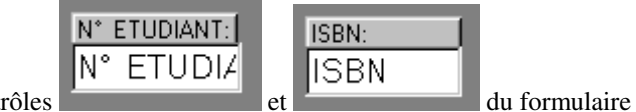

Supprimez les 2 contrôles

(sélectionnez-les l'un après l'autre et appuyez sur la touche Suppr)

| Dans la boite à outil, cliquez dans<br>l'icône Zone de liste modifiable,<br>faites glisser le curseur jusqu'au<br>formulaire et cliquez.                                                                       | <ul> <li>■ Boîte à o ×</li> <li>▶ ↔</li> <li>Aα ab (<sup>xvz</sup>)</li> </ul>                  |
|----------------------------------------------------------------------------------------------------|-------------------------------------------------------------------------------------------------|
| Ceci insère un controle Zone de<br>liste modifiable dans le formulaire.<br>Il faut maintenant fixer les<br>propriétés de ce contrôle.<br>Cliquez dans l'icône propriété et<br>indiquez les valeurs suivantes : | ↓       ●       ●         ↓       ●       ●         ↓       □       ●         ↓       □       ● |

| Format       Données       Evénement       Autres       Toutes         Nom       Champ 18       Cost of que vous indiquez le champ de la table associé à ce contrôle.       Cost of que vous indiquez le contrôle.         Nom       Champ 18       Choisissez N* ETUDIANT dans la liste.       Choisissez N* ETUDIANT dans la liste.         Décimales       Auto       Contenu :       Contenu :       Contenu :         Contenu :       Table/requête       Choisissez une requête       Cuber Onnes         Contenu :       ETUDIANT       Imme atudiant       Choisissez une requête         Contenu :       ETUDIANT       Imme atudiant       Choisissez une requête         Contenu :       ETUDIANT       Imme atudiant       Choisissez la table Etudiant dans la liste déroulante         Largeur Iste :       Non       Tagez une instruction select (par ex: Select [Nom] from etudiant when.       Nore colonnes         Largeur liste :       Non       Non       Non       Non         Valide si :       Non       Non       Non       Non         Value par défaut       Oui       Entête colonnes : oui ou non suivant que vous souhaitez faire aparaître.         Value par défaut       Oui       Entête colonnes : la faix deroulante.       Select [Importante.         Value par défaut       Select [Importante. </th <th>📽 Zone de liste</th> <th>modifiable:</th> <th>Champ18</th> <th>×</th> <th></th> | 📽 Zone de liste       | modifiable:      | Champ18                   | ×            |                                         |
|----------------------------------------------------------------------------------------------------|-----------------------|------------------|---------------------------|--------------|-----------------------------------------|
| Nom.       Chemp18         Source contrôle.       N' etudiant         Format.       N' etudiant         Décimales.       Auto         Origine source.       Table/requête         Onigine source.       Table/requête         Torone liée       1         Contenu.       Tuble/requête         Torone liée       1         Largeur Scolonnes       1.826cm.2 89cm;1.4         Colonne liée       1         Lignes affichées       6.3330         Texte barre état.       Non         Limiter à liste       6.0330         Texte barre état.       Non         Valide si       Non         Valide si       Non         Valide si       Non         Valide si       Non         Valide si       Oui         Valide si       Oui         Valide si       Oui         Valide si       Oui         Valide si       Source contrôle         Iste modifiable:       Champ8         Toutes les propriétés       Source colonnes         Nom       Select (istol/requête         Colonnes       1         Liste modifiable:       Champ8                                                                                                    | Format Dor            | nnées ÍEvénei    | ment Autres               | Toutes       | C'est ici que vous indiquez le          |
| Source contrôle       N° etudiant         Décimales       Auto         Masque de saisie       Table/requête         Origine source       Table/requête         Contenu       Table/requête         Nor       Table/requête         Contenu       Table/requête         Contenu       Table/requête         Contenu       Table/requête         Contenu       Table/requête         Contense       1         Largeur colonnes       1.826 cm.2.89cm;1.4         Colonne liée       1         Lignes affichées       8         Basque féat       6.333 ch         Limiter à liste       Non         Valuer por défaut       Oui         Valuer por défaut       Oui         Visible       Oui         Visible       Oui         Vous devez faire la même chose pour le champ liste déroulante ISBN         Source contrôle       ISBN         Togine source       Table/requête         Nom       Secter (find) filtre J From [LVRE].         Vous devez faire la même chose pour le champ liste déroulante ISBN         Dire colonnes       1         Source contrôle       ISBN         Origine source       2                                                                                                    | Nom                   |                  | Chamn18                   |              | champ de la table associe a ce          |
| Boomet       If Yerdudum         Décimeles       Auto         Origine source       Table/requête         Contenu       TUDIANT         Non       Tudiant         Largeur clonnes       1         Largeur clonnes       1         Largeur clonnes       1         Largeur clonnes       1         Largeur clonnes       1         Largeur clonnes       1         Largeur clonne       6         Largeur clonne       6         Texte barre état       Non         Valeur par défaut       Oui         Valeur par défaut       Oui         Value deve                                                                                                    | Source contrôle       |                  | N° atudiant               |              | Choisissez N° ETUDIANT dans la          |
| Decimales       Auto         Masque de seisie       Table/requête         Origine source       Table/requête         Contenu       TUDIANI         Nbre colonnes       3         En-têtes colonnes       1.826cm;2.89gcm;1.4         Colonne liée       1.826cm;2.89gcm;1.4         Colonne liée       1.826cm;2.89gcm;1.4         Colonne liée       1.826cm;2.89gcm;1.4         Colonne liée       1.826cm;2.89gcm;1.4         Colonne liée       1.826cm;2.89gcm;1.4         Colonne liée       1.826cm;2.89gcm;1.4         Colonne liée       1.826cm;2.89gcm;1.4         Colonne liée       1.826cm;2.89gcm;1.4         Colonne liée       1.826cm;2.89gcm;1.4         Colonne liée       1.826cm;2.89gcm;1.4         Colonne liée       1.826cm;2.89gcm;1.4         Colonne liée       1.826cm;2.89gcm;1.4         Colonne liée       1.826cm;2.89gcm;1.4         Valide si       Non         Valide si       Non         Valide si       Non         Visible       Oui         Visible       Oui         Vous devez faire la même chose pour le champ liste déroulante ISBN         Intere colonnes       1.812 modifiable: Champ8         Toutes l                                                                                                    | Format                |                  | n eauant                  | l            | liste.                                  |
| Deciminates       Auto         Masque de saisie       Table/requête         Origine source       Table/requête         Contenu       Table/requête         En-têtes colonnes       Non         Largeurs colonnes       1.826cm;2.809cm;1.4         Colonne liée       6.3930ch         Texte barre état       1.826cm;2.809cm;1.4         Non       1.826cm;2.809cm;1.4         Non       1.826cm;2.809cm;1.4         Non       1.826cm;2.809cm;1.4         Non       1.826cm;2.809cm;1.4         Nato étendre       Oui         Valide si       Non         Non       1.826cm;2.809cm;1.4         Non       1.826cm;2.809cm;1.4         Non       1.826cm;2.809cm;1.4         Non       1.826cm;2.809cm;1.4         Non       1.826cm;2.809cm;1.4         Non       1.826cm;2.809cm;1.4         Non       1.826cm;2.809cm;1.4         Non       1.826cm;2.809cm;1.4         Valide si       Siste         Masque défaut       Oui         Valide si       Oui         Atto étendre       Oui         Valide si       Colonnes is a fixer en cm         Value défaut       Oui <tr< td=""><td>Décimeles</td><td></td><td>Auto</td><td></td><td></td></tr<>                                                                                                    | Décimeles             |                  | Auto                      |              |                                         |
| Missigne de Saiste       Table/requête         Origine source       Table/requête         Contenu       Table/requête         Contenu       Table/requête         Ten-têtes colonnes       1         Largeurs colonnes       1         Largeurs colonnes       1         Largeurs colonnes       1         Largeur liste       6.393 cm         Texte barre état       1         Linge affichées       6.393 cm         Texte barre état       Non         Valide si       Non         Valide si       0ui         Valide si       0ui         Valide si       0ui         Valide si       0ui         Valide si       0ui         Valide si       0ui         Valide si       0ui         Valide si       0ui         Valide si       0ui         Afficher       0ui         Vous devez faire la même chose pour le champ liste déroulante ISBN         Liste modifiable: Champ8         Toutes les propriétés         Nom       1         Liste modifiable: Champ8         Toutes les propriétés         Non       1         Lageur adétau                                                                                                    | Meanue de acie        |                  | Auto                      |              | Choisissez la table Etudiant dans       |
| Origine source       Table/requere         Nore colonnes       3         En-têtes colonnes       1.826cm;2.89gcm;1.4         Colonne liée       1         Lignes affichées       8         Largeur liste       6.3933m         Texte bare état       1         Limiter à liste       Non         Valeur par défaut       Oui         Valeur par défaut       Oui         Valeur par défaut       Oui         Visible       Oui         Afficher       Oui         Vous devez faire la même chose pour le champ liste déroulante ISBN         Liste modifiable: Champ8         Toutes les propriétés         Non         Liste modifiable: Champ8         Toutes les propriétés         Non         Liste modifiable: Champ8         Toutes les propriétés         Non         Liste modifiable: Champ8         Toutes les propriétés         Non         Lignes difichées         B         Liste des light de propriete colonnes         Non         Lignes difichées         B         Colonne liée         Toutes les propriétés         Non                                                                                                    | Masque de saisi       | e                | ⊤                         |              | la liste déroulante                     |
| Colonnel ide       3         Non       1.826cm/2.893cm/1.4         Colonne liée       1         Largeurs colonnes       1.826cm/2.893cm/1.4         Colonne liée       1         Largeur liste       6.393cm         Texte barre état       Non         Limiter à liste       Non         Value yard éfaut       Oui         Valies e sage si erreur       Oui         Visible       Oui         Afficher       Toujours         Vous devez faire la même chose pour le champ liste déroulante ISBN         Liste modifiable: Champ8         Toutes les propriétés         Non         Vous devez faire la même chose pour le champ liste déroulante ISBN                                                                                                    | Ongine source .       |                  | Taple/requete             |              | ou bien                                 |
| Non       3         En-têtes colonnes       Non         Largeurs colonnes       1         Largeurs colonnes       1         Lignes affichées       8         Largeur liste       6.393ch         Texte barre état       Non         Value par défaut       Oui         Value par défaut       Oui         Value par défaut       Oui         Visible       Oui         Afficher       Toujours         Vous devez faire la même chose pour le champ liste déroulante ISBN         Liste modifiable: Champ8         Toutes les propriétés         Non         Source controle         1 Shie/requête         Colonne liée         Colonnes         Liste modifiable: Champ8         Toutes les propriétés         Source controle         1 Shie/requête         Colonne liée         Colonnes         Colonnes         Non         Source contrôle         1 Shie/requête         Colonnes         Colonnes         Liste modifiable: Champ8         Toutes les propriétés         Source contrôle       15bie/requête         <                                                                                                    | Contenu               |                  |                           |              | Choisissez une requete                  |
| Largeurs colonnes       Non         Largeurs colonnes       1.826cm:2.849cm:1.4         Lignes affichées       8         Largeur liste       6.393cm         Texte barre état       Non         Auto étendre       Oui         Valide si       Non         Valide si       Oui         Valide si       Oui         Visible       Oui         Afficher       Toujours         Vous devez faire la même chose pour le champ liste déroulante ISBN         Liste modifiable: Champ8         Toutes les propriétés         Non         Liste modifiable: Champ8         Toutes les propriétés         Non         Liste modifiable: Champ8         Toutes les propriétés         Non         Liste modifiable: Champ8         Four enseigner le champ 'Contenu'<br>vous gouvez utiliser soit un nom de<br>table, soit un nom de requiéte, soit un<br>enstruction select, de<br>tuiliser gour ensteuins et déroulante la possibilié<br>d'utiliser de soit un nom de requiéte, soit un<br>enstruction select, de<br>connei kée         Non       1.165 cm/4.207 cm         Colonne kée       1         Lignes affichées       8         Largeur solonnes       1.811 cm         Lave état       Oui         Value                                                                                                    | Nbre colonnes .       |                  | 3                         |              | Tapez une instruction select (par       |
| Largeurs colonnes       1.825cm;2.843cm;1.4         Colonne liée       1         Lignes affichées       8         Largeur liste       6.393ch         Texte barre état       Non         Limiter à liste       Non         Auto étendre       Oui         Valeur par défaut       Oui         Valeur par défaut       Oui         Valeur par défaut       Oui         Visible       Oui         Afficher       Oui         Visible       Colonne liée :         Cotous devez faire la même chose pour le champ liste déroulante ISBN         Colonnes       2         Non       Select [sbn][title] From [LIVRE]:         Non       Select [sbn][title] From [LIVRE]:         Non       Colonnes         Dignes source       Table/requête         Colonnes       2         Inter eduction select.       Une requête cu connes         Non       1/185 cm/2.207 cm         Non       Colonne liée:         Colonne liée       1         Liste modifiable: Champ8       Inter equête cu conne de requête, soit un nom de rable/requête         Colonne liée       1         Non       1/185 cm/2.207 cm         Colonne                                                                                                    | En-têtes colonne      | S                | Non                       |              | ex : Select [Nom] from etudiant         |
| Colonne liée       1         Lignes affichées       8         Largeur liste       6.393 cm         Texte barre état       Non         Auto étendre       Oui         Valide si       Oui         Valide si       Oui         Atto étendre       Oui         Valide si       Oui         Atto étendre       Oui         Valide si       Oui         Atto étendre       Oui         Valide si       Oui         Atto étendre       Oui         Visible       Oui         Afficher       Toujours         Vois devez faire la même chose pour le champ liste déroulante ISBN         Liste modifiable: Champ8         Toutes les propriétés         Nom         Nom         Nom         Source contrôle         ISBN         Pour renseigner le champ 'Contenu'         Vous devez faire la même chose pour le champ liste déroulante ISBN   Pour renseigner le champ 'Contenu'   Pour renseigner le champ 'Contenu' Vous pouvez utiliser soit un nom de requète, soit un nom de requète, soit un nom de requète, soit un nom de requète, soit un nom de requète, soit un nom de requète, soit un nom de requète, soit un nom de requète, soit un nom de requète sou une instruction select. Une requète ou une instruct                                                                                                    | Largeurs colonn       | es               | 1.826cm;2.699cm;          | 1.4          | where                                   |
| Lignes affichées       8         Largeur liste       6.393 ch         Texte barre état       6.393 ch         Limiter à liste       Non         Auto étendre       Oui         Valide si       Oui         Valide si       Oui         Afficher       Oui         Afficher       Oui         Afficher       Oui         Afficher       Toujours         Jourde si erreur.       Oui         Afficher       Oui         Afficher       Toujours         Vous devez faire la même chose pour le champ liste déroulante ISBN         Liste modifiable: Champ8         Toutes les propriétés         Source contrôle         ISBN         Ongine source         1.165 cm.4.207 cm         Colonnes         1.165 cm.4.207 cm         Colonnes         1.165 cm.4.207 cm         Colonne éte         1.165 cm.4.207 cm         Colonne étes         8         Balter         Nom         Lignes affichées         8         Colonne éte         1.165 cm.4.207 cm         Colonne étes <td< td=""><td>Colonne liée</td><td></td><td>1</td><td></td><td>•</td></td<>                                                                                                    | Colonne liée          |                  | 1                         |              | •                                       |
| Largeur liste       6.393ch         Texte barre état       Non         Limiter à liste       Non         Auto étendre       Oui         Valeur par défaut       Oui         Valeur par défaut       Oui         Valeur par défaut       Oui         Valeur par défaut       Oui         Visible       Oui         Afficher       Oui         Visible       Oui         Vous devez faire la même chose pour le champ liste déroulante ISBN         Colonnes       1 faut de la liste déroulante affiche 3 colonnes         colonnes       1 faut de la liste déroulante affiche 3 colonnes         colonnes       1 faut de la liste déroulante affiche 3 colonnes         colonnes       1 faut den cindique rà Access quelle est la colonne à utiliser pour rempir le champ N°         Fuer less propriétés       I faut donc indique rà Access quelle est la colonne à utiliser pour rempir le champ 'Contenu'         Nom       Select [isbn],(itre] From [LIVRE]         Nom       Select [isbn],(itre] From [LIVRE]         Non       1.165 cm:4.207 cm         Colonne lée       1         Largeur iste       5.811 cm         cargeur solonnes       8         Largeur iste       5.811 cm         Conene lée                                                                                                    | Lignes affichées      |                  | 8 \                       |              | Nbre colonnes : Vous choisissez le      |
| Texte barre état       Non         Limiter à liste       Non         Auto étendre       Oui         Valide si       Oui         Valide si       Oui         Message si erreur       Oui         Visible       Oui         Afficher       Oui         Visible       Oui         Afficher       Toujours         Vous devez faire la même chose pour le champ liste déroulante ISBN         Liste modifiable: Champ8         Toutes les propriétés         Nom         Liste modifiable: Champ8         Toutes les propriétés         Nom         Liste modifiable: Champ8         Toutes les propriétés         Nom         Liste modifiable: Champ8         Toutes les propriétés         Nom         Liste modifiable: Champ8         Toutes les propriétés         Non         Ligeur solonnes         158N         Ordeneu         Cohonne liée         1         Ligeur solonnes         2         Non         Ligeur colonnes         2         Contenu         Select [ibbn][bitre] From [LIV                                                                                                    | Largeur liste         |                  | 6.393cm                   |              | nombre de colonnes de la table          |
| Limiter à liste       Non         Auto étendre       Oui         Valeur par défaut       Oui         Valide si       Nom, PENOM         Message si erreur       Oui         Visible       Oui         Afficher       Toujours         Colonne liée:       Colonnes en haut de la liste déroulante.         Largeurs colonnes:       à fixer en cm         Visible       Oui         Afficher       Toujours         Vous devez faire la même chose pour le champ liste déroulante ISBN         Colonne       Ifaut donc indiquer à acoess quelle est la colonne à utiliser pour rempir le champ N°         Foutes les propriétés       Imageur soit on nom de table, soit un nom de requête, soit un nom de requête, soit un nom de table, soit un nom de requête, soit un nom de requête, soit un lister des critères de sélection select.         Nom       1         Largeur liste       5,811 cm         Largeur liste       5,811 cm         Largeur liste       5,811 cm         Largeur liste       Source critères de sélection select, de critères de sélection select, de chamiter bus fine les données an la liste de critères de sélection select.         Nom       1       Entenderes critères de sélection select, de chamiter puis fine les données qui seront affichées ans la liste de critères de sélection select.         Non       1                                                                        | Texte barre état      |                  | $\backslash$              |              | Etudiant qui apparaîtrons dans la       |
| Auto étendre       Oui         Valeur par défaut       Oui         Valeur par défaut       Oui         Valeur par défaut       Oui         Message si erreur       Oui         Visible       Oui         Afficher       Oui         Afficher       Toujours         Vous devez faire la même chose pour le champ liste déroulante ISBN         Liste modifiable: Champ8         Toutes les propriétés         Nom         Source contrôle         ISBN         Origine source         Table/requête         Contenu         Select [isbn],[titre] From [LIVRE];         Nbe colonnes         2         Liste modifiable: Champ8         Toutes les propriétés         Nom         Largeur solonnes         Non         Largeur solonnes         1,165 cm;4,207 cm         Colonne liée         1         Largeur solonnes         8         Largeur liste         5,811 cm         Texte bare état         Lime étender         Oui         Value yar défaut                                                                                                    | Limiter à liste       |                  | Non 🔪                     |              | NOM PRENOM                              |
| Valeur par défaut       suivant que vous souhaitez faire apparaitre le nom des colonnes en haut de la liste déroulante.         Largeurs colonnes: i à fixer en cm       Oui         Visible       Oui         Afficher       Toujours         Vous devez faire la même chose pour le champ liste déroulante ISBN         Image: source       I able/requête         Nom       Select [isbn] (itre] From [LIVRE];         Nom       Select [isbn] (itre] From [LIVRE];         Nom connes.       2         Pour renseigner le champ 'Contenu' vous pouvez utiliser soit un nom de table, soit un nom de requête, soit un einstruction select.         Colonne liée       1         Largeur scolonnes       8         Largeur scolonne       1         Uageur liet       5,811 cm         Texte bare état       Non         Liargeur état       Non         Largeur état       Non         Largeur état       Non         Largeur détaut       Dui                                                                                                    | Auto étendre          |                  | Oui 🔪                     |              | En-tête colonnes : oui ou non           |
| Valide si.       apparatite le nom des colonnes en haut de la liste déroulante.         Message si erreur.       Oui         Visible       Oui         Afficher       Toujours         Vois devez faire la même chose pour le champ liste déroulante ISBN         Image: source       Liste modifiable: Champ8         Toutes les propriétés       Image: source         Source contrôle       ISBN         Isbe/requête       Isbe/requête         Contenu       Select [isbn][titre] From [LIVRE]:         Nom       Select [isbn][titre] From [LIVRE]:         Note colonnes       2         Entrêtes colonnes       1,165 cm/4,207 cm         Colonne liée       1         Lignes affichées       8         Bageuriste       5,811 cm         Texte barre état       Non         Value par défaut       Dui         Value par défaut       Dui                                                                                                    | Valeur par défau      | t                |                           |              | suivant que vous souhaitez faire        |
| Message si erreur       Oui         Visible       Oui         Afficher       Toujours         Colonne liée :       Cette propriété est importante.         Vous devez faire la même chose pour le champ liste déroulante ISBN       Colonnes : la faut donc indiquer à Access quelle est la colonne à utiliser pour remplir le champ N°         EUDIANT.       EUDIANT.         Vous devez faire la même chose pour le champ liste déroulante ISBN            Liste modifiable: Champ8          Foutes les propriétés         Nom.         Contenu         Select [isbn], [titre] From [LIVRE]:         Nbe colonnes         2         En-têtes colonnes         Non         Largeur select.         Lignes affichées         8         Largeur liste.         1,165 cm;4,207 cm         Conne liée.         1         Lignes affichées         8         Largeur liste.         1,165 cm;4,207 cm         Colonne liée         1         Lignes affichées         8         Largeur liste.         5,811 cm         Texte barre état.         Limiter à liste.         Non <td>Valide si</td> <td></td> <td><math>\backslash</math></td> <td></td> <td>apparaitre le nom des colonnes en</td>                                                                                                    | Valide si             |                  | $\backslash$              |              | apparaitre le nom des colonnes en       |
| Visible       Oui         Afficher       Toujours         Colonne liée :       Cette propriété est importante.         Votre liste déroulante affiche 3       colonnes. Il faut donc indiquer à Access quelle est la colonne à utiliser pour remplir le champ N°         Vous devez faire la même chose pour le champ liste déroulante ISBN       EUDIANT.         Iste modifiable: Champ8       Image: Colonnes.         Nom.       Champ8         Source contrôle       ISBN         Origine source       Table/requête         Colonne liée       ISBN         Origine source       Table/requête         Colonne liée       ISBN         Origine source       Table/requête         Colonne liée       I         Largeur scolonnes       2         Entrêtes       8         Largeur liste       5.811 cm         Texte barre état       Non         Limiter à liste       Non         Value per défaut       Dui         Valeur par défaut       Dui                                                                                                    | Message si erre       | ur               |                           |              | Largeurs colonnes : à fixer en cm       |
| Afficher       Toujours         Colonne liée :       Cette propriété est importante.         Vous devez faire la même chose pour le champ liste déroulante ISBN       Colonnes. Il faut donc indiquer à la colonne à utiliser pour remplir le champ N°         Foutes les propriétés       Image: Source contrôle       ISBN         Nom       Inampé         Source contrôle       ISBN         Origine source       Table/requête         Contenu       Select [isbn][titre] From [LIVRE]:         Nbre colonnes       2         En-têtes colonnes       1.165 cm/4.207 cm         Colonne liée       1         Lignes affichées       8         Largeur liste       5.811 cm         Texte barre état       Non         Limiter à liste       Non         Limiter à liste       Non         Value par défaut       Dui                                                                                                    | Visible               |                  | Oui                       | $\mathbf{i}$ |                                         |
| Colonne liée :<br>Cette propriété est importante.<br>Vous devez faire la même chose pour le champ liste déroulante ISBN         Liste modifiable: Champ8         Toutes les propriétés         Nom         Colonnes         IsBN         Origine source contrôle         ISBN         Origine source         Table/requête         Contenu         Select [isbn],[titre] From [LIVRE]:         Non         Largeur liste       5,811 cm         Colonne liée       1         Lignes affichées       8         Largeur liste       5,811 cm         Textes hare état       Non         Limiter à liste       Non         Limiter à liste       Non         Limiter à liste       Non         Limiter à liste       Non         Limiter à liste       Non         Limiter à liste       Dui         Valeur par défaut       Dui                                                                                                    | Afficher              |                  | Toujours                  |              |                                         |
| Contenter:       Cettre propriété est importante.         Vous devez faire la même chose pour le champ liste déroulante ISBN       Cettre propriété est importante.         Vous devez faire la même chose pour le champ liste déroulante ISBN       Cettre propriété est importante.         Vous devez faire la même chose pour le champ liste déroulante ISBN       ETUDIANT.         Image: source contrôle.       ISBN         Origine source       Table/requête         Contenu       Select [isbn].[titre] From [LIVRE];         Non       Liste modifiable: Champ8         Pour renseigner le champ 'Contenu'       vous pouvez utiliser soit un nom de table, soit un nom de requête, soit une instruction select.         Une requête       1.165 cm;4.207 cm         Colonne liée       1         Lignes affichées       8         Largeur liste       5.811 cm         Limiter à liste       Non         Limiter à liste       Non         Limiter à liste       Non         Limiter à liste       Dui         Valeur par défaut       Uni                                                                                                    |                       |                  |                           |              | Colonne liée :                          |
| Vous devez faire la même chose pour le champ liste déroulante ISBN           Liste modifiable: Champ8           Toutes les propriétés           Nom         Imap5           Source contrôle         ISBN           Origine source         Table/requête           Contenu         Select [isbn].[titre] From [LIVRE];           Nbre colonnes         2           En-têtes colonnes         1.165 cm;4.207 cm           Colonne liée         1           Lignes affichées         8           Largeur liste         5.811 cm           Liste barre état         Non           Limiter à liste         Non           Luiguer paur liste         Non           Largeur solonnes         8           Largeur liste         Select (isbn)           Umiter à liste         Non           Luiguer affichées         8           Largeur liste         Non           Limiter à liste         Non           Limiter à liste         Non           Limiter à liste         Non           Limiter à liste         Non           Limiter à liste         Non           Limiter à liste         Non           Limiter à liste         Non           Limiter à liste         Non                                                                                                    |                       |                  |                           | <b></b>      | Cette propriété est <i>importante</i> . |
| Vous devez faire la même chose pour le champ liste déroulante ISBN         Image: Source contrôle         IsBN         Nom         Champs         Source contrôle         ISBN         Origine source         Table/requête         Contenu         Select [isbn][titre] From [LIVRE];         Nor colonnes         2         En-têtes colonnes         1,165 cm;4,207 cm         Colonne liée         1         Lignes affichées         8         Largeur liste         5,811 cm         Texte barre état         Limiter à liste         Non         Auto étendre         Qui         Valeur par défaut                                                                                                    |                       |                  |                           |              | Votre liste déroulante affiche 3        |
| Vous devez faire la même chose pour le champ liste déroulante ISBN         Iste modifiable: Champ8         Toutes les propriétés         Nom         Source contrôle         ISBN         Origine source         Table/requête         Contenu         Select [isbn],[titre] From [LIVRE];         Nbre colonnes         2         en-têtes colonnes         1,165 cm;4,207 cm         Colonne liée         1         Lignes affichées         8         Largeur liste         5,811 cm         Texte barre état         Non         Largeur liste         Non         Largeur liste         0uit         Value repartétat            Value déraul                                                                                                    |                       |                  |                           |              | colonnes. Il faut donc indiquer à       |
| Vous devez faire la même chose pour le champ liste déroulante ISBN                                                                                                    |                       |                  |                           |              | utiliser pour remplir le champ N°       |
| Vous devez faire la même chose pour le champ liste déroulante ISBN         Liste modifiable: Champ8         Toutes les propriétés         Nom       Enemp8         Source contrôle       ISBN         Origine source       Table/requête         Contenu       Select [isbn].[titre] From [LIVRE];         Nbre colonnes       2         En-têtes colonnes       Non         Largeurs colonnes       1.165 cm;4.207 cm         Colonne liée       1         Lignes affichées       8         Largeur liste       5.811 cm         Limiter à liste       Non         Limiter à liste       Non         Qui étendre       Dui         Valeur par défaut       Dui                                                                                                    |                       |                  |                           |              | ETUDIANT.                               |
| Liste modifiable: Champ8         Toutes les propriétés         Nom       Champ8         Source contrôle       ISBN         Origine source       Table/requête         Contenu       Select [isbn],[titre] From [LIVRE];         Nbre colonnes       2         En-têtes colonnes       1,165 cm;4,207 cm         Colonne liée       1         Lignes affichées       8         Largeur liste       5,811 cm         Texte barre état       Non         Limiter à liste       Non         Lignes affichées       8         Limiter à liste       Non         Limiter à liste       Non         Limiter à liste       Non         Auto étendre       Dui         Valeur par défaut       Dui                                                                                                    | Vous devez faire la m | ême chose pour l | e champ liste déroul      | ante ISBN    |                                         |
| Liste modifiable: Champ8         Toutes les propriétés         Nom.       Champ8         Source contrôle       ISBN         Origine source       Table/requête         Contenu       Select [isbn],[titre] From [LIVRE]:         Nbre colonnes       2         En-têtes colonnes       Non         Largeurs colonnes       1,165 cm;4,207 cm         Colonne liée       1         Lignes affichées       8         Largeur liste       5,811 cm         Texte barre état       Non         Limiter à liste       Non         Auto étendre       Dui         Valeur par défaut       Dui                                                                                                    |                       |                  |                           |              |                                         |
| Toutes les propriétés         Nom       ChampS         Source contrôle       ISBN         Drigine source       Table/requête         Contenu       Select [isbn],[titre] From [LIVRE];         Nbre colonnes       2         En-têtes colonnes       Non         Largeurs colonnes       1,165 cm;4,207 cm         Colonne liée       1         Largeur liste       5,811 cm         Texte barre état       Immediate         Limiter à liste       Non         Auto étendre       Dui         Valeur par défaut       Dui                                                                                                    | 😑 Li                  | ste modifiable   | : Champ8                  |              |                                         |
| Nom       ChampS         Source contrôle       ISBN         Origine source       Table/requête         Contenu       Select [isbn].[titre] From [LIVRE];         Nbre colonnes       2         Non       2         Largeurs colonnes       1,165 cm;4,207 cm         Colonne liée       1         Lignes affichées       8         Largeur liste       5,811 cm         Texte barre état       Non         Limiter à liste       Non         Qui détendre       Dui         Valeur par défaut       Dui                                                                                                    | Toutes les proprié    | és               |                           | <b>±</b>     |                                         |
| Nom       ChampS         Source contrôle       ISBN         Origine source       Table/requête         Contenu       Select [isbn],[titre] From [LIVRE]:         Nbre colonnes       2         En-têtes colonnes       Non         Largeurs colonnes       1,165 cm;4,207 cm         Colonne liée       1         Lignes affichées       8         Largeur liste       5,811 cm         Texte barre état       (zone critère de la requête ou clause where pour l'instruction select), de choisir de manière plus fine les données qui seront affichées dans la ligte déraulante                                                                                                    |                       |                  |                           |              |                                         |
| Source contrôle       ISBN         Origine source       Table/requête         Contenu       Select [isbn],[titre] From [LIVRE];         Nbre colonnes       2         En-têtes colonnes       Non         Largeurs colonnes       1,165 cm;4,207 cm         Colonne liée       1         Lignes affichées       8         Largeur liste       5,811 cm         Texte barre état       Imiter à liste         Limiter à liste       Non         Limiter à liste       Dui         Valeur par défaut       Dui                                                                                                    | Nom                   | Champ8           |                           | <b>+</b>     |                                         |
| Urigine source       I able/requête         Contenu       Select [isbn].[titre] From [LIVRE];         Nbre colonnes       2         En-têtes colonnes       Non         Largeurs colonnes       1,165 cm;4,207 cm         Colonne liée       1         Lignes affichées       8         Largeur liste       5,811 cm         Texte barre état       Imiter à liste         Limiter à liste       Non         Limiter à liste       Oui         Valeur par défaut       Oui                                                                                                    | Source contrôle       | ISBN             |                           |              |                                         |
| Contend       Select (ison); (due) Proin (LIVRE).         Nbre colonnes       2         En-têtes colonnes       Non         Largeurs colonnes       1,165 cm;4,207 cm         Colonne liée       1         Lignes affichées       8         Largeur liste       5,811 cm         Texte barre état       0ui         Limiter à liste       Non         Auto étendre       Oui         Valeur par défaut       Dui                                                                                                    | Urigine source        | I able/requé     | te<br>Nixol Erom (UN/DE1) |              |                                         |
| En-têtes colonnes       Non         Largeurs colonnes       1,165 cm;4,207 cm         Colonne liée       1         Lignes affichées       8         Largeur liste       5,811 cm         Texte barre état       1         Limiter à liste       Non         Auto étendre       Dui         Valeur par défaut       Dui                                                                                                    | Nbre colonnes         | 2                | (uue) riom (Livine);      |              | Pour renseigner le champ 'Contenu'      |
| Largeurs colonnes       1,165 cm;4,207 cm         Colonne liée       1         Lignes affichées       8         Largeur liste       5,811 cm         Texte barre état       0ui         Limiter à liste       Non         Auto étendre       0ui         Valeur par défaut       0ui                                                                                                    | En-têtes colonnes     | Non              |                           |              | vous pouvez utiliser soit un nom de     |
| Colonne liée       1         Lignes affichées       8         Largeur liste       5,811 cm         Texte barre état       (zone critères de sélection (zone critère de la requête ou clause where pour l'instruction select), de choisir de manière plus fine les données qui seront affichées dans la liste déraulante                                                                                                    | Largeurs colonnes     | 1,165 cm;4,2     | 207 cm                    |              | instruction select.                     |
| Lignes affichées       8         Largeur liste       5,811 cm         Texte barre état       (zone critères de sélection (zone critère de la requête ou clause where pour l'instruction select), de choisir de manière plus fine les données qui seront affichées dans la liste déraulante                                                                                                    | Colonne liée          | 1                |                           |              | Une requête ou une instruction select,  |
| Largeur liste       5,811 cm         Texte barre état       (zone critères de sélection (zone critère de la requête ou clause where pour l'instruction select), de choisir de manière plus fine les données qui seront affichées dans la liste déroulante                                                                                                    | Lignes affichées      | 8                |                           |              | permettent, en offrant la possibilité   |
| Limiter à liste       Non         Auto étendre       Dui         Valeur par défaut       Limiter à liste                                                                                                    | Largeur liste         | 5,811 cm         |                           |              | d'utiliser des critères de sélection    |
| Auto étendre       Oui         Valeur par défaut       Liste déraulante                                                                                                    | Limiter à liste       | Non              |                           |              | where pour l'instruction select), de    |
| Valeur par défaut                                                                                                    | Auto étendre          | Oui              |                           |              | choisir de manière plus fine les        |
|                                                                                                    | Valeur par défaut     |                  |                           |              | données qui seront affichées dans la    |

Il vous reste à modifier les propriétés d'apparence de ces 2 contrôles à savoir

Oui

Toujours

ŧ

| Couleur fond | 12632256   |                       |             |    |      |
|--------------|------------|-----------------------|-------------|----|------|
| Apparence    | 3D relâché | pour les 2 etiquettes | N* Etudiant | et | isbn |

Vous obtenez un formulaire qui à l'aspect suivant en mode création

|     | Formulaire: Formulaire2 | 🗖 Outils | -   |   |
|-----|-------------------------|----------|-----|---|
|     | 01                      | 1 📐      | 131 | + |
| 0   |                         |          |     |   |
| 1   | N* Etudiant isbn        |          |     |   |
|     |                         |          |     |   |
| 2 : | NOM                     |          |     |   |
| 3   |                         |          |     |   |
| 4   | DATE PRET: DATE RETOUR: |          |     |   |
|     |                         |          |     | + |
| +   |                         |          | +   |   |

#### et l'aspect suivant en mode utilisation

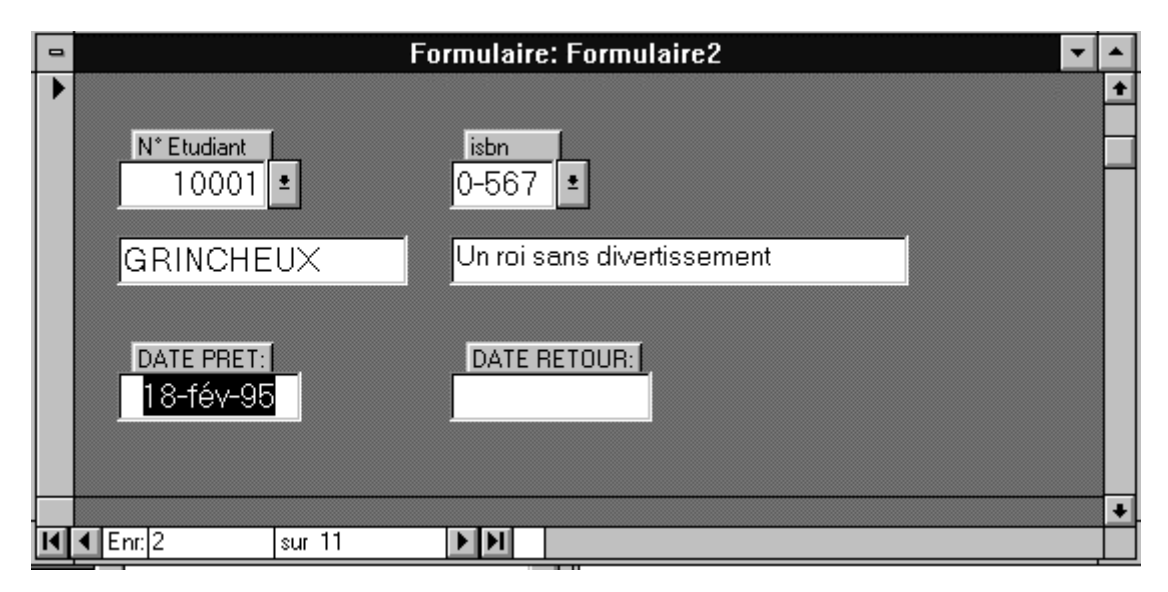

Il existe un autre moyen de créer un formulaire prêt qui affiche les champs nom de l'étudiant et titre du livre sans passer par une requête liant la table prêt avec les tables etudiant et livre. Pour créer un tel formulaire, procédez de la manière suivante

- 1. Créez un formulaire viege à partir de la table prêt
- 2. Remplacez les contôle n° Etudiant et isbn par des liste déroulante comme précédemment
- 3. Ajoutez un contrôle texte pour le nom de l'étudiant et un contrôle texte pour le titre du livre avec les propriété suivantes :

| 😭 Zone de l                                                                | texte: Texte | 8                                   |                                                                                                    |                                                                                                    |                                                                                                    |                                                                                                  | ×                                                                                                   |                                    |
|----------------------------------------------------------------------------|--------------|-------------------------------------|----------------------------------------------------------------------------------------------------|----------------------------------------------------------------------------------------------------|----------------------------------------------------------------------------------------------------|--------------------------------------------------------------------------------------------------|----------------------------------------------------------------------------------------------------|------------------------------------|
| Format                                                                     | Données      | Événement                           | Autres                                                                                                    | Toutes                                                                                                    |                                                                                                    |                                                                                                  |                                                                                                    |                                    |
| Nom<br>Source contr<br>Format<br>Décimales<br>Masque de s<br>Valeur par de | ôle          |                                     | te8<br>cchDom("TITI                                                                                           | RE";"LIVRE";"I                                                                                                    | SBN= [champ                                                                                         | »8]")<br>▼                                                                                       |                                                                                                    |                                    |
|                                                                            |              | La<br>co<br>co<br>livi<br>[ct<br>sa | fonction Re<br>ntrôle [texte<br>ntrôle [chan<br>ntrôle de la<br>re dont l'isb<br>namp8] est<br>isir l'isbn du | echDom insér<br>8] renvoie le<br>np8]. En défir<br>manière indir<br>n à été saisi c<br>le nom du con<br>l livre prété | rée dans la p<br>titre du livre<br>hissant la pro<br>quée, le con<br>dans le conti<br>ntrôle zone d | propriété sou<br>dont l'isbn e<br>opriété Sour<br>trôle [texte8<br>rôle [champi<br>de liste déro | urce contrôle d<br>est egal au con<br>ce contrôle de<br>] affiche le titre<br>3].<br>ulante permett | u<br>tenu du<br>ce<br>du<br>ant de |

[champ8] renvoie son contenu et la fonction RechDom fait le reste

Pour afficher le nom de l'étudiant il faut créer un deuxième champ texte - dans notre exemple, le nom de ce deuxième champ texte sera [texte10]- contenant comme propriété source contrôle =RechDom("nom";"etudiant";"numero=[champ18]")

| 8 | <br>=RechDom("No<br>          | OM";"ETUDIAN |                     | <br> 0=[0     | :hamp18]")        |                |                      |   |   |
|---|-------------------------------|--------------|---------------------|---------------|-------------------|----------------|----------------------|---|---|
|   | 😭 Zone de l                   | texte: Texte | 10                  |               |                   |                |                      |   | × |
|   | Format                        | Données      | Événeme             | ent           | Autres            | Toutes         |                      |   |   |
|   | Nom<br>Source contr<br>Format | <br>rôle     | · · · · · · · · · · | Texto<br>=Rec | ≥10<br>:hDom("NOM | ";"ETUDIANT";' | "NUMERO= [champ18]") |   |   |
| - | Décimales<br>Masque de s      | aicie        |                     | Auto          |                   |                |                      | - | - |

4. Synchroniser les champs liste déroulante isbn et n° étudiant avec les champs textes titre du livre et nom de l'étudiant

Pour effectuer cette synchronisation, vous devez indiquer à Access de reafficher le contenu des contrôles titre du livre [texte8] et nom de l'étudiant [texte10] lorsque la valeur des contrôles zone de liste déroulante isbn [champ8] ou zone de liste déroulante n° étudiant [champ18] changent.

| Ceci se réalise de la manière suivante :                                                   | Cliquez dans l'onglet     Evénement dans la liste des                                                                                  |
|--------------------------------------------------------------------------------------------|----------------------------------------------------------------------------------------------------|
| 📓 Zone de liste modifiable: champ18                                                        | propriétés de la zone de liste<br>modifiable [champ18] puis                                                                            |
| Format Données Événement Autres Toutes                                                     | cliquez dans la ligne<br>Sur changement                                                                                                |
| Avant MAJ Après MAJ Sur changement Sur absence dans liste Sur entrée Sur sortie Sur sortie | Un bouton avec 3 point<br>apparaît en bout de cette ligne.<br>Cliquez dans ces 3 points puis<br>choisisser générateur de code<br>Et OK |
| Sur reception focus                                                                        | Choisir Générateur 2 X<br>Générateur d'expression<br>Générateur de macro<br>Générateur de code                                         |
| Sur touche appuyee                                                                         |                                                                                                    |

Access ouvre une fenetre Visual Basic Editor et génére une procédure champ18\_Change().

Toutes les instructions que vous placerez dans cette procédure seront exécutée chaque fois que le contenu du contrôle [champ18] changera.

L'instruction permettant de « rafraîchir » le contrôle [texte10] s'écrit simplement texte10. Requery

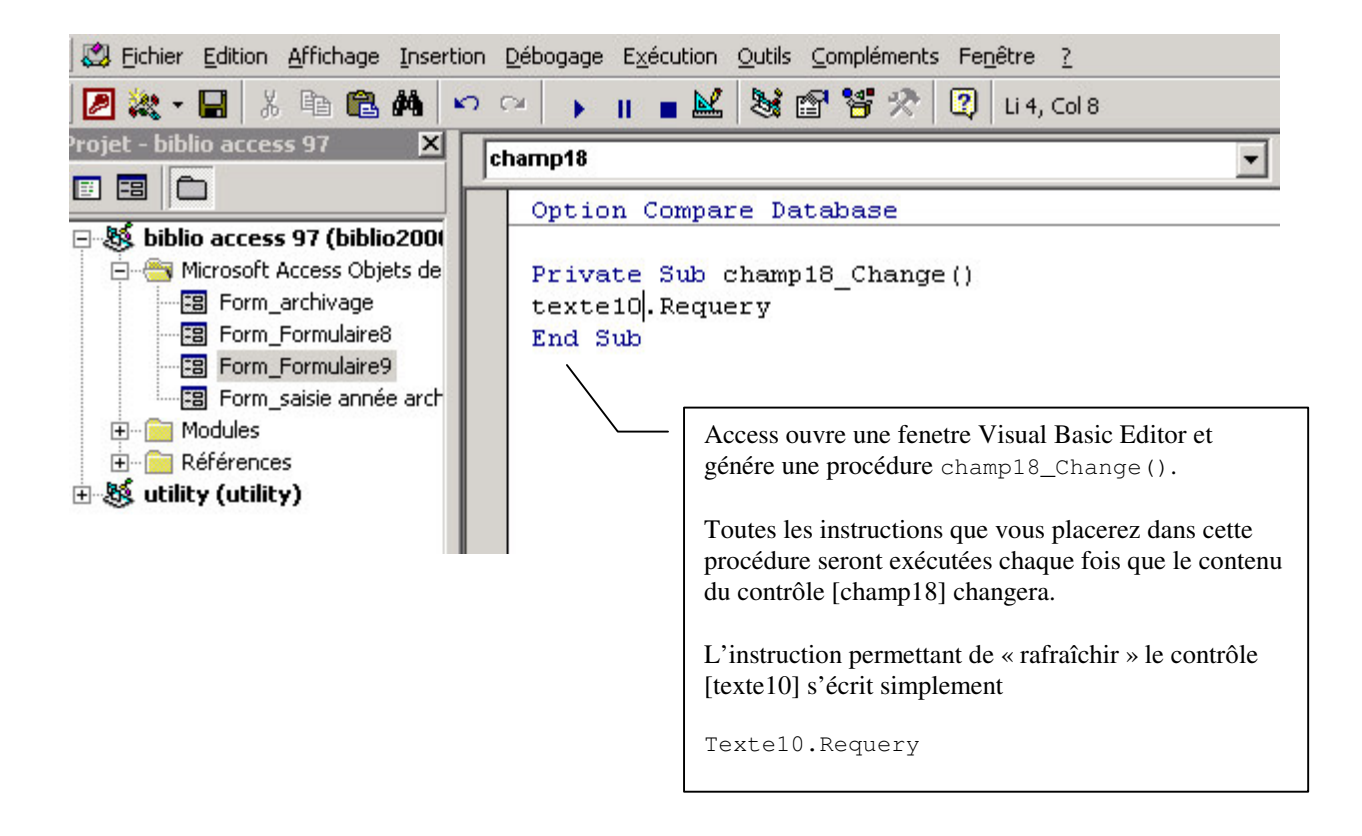

Pour synchroniser le contrôle titre du livre [texte8] avec le contrôle zone de liste modifiable [champ8] vous devez procéder de la même manière, c'est à dire ajouter une instruction texte8.requery dans la procédure liée à l'évenement sur changement du contrôle [champ8].

#### FORMULAIRE / SOUS FORMULAIRE

L'objet sous-formulaire (icône de la boite d'outil en mode création de formulaire) permet d'insérer un formulaire à l'intérieur d'un formulaire. La configuration Formulaire / Sous-Formulaire s'emploie la plupart du temps pour saisir des données de type entête-détail. Exemple classique : Commande - Lignes de Commande : les informations générales concernant la commande (n° client, date de commande) sont saisies dans le formulaire, les informations spécifique à chaque ligne de commande (n° article, quantité) sont saisie dans le sous formulaire. Les informations apparaissant dans le sous formulaire sont synchronisées avec celles du formulaire.

Exemple : création d'un formulaire / sous-formulaire permettant de lister les prêts d'un étudiant.

Etape 1 : création d'un formulaire basé sur la table prêt

Etape 2 : création du formulaire principal, basé sur la table étudiant auquel on ajoute un contrôle sous formulaire

| 📑 Formulaire: Formulaire6                                                                                                    |                                                                                                    |
|----------------------------------------------------------------------------------------------------|----------------------------------------------------------------------------------------------------|
| 01                                                                                                    | 8                                                                                                    |
| ✔ Détail       Liaison8:         NUMERO:       NUMERO         I       NOM:         NOM:       NOM         PRENOM:       PRENOM         DATE NAISSANCE:       DATE NAISSANCE         J       ADRESSE RUE:         ADRESSE VILLE:       ADRESSE VILLE         ADRESSE VILLE:       ADRESSE VILLE         ADRESSE VILLE:       ADRESSE VILLE         SECTION:       SECTION | dant<br>Ajout du<br>contrôle sous<br>contrôle sous                                                                                                    |
| 🚜 Sous-formulaire/Sous-état: Liaison8 🛛 🗙                                                                                                    | Iormulaire                                                                                                    |
| Proprietes des donnees         Objet source         Champs fils         Champs pères         Activé         Activé         Saisie année archivage saisie etudiant saisie notes                                                                                                    | Première propriété importante du<br>sous formulaire :<br>Le nom du formulaire à insérer qui<br>va être le sous formulaire.<br>On choisi ici le formulaire prêt crée à<br>l'étape 1.                                                                                                    |
| Sous-formulaire/Sous-état: Liaison8         Propriétés des données         Objet source         Objet source         Champs fils         NUMERO         Champs pères         Activé                                                                                                    | Deuxième propriété importante<br>du sous formulaire :<br>Champ père, champ fils.<br>Vous devez indiquer dans ces<br>propriétés sur quels champs des<br>tables etudiant et prêt va se faire<br>la synchronisation.<br>Dans notre exemple, la<br>synchronisation s'effectue sur le<br>n° d'étudiant . Ce n° d'étudiant<br>est contenu dans le champ<br>NUMERO de la table étudiant et<br>dans le champ NUMERO de la<br>table prêt.<br>Le champ père doit appartenir à<br>la table ou la requête sur laquelle<br>est basée le formulaire<br>Le champ fils doit appartenir à la<br>table ou la requête sur laquelle<br>est basée le sous-formulaire |

On obtient le formulaire étudiant suivant.

Lorsqu'on passe d'un étudiant à l'autre, seul les prêts correspondant à l'étudiant en cours apparaissent dans le sous formulaire.

| NUMERO:         | 10005           |   | ISBN:    | NUMERO: | DATE PRET: | DATE RETOUR: |
|-----------------|-----------------|---|----------|---------|------------|--------------|
| NOM:            | TOURNESOL       | • | 3-123    | 10005   | 01/03/95   |              |
| PRENOM:         | Tryphon         |   | 2-458    | 10005   | 01/03/95   | 15/03/95     |
| DATE NAICCANCE. | 05.14.70        |   | 2-736    | 10005   | 03/02/94   |              |
| DATE NAISSANCE: | 25-dec-72       | * |          | 10005   |            |              |
| ADRESSE RUE:    | 2, rue Mignet   |   |          |         |            |              |
| ADRESSE VILLE:  | Aix-en-Provence |   |          |         |            |              |
| CODE POSTAL:    | 13100           |   |          |         |            |              |
| SECTION:        | 1AES            | M | I Enr. 1 | sur     | 3          |              |
|                 |                 |   |          |         |            |              |

Amélioration.

- 1- On veut afficher le titre du livre emprunté
- 2- Si on ajoute un prêt dans le sous formulaire, on veut pouvoir choisir l'isbn du livre dans une liste déroulante

Solution : modifier le sous formulaire prêt en le basant sur une requête liant prêt et livre (pour pouvoir accéder au titre). Remplacer le champ isbn de ce formulaire par un champ liste déroulante basée sur livre.

La requête sur laquelle va être basé le formulaire prêt :

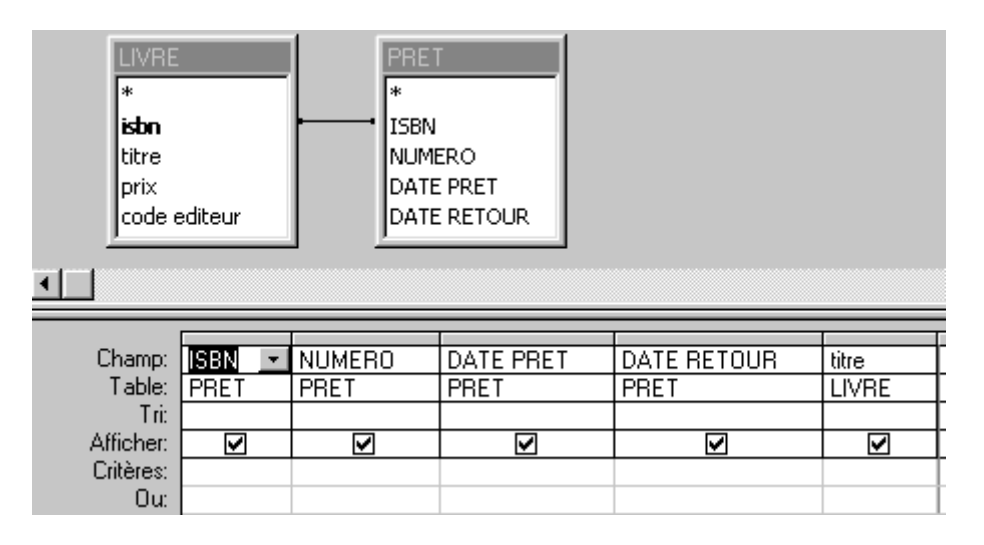

Le nouveau formulaire prêt :

| - 1 |               |                                                                                             |                                                                                       |
|-----|---------------|---------------------------------------------------------------------------------------------|---------------------------------------------------------------------------------------|
|     |               | 1 2 3 4 5 6 7                                                                               |                                                                                       |
|     |               | 🗲 Détail                                                                                    |                                                                                       |
|     | 1 - 2 - 3 - 3 | DATE PRET:<br>DATE PRET:<br>DATE RETOUR:<br>DATE RETOUR:<br>DATE RETOUR<br>titre:<br>titre: | Le contrôle ISBN es<br>liste déroulante base<br>table LIVRE.<br>L'origine source de o |
|     | -0            | Z d- K-t JC-LI M-JC-LI-4                                                                    | controle est le cham                                                                  |

| E Zone de       | liste modifia | die: Modifiad | e4     | <u>×</u> |
|-----------------|---------------|---------------|--------|----------|
| Format          | Données       | Événement     | Autres | Toutes   |
| Nom             |               | Modifiab      | le4    |          |
| Source contr    | rôle          | ISBN          |        |          |
| Format          |               |               |        |          |
| Décimales       |               | Auto          |        |          |
| Masque de s     | aisie         |               |        |          |
| Origine sour    | ce            | Table/re      | quête  |          |
| Contenu         |               | LIVRE         |        |          |
| Nbre colonne    | es            | 2             |        |          |
| En-têtes colo   | onnes         | Non           |        |          |
| Largeurs col    | onnes         | 1cm;5cn       | ו      |          |
| Colonne liée    |               | 1             |        |          |
| Lignes affich   | iées          | 8             |        |          |
| Largeur liste   |               | 6cm           |        |          |
| Texte barre     | état          |               |        |          |
| Limiter à liste | 9             | Non           |        |          |
| Auto étendr     | e             | Oui           |        |          |
| Valeur par d    | éfaut         |               |        |          |
| Valide si       |               |               |        |          |
| Message si e    | erreur        |               |        |          |
| Visible         |               | Oui           |        |          |
| Afficher        |               | Toujour:      | 5      |          |
| Activé          |               | Oui           |        |          |
| Verrouillé      |               | Non           |        |          |

st une ée sur la

source de ce ce contrôle est le champ ISBN de la requête de la page précédente.

Le formulaire étudiant :

|   | ETUDIANT       | ŕ               |      |        |                           |            |              |
|---|----------------|-----------------|------|--------|---------------------------|------------|--------------|
| • | NUMERO:        | 10005           |      |        |                           |            |              |
|   | NOM:           | TOURNESOL       |      | ISBN : | titre:                    | DATE PRET: | DATE RETOUR: |
|   | DDENOM.        | Tuchan          | ▶    | 3-123  | Le journal à quatre mains | 01/03/95   |              |
|   | PRENUM:        | Tryphon         |      | 2-458  | Le hussard sur le toit    | 01/03/95   | 15/03/95     |
|   | DATNAIS:       | 25/12/72        |      | 3-540  | L homme sans qualite      | 03/02/94   |              |
|   | ADRESSE RUE:   | 2, rue Mignet   | *    |        |                           |            |              |
|   | ADRESSE VILLE: | Aix-en-Provence |      |        |                           |            |              |
|   | CODE POSTAL:   | 13100           | 5.   |        |                           |            |              |
|   | FILIERE:       | 1AES            | j en |        |                           |            |              |

|   | ETUDIANT                                                                                                    |                                             |                                                    |            |              |
|---|----------------------------------------------------------------------------------------------------|---------------------------------------------|----------------------------------------------------|------------|--------------|
| • | NUMERO: 10002                                                                                                    |                                             |                                                    |            |              |
|   | NOM: SIMPLET                                                                                                    | ISBN :                                      | titre:                                             | DATE PRET: | DATE RETOUR: |
|   | PRENOM: Jhonny                                                                                                    | ▶ <mark>5-300</mark> ▼ La<br>★ 5-300 La Tra | Transparence des choses<br>ansparence des choses 🔺 | 03/01/95   |              |
|   | DATNAIS: 04/06/73                                                                                                    | 5-301 Lolita<br>5-694 Eva L                 | una                                                |            |              |
|   | ADRESSE RUE: 120, Bd Bompart                                                                                                    | 6-554 Voya                                  | ge au bout de la nuit                              |            |              |
|   | ADRESSE VILLE: Marseille                                                                                                    | 8-110 La va                                 | lse aux adieux                                     |            |              |
|   | CODE POSTAL: 13                                                                                                    | 8-321 Dune<br>9-868 Le dia                  | amant/noir 🚽                                       |            |              |
|   | FILIERE: 2SE                                                                                                    |                                             |                                                    |            |              |
|   |                                                                                                    | /                                           | /                                                  |            |              |
|   | La colonne isbn est une liste<br>déroulante.<br>Vous pouvez ajouter et supprime<br>prêts à travers le sous formulaire<br>Remarque : Pour bloquer la sais<br>dans la colonne titre, pensez à<br>positionner les propriétés activé<br>et verrouillé à <i>oui</i> dans le contrôl<br>du livre du formulaire prêt. | les<br>êt.<br>non<br>itre                   |                                                    |            |              |

#### UTILISATION DES REQUETES ACTIONS

On appelle requêtes actions des requêtes qui modifient les données de la base, par oppositions aux requêtes sélection qui permettent d'afficher le contenu des données sans modifier ces données. Il existe 4 types de requête action :

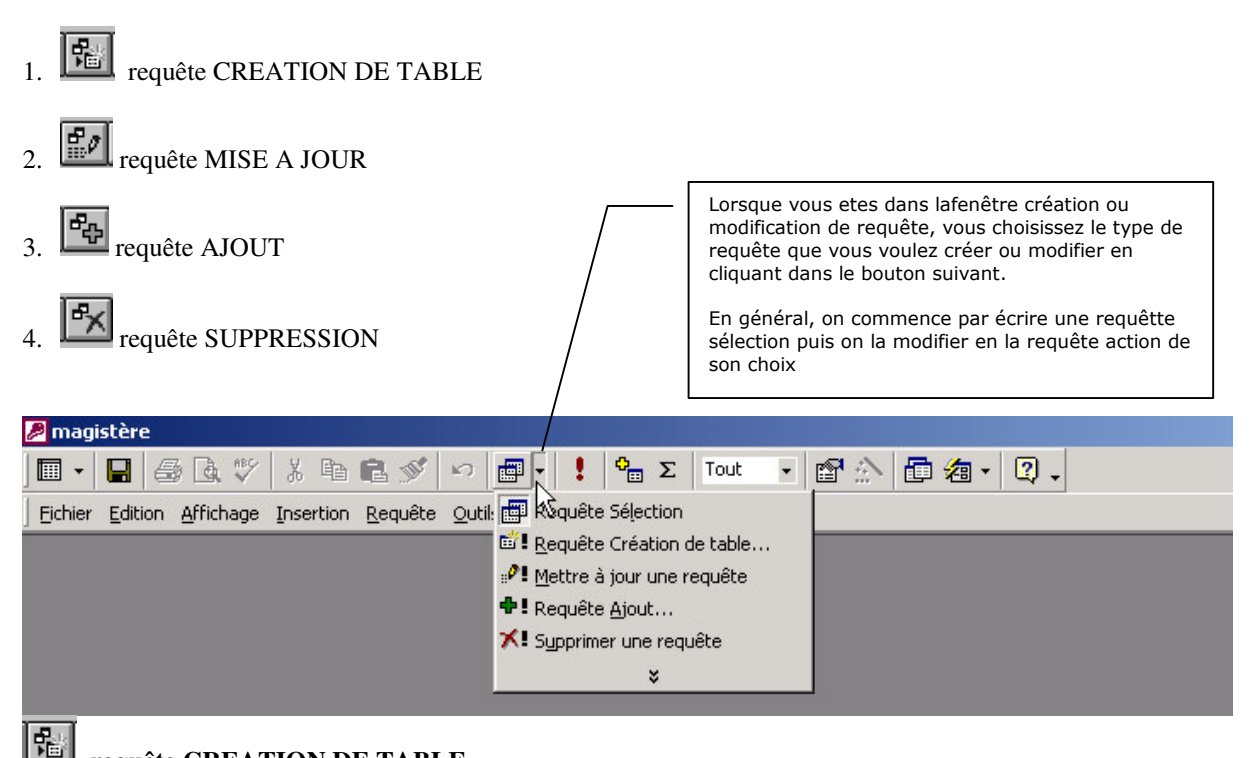

# requête CREATION DE TABLE

Nous allons écrire une requête qui crée une table ARCHIVES dans laquelle nous insèrerons les prêts antérieurs à 2000 (date de prêt < 01/01/2000) qui ont leur date de retour renseignés (différente de NULL).

- 1- Créez une requête vierge
- 2- Ajoutez la table PRET à la requête

| 📰 Requête                        | 17 : Requête Séle                    | ction  |           |  |
|----------------------------------|--------------------------------------|--------|-----------|--|
| PRE<br>ISBR<br>NUM<br>DAT<br>DAT | T<br>N<br>HERO<br>E PRET<br>E RETOUR |        |           |  |
| •                                |                                      |        |           |  |
| Champ :<br>Table :               | ISBN                                 | NUMERO | DATE PRET |  |
| Tri :<br>Afficher :              |                                      |        |           |  |
| Critères :<br>Ou :               | •                                    |        |           |  |

3- Fermez et cliquez dans l'icône Création de table

| Création de table                             | ? ×           | <b></b>                                                                                     |
|-----------------------------------------------|---------------|---------------------------------------------------------------------------------------------|
| Créer une nouvelle table<br>Nom de la table : | OK<br>Annuler | La fenêtre suivante apparaît<br>Choisissez ARCHIVES PRETS<br>comme nom de la nouvelle table |
| Autre base de données :     Nom de fichier :  |               |                                                                                             |

| Requête                                   | e <b>17 : Requête Créa</b><br>ET<br>N<br>MERO<br>TE PRET<br>TE RETOUR                        | tion                                                                             |                                                                                |                                            |                  |
|-------------------------------------------|----------------------------------------------------------------------------------------------|----------------------------------------------------------------------------------|--------------------------------------------------------------------------------|--------------------------------------------|------------------|
| Champ :<br>Table :                        | ISBN                                                                                         | NUMERO                                                                           | DATE PRET                                                                      | DATE RETOUR                                |                  |
| Tri :<br>Afficher :<br>Critères :<br>Ou : |                                                                                              |                                                                                  | <#01/01/2000# ▼                                                                | Est Pas Null                               |                  |
|                                           |                                                                                              |                                                                                  |                                                                                |                                            | ·                |
| Indiquez le                               | es critères d'archiva                                                                        | ges dans les colonne                                                             | es date pret et date reto                                                      | our.                                       |                  |
| Cliquez da                                | ns l'icône <b>La pour</b>                                                                    | exécutez la requête                                                              | ou choisissez menu <u>R</u>                                                    | equête - <u>E</u> xécuter.                 |                  |
| Le nombre<br>table prêts                  | e de lignes copiées<br>5.                                                                    | depend de vos crit                                                               | ères de sélection et de                                                        | es données présent                         | es dans la:      |
| Si vous cli                               | quez dans NON la re                                                                          | equête n'est pas exé                                                             | cutée.                                                                         |                                            |                  |
| agistère                                  |                                                                                              |                                                                                  |                                                                                |                                            |                  |
|                                           | Yous allez coller 3 li<br>Dès que vous aurez cli<br>modifications.<br>Ites-vous sûr de voulo | <b>gnes(s) dans une n</b><br>qué sur Oui, il vous sei<br>ir créer une nouvelle t | nouvelle table.<br>ra impossible d'utiliser la co<br>able avec les enregistrem | ommande Annuler pou<br>ents sélectionnés ? | ır supprimer les |

Affichez le contenu de la table archives pour en vérifier le contenu

Vous pouvez enregistrer la requête (nommez-la archivage2000 par ex.).

Oui

Non
# requête MISE A JOUR

Elles permettent de modifier le contenu d'un ou plusieurs champs dans une ou plusieurs tables.

Voici une requête mise à jour qui augmente de 20 % le prix de tous les livres édités par NRF.

Le debut est classique :

requête - nouvelle - vierge - ajout de la table livre - fermer

Puis cliquez dans l'icône de requête mise à jour du choisissez menu - <u>Requête - Mise a jour</u>

Sélectionnez les champs de la table livre et faites les glisser jusqu'aux colonnes

| •                                                                           | Req                                                                                                    | uête Mise à jour:                                                  | Requêta            | e1 |                       | - |
|-----------------------------------------------------------------------------|----------------------------------------------------------------------------------------------------|--------------------------------------------------------------------|--------------------|----|-----------------------|---|
| ×<br>isbn<br>titre<br>prix<br>code e                                        | IVRE                                                                                                    |                                                                    |                    |    |                       | • |
| +                                                                           |                                                                                                    |                                                                    |                    |    |                       | • |
| Champ:<br>Mise à jour:<br>Critères:<br>Ou:                                  | isbn<br>•                                                                                                    | titre                                                              | prix<br>[prix]*1.2 | 1  | code editeur<br>"NRF" | • |
| Remarquez<br>jour dans la<br>Indiquez la fo<br>colonne Miso<br>de selection | que Access à ajout<br>grille de la requête.<br>ormule de mise à jo<br>e à jour (ici : [prix]*1<br>dans la colonne Cri | é une ligne Mise à<br>ur dans la<br>.2 ) et les critères<br>itères |                    |    |                       |   |

Pui cliquez dans l'icône un choisissez menu <u>R</u>equête – <u>E</u>xécuter pour exécutez la requête

# 🖶 requête AJOUT

Cette requête fonctionne comme une requête Création de table avec la différence qu'il n'y a pas de table crée. Les données sélectionnées sont ajoutées à une table existante qu'il faut évidement choisir parmi la liste des tables de la base avant d'exécuter la requête.

| Propriétés de la requête                                                                                                    | Vous créez une requête ajout en                                                                                                    |
|----------------------------------------------------------------------------------------------------|----------------------------------------------------------------------------------------------------|
| Ajouter à<br><u>N</u> om de la table: <u>archives prêts 94</u><br><u>archives prêts 94</u><br><u>archives prêts 94</u><br><u>Annuler</u><br><u>Autre base de données e</u><br><u>AUTEUR</u><br><u>editeur</u><br><u>ETUDIANT</u><br><u>LIVAUT</u><br><u>LIVRE</u><br><u>+</u> | cliquant dans l'icône<br>ou en selectionnant l'option Ajout<br>du menu <u>R</u> equête.<br>Vous devez alors choisir dans la<br>liste déroulante à quelle table de<br>la base ajouter les données<br>sélectionnées. Vous pouvez fixer |
|                                                                                                    | la correspondance champ par<br>champ entre les champs des<br>données sélectionnées et les<br>champs de la table ajout.                                                                                                    |

# requêtes SUPPRESSION

Elles permettent de supprimer les enregistrements d'une table qui satisfont les contraintes fixées. Voici une requête suppression qui supprime de la table prêt tous les prêts antérieur au 01 janvier 96 qui ont leurs date de retour différante de Null.

| - Re                              | equête Suppressi             | ion: Requête11 | ▼ ▲ |
|-----------------------------------|------------------------------|----------------|-----|
| ×<br>ISBN<br>NUME<br>DATE<br>DATE | PRET<br>RO<br>PRET<br>RETOUR |                | •   |
|                                   |                              |                |     |
| Champ:                            | DATE PRET                    | DATE RETOUR    | -   |
| Supprimer:                        | Où                           | Où             |     |
| Critères:                         | <#01/01/1996#                | Est Pas Null   |     |
| Ou:                               |                              |                |     |
|                                   |                              |                |     |
|                                   |                              |                |     |
|                                   |                              |                | +   |
|                                   | +                            |                | +   |

# **REQUETE AVEC OPERATION**

Ce type de requête vous permettent de regrouper les lignes d'une requête selection qui possedent la même valeur dans une colonne et de faire une opération (Moyenne, Somme, Compte ect...) sur une autre colonne.

Exemple : on veut connaître le nombre de prêts par étudiants

Le champ de regroupement sera le nom de l'étudiant dans la table Etudiant et le champ sur lequel on va compter sera un champ quelconque de la table prêt. Il faut évidement avoir pris soin, avant de lancer la requête, de joindre la table étudiant avec la table prêt, pour ne voir (et donc ne compter) dans la table prêt, lorsqu'on est sur un étudiant donné, que les prêts qui concernent cet étudiant.

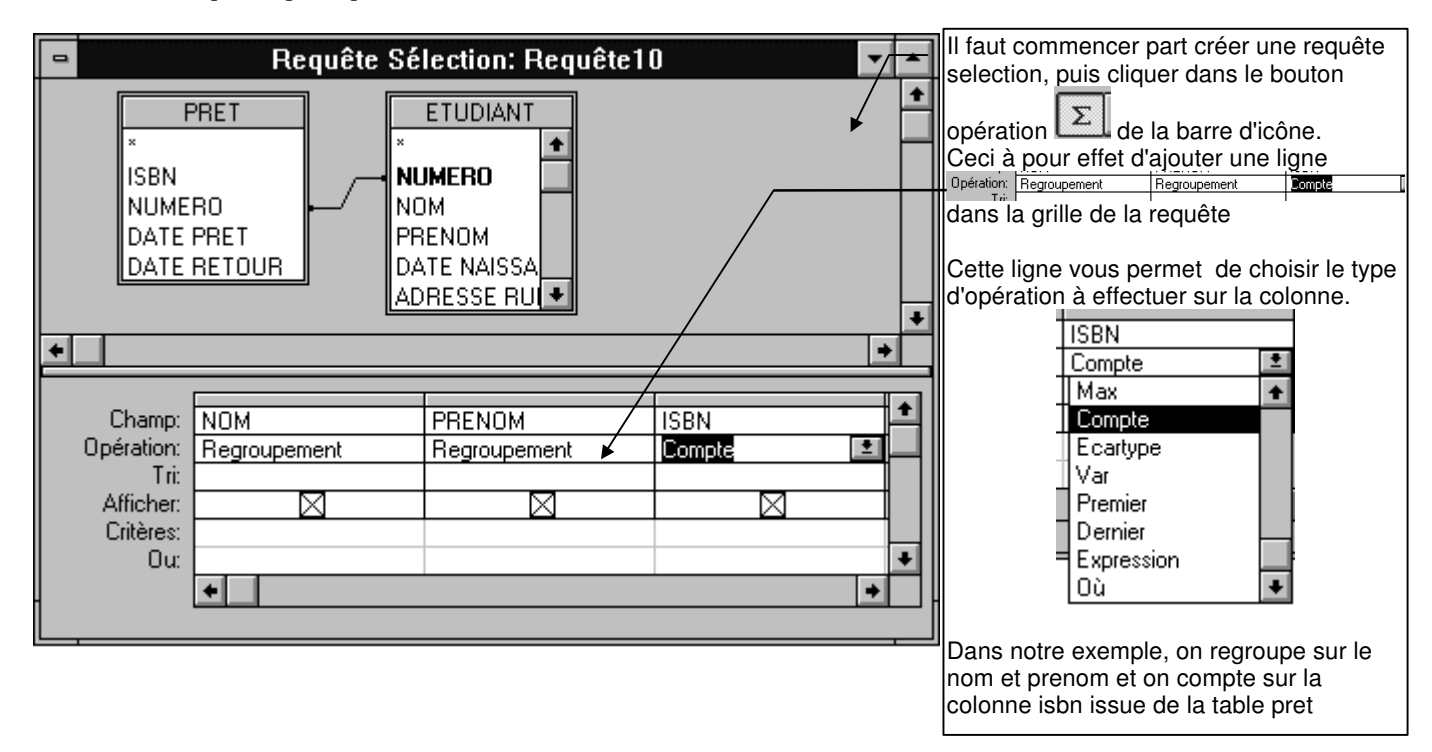

On peut remarquer que cette requête fournira le même résultat quelque soit le champ de la table prêt sur lequel on compte (a condition qu'il n'y ai aucun champ de la table prêt à Null). Pour ne lister que les étudiant qui ont emprunté plus de 3 fois, il suffit de mettre la condition > 3 dans la zone critère de la colonne avec laquelle on compte.

# Exemple 2

Prix moyen de vente moyen des livres pour les auteurs présents dans la base. On regroupe sur le champ auteur.nom et on utilise la fonction Moyenne sur le champ livre.prix

| ſ | -                                                             | Red                 | quête Sélection: Re | equête11                                    | <br><b>T</b>                                                                                                    |
|---|---------------------------------------------------------------|---------------------|---------------------|---------------------------------------------|----------------------------------------------------------------------------------------------------|
|   | L<br>×<br>isbn<br>titre<br>prix<br>code e                     | IVRE                | LIVAUT<br>on<br>sée | AUTEUR<br>* * * Nom Prénom Date naissance * | <br>Pour les différentes<br>possibilités de calcul sur les<br>champs en mode<br>regroupement, voir « créer<br>un champ calculé dans une<br>requête » dans l'aide en<br>ligne |
|   | Champ:<br>Opération:<br>Tri:<br>Afficher:<br>Critères:<br>Ou: | Nom<br>Regroupement | prix<br>Moyenne     |                                             |                                                                                                    |

### Requête Analyse croisée

Une requête Analyse croisée vous permet de résumer des données dans un format tableau. Exemples :

- 1. A partir de la table ETUDIANT, connaître par ville et par section le nombre d'étudiants inscrits
- 2. A partir des tables AUTEURS, LIVAUT, LIVRE et EDITEUR, connaître le nombre d'auteur édités par chaque éditeur pour chaque nationalité

Création d'une requête Analyse croisée.

Ajoutez les tables, insérez les champs et définissez des critères exactement comme si vous créiez une requête Sélection afin de sélectionner les enregistrements qui doivent figurer dans la requête Analyse croisée.

Exemple 1:

| •                                               | Re                                     | quête Sélection: A | lequête6 | <b>T</b> |
|-------------------------------------------------|----------------------------------------|--------------------|----------|----------|
| ET<br>*<br>NUME<br>NOM<br>PREN<br>DATE<br>ADRE  | UDIANT<br>RO<br>OM<br>NAISSA<br>SSE RU |                    |          | •        |
| Champ:<br>Tri:<br>Afficher:<br>Critères:<br>Ou: |                                        |                    |          | *<br>    |

Quand la requête est affichée en mode Création, cliquez sur le bouton « Requête Analyse croisée » de la barre d'outils ou choisissez <u>R</u>equête - Analyse <u>c</u>roisée.

Microsoft Access affiche les lignes « Opération » et « analyse » dans la grille d'interrogation.

Pour le(s) champ(s) dont vous désirez faire apparaître les valeurs sous forme de lignes, cliquez sur la ligne « analyse », puis sélectionnez « ligne » dans la zone de liste déroulante.

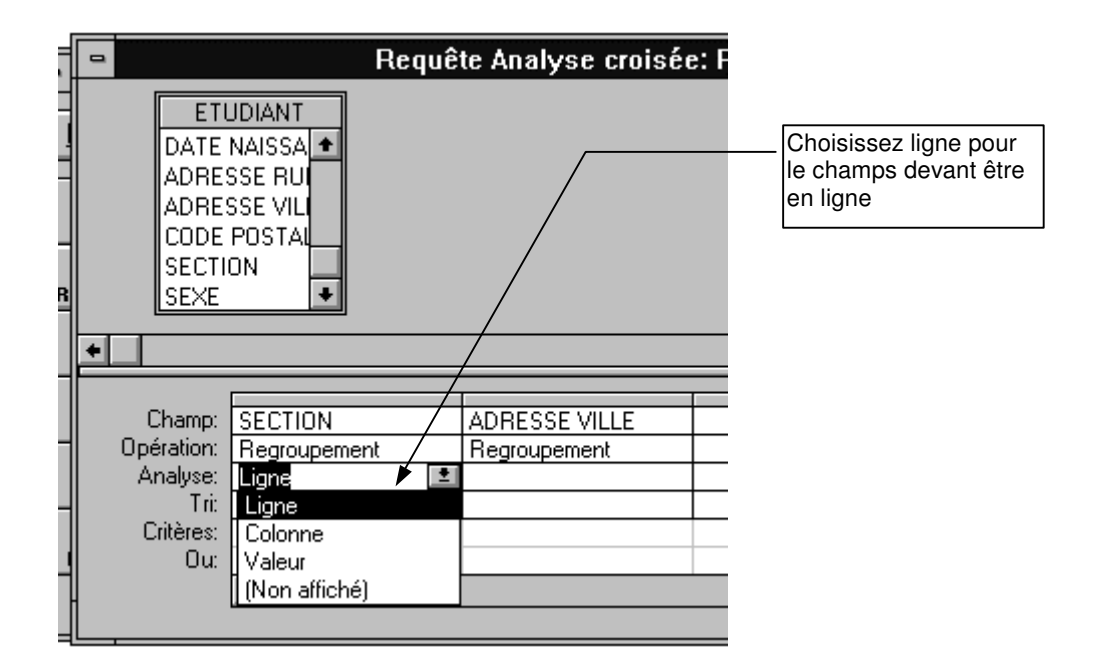

Vous devez conserver le champ « Regroupement » par défaut de la ligne « Opération » pour ces champs.

Pour le champ dont vous souhaitez faire apparaître les valeurs en tête de colonne, cliquez sur la ligne « analyse », puis sélectionnez « colonne ».

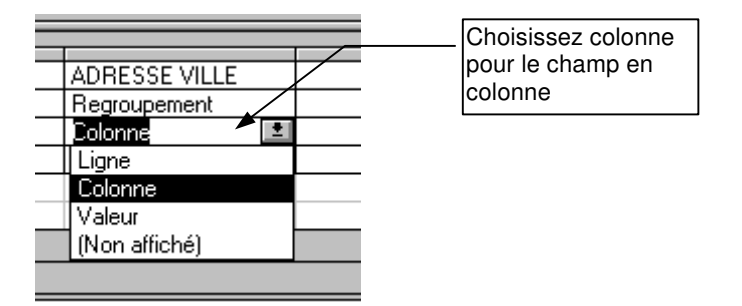

Vous devez aussi conserver le champ « Regroupement » par défaut de la ligne « Opération » pour ces champs.

Pour le champ dont vous souhaitez utiliser les valeurs dans l'analyse croisée, cliquez sur la ligne « analyse», puis sélectionnez « Valeur ».

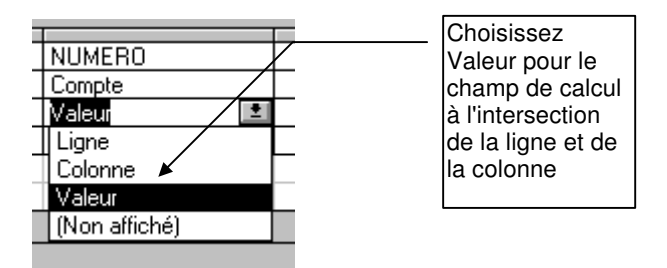

Sur la ligne « Regroupement» de ce champ, sélectionnez le type de fonction de regroupement désiré pour l'analyse croisée (par exemple Somme, Moyenne ou Compte). Dans notre exemple, nous allons utiliser Compte pour compter le nombre d'étudiant par ville et par section.

| NUMERO    | Une fois le champ valeur choisi, vous<br>devez indiquer le type de calcul à<br>effectuer à partir de ce champ |
|-----------|----------------------------------------------------------------------------------------------------|
|           |                                                                                                    |
| Somme 🛉   |                                                                                                    |
| Moyenne   | Dans notre exemple, choisissez la                                                                             |
| Min 🗖     | fonction compte pour compter le nombre                                                                        |
| Max 🚽     | de ligne de la table ETUDIANT qui                                                                             |
| Compte    | possède un champ NUMERO different                                                                             |
| Ecartype  | de NULL                                                                                                    |
| ¶Var L⊨ L |                                                                                                    |
| Premier 🔹 |                                                                                                    |

Si vous spécifiez des critères, sélectionnez Où sur la ligne «Regroupement » du champ désiré, puis entrez une expression sur la ligne « Critère ». Vous pouvez, par exemple, afficher le total des ventes pour les articles de certaines catégories.

La ligne « analyse » doit rester vide pour les champs « Critères ».

Pour visualiser l'instantané de la requête Analyse croisée, cliquez sur le bouton

« Mode Feuille de données » de la barre d'outils :

Pour effectuer une requête analyse croisée sur plusieurs tables, procéder exactement de la même manière en oubliant pas de joindre les tables dans la requête.

Exemple 2 :

| 0                                                                | Requête                              | Analyse croisée: (                               | crois       | <b>-</b>   |
|------------------------------------------------------------------|--------------------------------------|--------------------------------------------------|-------------|------------|
| AUTE<br>*<br><b>insée</b><br>Nom<br>Prénom<br>Date naiss<br>Pays | UR<br>IIVAL<br>isbn<br>insée<br>ance | JT LIVF<br>* isbn<br>titre<br>prix<br>code edite | eur editeur |            |
|                                                                  |                                      |                                                  |             | +          |
| <b>+</b>                                                         |                                      |                                                  |             | +          |
|                                                                  | <b></b>                              |                                                  | T T         |            |
| Champ:                                                           | nom editeur                          | Pays                                             | isbn        | <b>_</b> _ |
| Opération:                                                       | Regroupement                         | Regroupement                                     | Compte      |            |
| Analyse:                                                         | Colonne                              | Ligne                                            | Valeur      |            |
| Tri:                                                             |                                      |                                                  |             |            |
| Critères:                                                        |                                      |                                                  |             |            |
| l Ou:                                                            |                                      |                                                  |             | -          |
|                                                                  | +                                    |                                                  |             | +          |

Pour arrêter l'exécution d'une requête Appuyez sur CTRL + PAUSE.

Remarque

Si vous insérez un champ dans la requête, mais choisissez (non affiché) dans la cellule « Analyse » et « Regroupement » dans la cellule « Opération », Microsoft Access regroupe sur ce champ en tant que Tête de ligne, mais n'affiche pas cette ligne dans l'instantané.

# UTILISATION D'UN FORMULAIRE ASSOCIE A UNE REQUÊTE.

Vous pouvez créer des formulaires sans nécessairement les associer à une table ou une requête (dans ce cas, la propriété origine source du formulaire est vide). Avec ces formulaires sans table associée, vous pouvez saisir des données dans des controles et utiliser ces données pour lancer des calcul, effectuer des mises à jour ou extraire et afficher des résultats.

Dans l'exemple ci-dessous, nous allons utiliser des valeurs saisies dans un formulaire comme critère de sélection dans une requête.

Il s'agit d' effectuer le traitement suivant :

Saisir une année dans un formulaire à l'écran puis archiver tout les prêts étudiants correspondant à l'année choisie qui possèdent une date de retour de prêt différante de NULL. Archiver consiste à ajouter les prêts satisfaisant les critères dans une table **archives** puis à les supprimer de la table **prêts**.

Voici les étapes à suivre.

- Créer un formulaire vierge contenant 3 contrôles : un champ de saisie pour l'année un bouton OK pour lancer le traitement un bouton SORTIE pour arrêter le traitement sans archiver
- 2. Créer une requête action AJOUT pour ajouter dans la table archives les prêts sélectionnés à partir de l'année saisie dans le formulaire
- 3. Créer une requête action SUPP pour supprimer de la table prêts les prêts sélectionnés à partir de l'année saisie dans le formulaire
- 4. Créer une macro qui exécute les deux requêtes action AJOUT et SUPP et activer cette macro lorsqu'on double clique dans le bouton OK du formulaire

| 1. Création du formulaire |                                                                 |                                                                                                    | Zone de texte. Pour insérer une                                                    |
|---------------------------|-----------------------------------------------------------------|----------------------------------------------------------------------------------------------------|------------------------------------------------------------------------------------|
| □<br>012                  | Formulaire: erchiva                                             | ge<br>89                                                                                                    | zone de texte dans<br>un formulaire vierge<br>utilisez le bouton                   |
| ARCHIVAGE                 | PRETS                                                           | ······       ······         ·····       ·····         ·····       ·····         ·····       ·····         ·····       ·····         ·····       ·····         ·····       ·····         ·····       ·····         ·····       ·····         ·····       ·····         ·····       ·····         ·····       ·····         ·····       ·····         ·····       ·····         ·····       ·····         ·····       ·····         ·····       ·····         ·····       ·····         ·····       ·····         ·····       ·····         ·····       ·····         ·····       ·····         ·····       ·····         ·····       ·····         ·····       ·····         ·····       ·····         ·····       ·····         ·····       ·····         ·····       ·····         ·····       ·····         ·····       ·····         ·····       ·····         ·····       ····· | Champ<br>indépendant.<br>Pour insérer un<br>champ de saisie<br>indépendant dans un |
|                           | Champ Boutons.<br>Pour insérer un bouton,<br>utilisez le bouton |                                                                                                    | bouton                                                                             |

Remarquez les propriétés du champ de saisie indépendant

| .   . |       |      | • •   |     |    | <u> </u> |          |   |   |   | • |            |   | - | - |  |
|-------|-------|------|-------|-----|----|----------|----------|---|---|---|---|------------|---|---|---|--|
|       | indiq | luez | l'an  | né  | e  | ĺ.       | <b>.</b> | d | á | n |   | <b>n</b> . | Ч | Ŀ | - |  |
| : I   |       | ďa   | rchiv | /ag | je | ••       |          |   | C | ۲ |   |            | - |   | - |  |
|       |       |      |       |     | _  | 1        |          |   |   | 1 |   |            | 1 |   |   |  |

| Zone de te:                                                              | xte: Champ1 🔔                           |          | Zone Format vide.                                                                                                |
|--------------------------------------------------------------------------|-----------------------------------------|----------|----------------------------------------------------------------------------------------------------|
| Toutes les propriétés                                                    |                                         | <u>±</u> | Dans ce cas, le champ est<br>de type texte                                                                       |
| Nom                                                                      | Champ1                                  | •        |                                                                                                    |
| Décimales                                                                | Auto<br>0000<br>>"1993"<br>date erronée |          | Masque de saisie : '0000'<br>4 positions numériques.<br>On ne peut saisir que des<br><i>caractères</i> numérique |
| Texte barre état Auto tabulation Effet touche Entrée                     | Non<br>Défaut                           |          | Condition de validation.<br>La zone texte saisie doit être<br>supérieure au <i>texte</i> « 1993 »                |
| Afficher<br>Activé<br>Verrouillé<br>Arrêt tabulation<br>Index tabulation | Toujours<br>Oui<br>Non<br>Oui<br>Oui    |          |                                                                                                    |
| Barre défilement                                                         | Aucune                                  | ÷        |                                                                                                    |

# 2. Requête action AJOUT

C'est une requête action qui ajoute dans la table archives tous les prêts de la table prêts qui vérifient les 2 conditions suivantes :

1. l'année de la date de prêt doit être égale à l'année saisie dans le formulaire archivage

2. la date de retour de prêt doit être différante de NULL

voici le requête :

| PF<br>×<br>ISBN<br>N° ETU<br>DATE P<br>date reto     | RET<br>DIANT<br>RET<br>Dur | Requête Ajou | t: ajout prêt                              | s dans archives                                                              | * *<br>+<br>+<br>+ | <b>Condition 1</b> :<br>On compare<br>l'année de la date<br>de prêt - que l'on<br>à transformé en<br>chaine de<br>caractère à l'aide<br>de la fonction<br>Cchaîne() - avec<br>le contenu du<br>contrôle Champ1 |
|------------------------------------------------------|----------------------------|--------------|--------------------------------------------|------------------------------------------------------------------------------|--------------------|----------------------------------------------------------------------------------------------------|
| Champ: 1<br>Tri:<br>Ajouter à: 1<br>Critères:<br>Du: | N° ETUDIANT                | DATE PRET    | date retour<br>date retour<br>Est Pas Null | Expr1: CChaîne(Année([DATE PRET]))<br>[Formulaires]![saisie année ]![Champ1] | •                  | Condition 2 :<br>Vérifier que la<br>date de retour de<br>prêt n'est pas<br>égale à NULL                                                                                                    |

La requête action SUPP est absolument identique à la requête AJOUT (même critères de sélection)

C'est une requête de suppression (<u>R</u>equete - <u>S</u>uppression du menu ou icône

alors que le requête AJOUT est une requête d'ajout (<u>R</u>equete -Ajout... du menu ou icône )

# 3. Création d'une Macro qui lance les deux requêtes AJOUT et SUPP.

On crée une Macro en activant l'onglet Macro de la fenêtre Base de Données

| puis en cliquant dans le bouton                       |                |
|-------------------------------------------------------|----------------|
|                                                       | Bouton nouveau |
| 😑 Base de données: SE2A 🔽 🔺                           |                |
| Nouveau Exécuter Modifier                             |                |
| Table<br>Table<br>Requiête<br>Form.<br>Etat<br>Macros | Onglet Macro   |

La fenêtre suivante apparait alors à l'écran

| - | Mac      | ro: Macro1         | •      | • |
|---|----------|--------------------|--------|---|
|   | Action   | Commentaire        |        | + |
|   | <u>±</u> |                    |        |   |
|   |          |                    |        | _ |
|   |          |                    |        |   |
|   |          |                    |        |   |
|   |          |                    |        | ÷ |
|   | Δια      | uments de l'action |        | _ |
|   |          |                    |        | _ |
|   |          |                    |        |   |
|   |          | E                  | Entrez |   |
|   |          |                    | une    |   |
|   |          |                    | action |   |
|   |          |                    | dans   |   |
|   |          |                    | cette  |   |
|   |          | C                  | olonne |   |
|   |          |                    | •      |   |
|   |          |                    |        |   |
|   |          |                    |        |   |

Cette Macro doit activer les requêtes AJOUT et SUPP. L'activation d'une requête se réalise par l'action OuvrirRequete

|                  | 0 |                                                                                                    |                       |                                                                                                    |
|------------------|---|----------------------------------------------------------------------------------------------------|-----------------------|----------------------------------------------------------------------------------------------------|
| $\left[ \right]$ |   | Action                                                                                                    | Commentaire           |                                                                                                    |
|                  |   | Actualiser<br>AfficherBarreOutils<br>AfficherTousEnreg<br>Agrandir<br>AjouterMenu<br>AnnulerEvénement<br>AppliquerFiltre<br>ArrêtMacro |                       | En cliquant dans ce<br>bouton vous ouvrez une<br>fenêtre dans laquelle<br>apparaissent, par ordre<br>alphabétique, toutes les<br>action exécutable dans<br>une Macro |
|                  |   |                                                                                                    | Arguments de l'action |                                                                                                    |
|                  |   |                                                                                                    |                       |                                                                                                    |

|   |                                                                     |                                                                                                    |             | Choisissez<br>OuvrirRequête dans la                                                                                                    |
|---|---------------------------------------------------------------------|----------------------------------------------------------------------------------------------------|-------------|----------------------------------------------------------------------------------------------------|
| - |                                                                     | Macro: Mac                                                                                                    | rol         | liste des actions.                                                                                                    |
|   | Action<br>OuvrirRequête<br>Nom requête<br>Affichage<br>Mode données | Arguments de<br>ajout prêts dans archives<br>copie dans archives prêts 94<br>crois<br>livres empruntes<br>Requête1<br>Requête2<br>Requête3<br>sup prêts archivés | Commentaire | Ceci à pour effet<br>d'ouvrir une zone<br>Nom requête dans la<br>portion<br>Arguments de l'action<br>Ce bouton dans la ligne<br>Nom requête vous<br>permet de voir toutes<br>les requêtes que vous<br>avez définies<br>Choisissez celle que<br>vous voulez ouvrir et<br>exécuter<br>Ici, c'est celle-la ! |
|   |                                                                     | · · ·                                                                                                    |             |                                                                                                    |

Evidement, il faut ajouter une deuxième action OuvrirRequête dans cette Macro, avec SUPP pour nom de la requête à ouvrir dans la zone Nom requête

| • |               |              | Ma           | acro: Macro1      |
|---|---------------|--------------|--------------|-------------------|
|   | Action        |              |              |                   |
|   | OuvrirRequête |              |              |                   |
|   | OuvrirRequête |              |              |                   |
|   |               |              |              |                   |
|   |               |              |              |                   |
|   |               |              |              |                   |
|   |               |              | A            | rguments de l'act |
| N | om requête    | sup pr       | êts archivés | ±                 |
| A | ffichage      | Feuille      | de données   |                   |
| M | lode données  | Modification |              |                   |
|   |               |              |              |                   |
|   |               |              |              |                   |
|   |               |              |              |                   |

4 . Association de la Macro à l'événement doucle clic dans le bouton OK du formulaire

C'est la dernière étape :

0 K

Lorsque l'utilisateur doubleclique dans le bouton

du formulaire de saisie de l'année d'archivage, cela doit activer la macro Macro1

Revenez sur le formulaire en cmode création et selectionnez le bouton **OK** Ouvrez la liste de ses propriétés Placez le curseur sur la lig<u>ne sur</u> double clic.

Un bouton liste de choix ( ) apparait.

Cliquez pour faire apparaître la liste des macros que vous avez définie et choisissez celle à activer

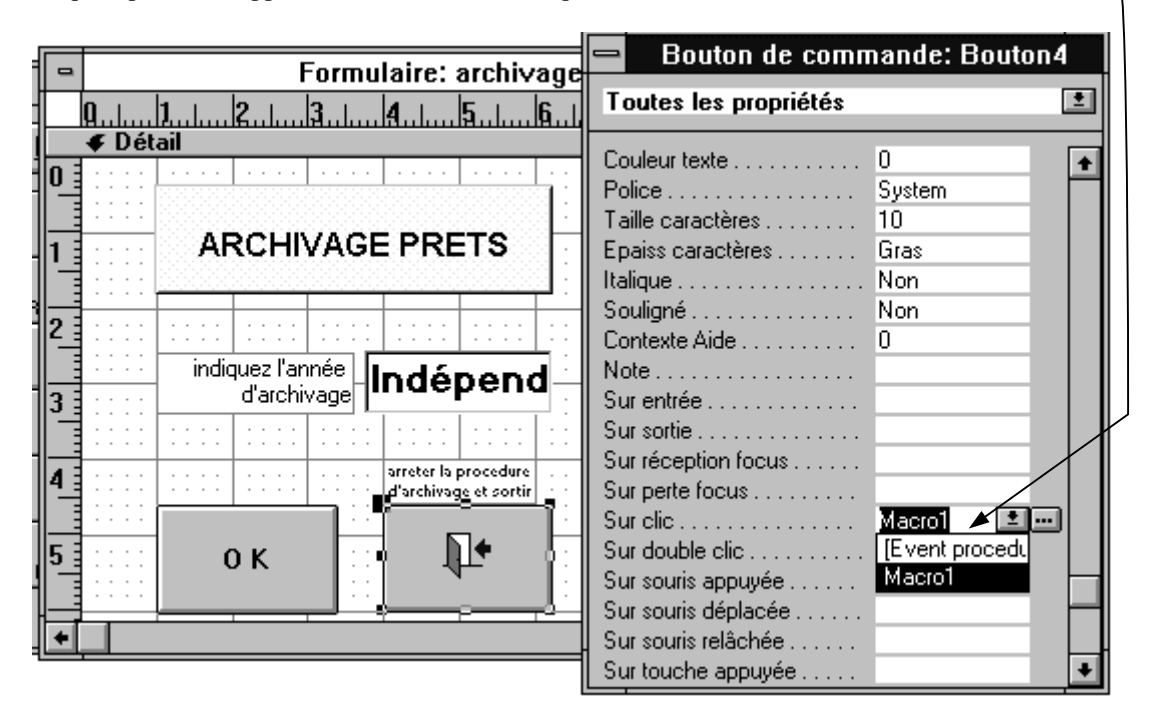

Pour terminer, associez l'événement double clic du bouton formulaire

à une macro qui ferme le

**₽**•

|   |        |                        |              | _                  | Macro: Macro2       |                                                                                                    |
|---|--------|------------------------|--------------|--------------------|---------------------|----------------------------------------------------------------------------------------------------|
| ł |        |                        | Action       |                    |                     |                                                                                                    |
|   | ►      | Fermer                 | -            |                    |                     | Cette macro doit contenir l'action                                                                                   |
| I |        |                        |              |                    | Arguments de l'acti | Les arguments de l'action vous                                                                                       |
|   | T<br>N | ype objet<br>Iom objet | Forn<br>arch | ulaire –<br>vage 🛶 | •                   | <ul> <li>le type (ici « Formulaire »)</li> <li>et le nom (ici « archivage »)</li> <li>de l'objet à fermer</li> </ul> |

#### **Remarque :**

Tout ce qui peut être fait avec une macro peut être fait avec une event procédure (procédure Visual Basic) Exemple : Macro : OuvrirRequête ⇔ Visual Basic : Docmd OpenForm "nom du formulaire".

Les procédures visual basic offre en outre la possibilité d e pouvoir utiliser des structures de contrôle (if then...else...endif ; for...next ; do while (until) ... loop ; case...endcase). Pour tous les traitements qui nécessitent de la programmation, prenez l'habitude d'utiliser les events procédures plutôt que les macros.

# **CREATION D'ETATS**

Access permet de créer des états de sortie sur imprimante de manière relativement simple. Un état est généralement basé sur le contenu d'une table ou d'une requête.

Un état peut comporter un en-tête et un pieds d'état qui ne s'impriment qu'une fois, un entête et un pieds de page qui s'imprime à chaque nouvelle page et une zone détail qui s'imprime autant de fois qu'il y a de lignes dans la table ou la requête sur laquelle est basé l'état.

Le design d'un état est très proche du design d'un formulaire. On peut ajouter dans l'état une combinaison quelconque des champs de la table/requête associée, ainsi que tout champ calculé à partir de ces champs. On peut également insérer des champs indépendants affichant de l'information extraites et/ou calculées de la base.

On peut regrouper les lignes de la table/requête dans l'état et imprimer un entête et un pieds de groupe qui encadrerons les lignes d'un groupe. On peut également imbriquer des groupes les uns dans les autres.

Voici un exemple complet à partir de la base Aérien.mdb.

Cette base contient une table Billet dont voici la structure :

| 🛄 Table: Billet |              |                 |  |  |  |  |
|-----------------|--------------|-----------------|--|--|--|--|
|                 | Nom du champ | Type de données |  |  |  |  |
| 81              | numvol       | Numérique       |  |  |  |  |
| 8               | numplace     | Texte           |  |  |  |  |
|                 | nompas       | Texte           |  |  |  |  |
|                 | prenompas    | Texte           |  |  |  |  |
|                 | datnaispas   | Date/Heure      |  |  |  |  |
|                 |              |                 |  |  |  |  |

#### Création d'un état simple :

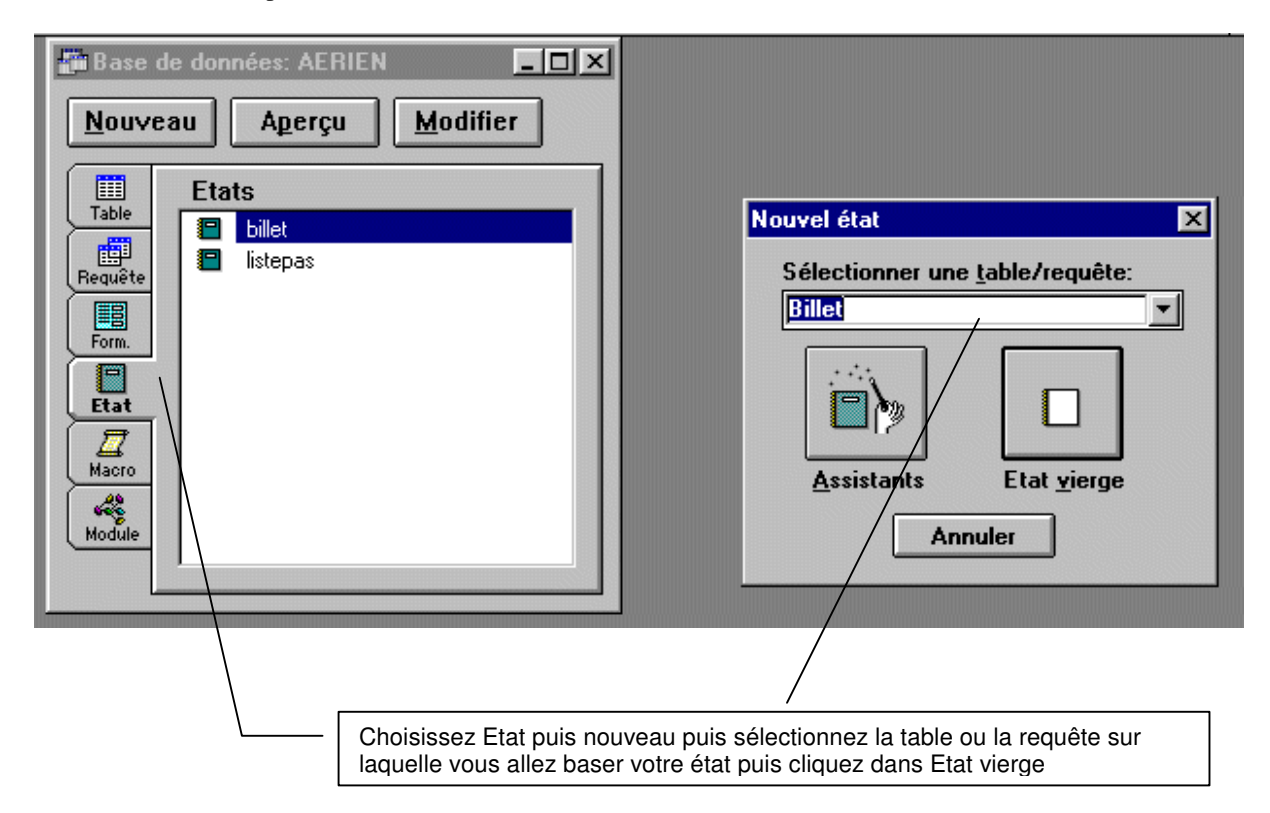

|      | Etat:      | Etat1                                           |     |                                                         |          |      |            |   |                                               |       |                                           |
|------|------------|-------------------------------------------------|-----|---------------------------------------------------------|----------|------|------------|---|-----------------------------------------------|-------|-------------------------------------------|
| _    | Q<br>∉ En- | 1                                               | . 3 | 4                                                       | <b>6</b> | 7    | <b>8</b> l | 9 | <u>.ah.i.</u> h.:                             | 211.3 | Sélectio                                  |
| 0    | € Dét      | ::::::::::::::::::::::::::::::::::::::          |     |                                                         | ::::     | :::: |            |   | 🛃 Billet                                      |       | vous sol<br>insérer d                     |
| 012_ |            | numplace:<br>nompas:<br>prenompas<br>datnaispas |     | numvol<br>numplace<br>nompas<br>prenompas<br>datnaispas |          |      |            |   | numplace<br>nompas<br>prenompas<br>datnaispas |       | les gliss<br>la zone<br>(comme<br>un form |
| 2    | ₹ Pie      | d de page                                       | 1   |                                                         |          |      |            |   |                                               |       |                                           |
| 0    | ::::       |                                                 |     |                                                         | ::::     | :::: |            |   |                                               |       |                                           |

num vol: 605 Pour voir l'état à l'écran, cliquez dans aperçu numplace: 6C 70 l ð Douglas nompas: Access imprime les champs insérés selon le format créé dans l'état, prenompast John pour chacune des lignes de la table ou de la requête. datnaispas: 12-sep-42 Vous pouvez régler les marges de l'état dans le menu Affichage -Option num vol: 200 Options х 1B numplace: Catégorie: OK Jordan nompas: Général Clavier Annuler Bob prenompas: Impression Création de formulaire/d'état Feuille de données datnaispas: 04-fév-39 Eléments: Marge de gauche 2,499 cm 222 num vol: 2,499 cm 2,499 cm 2,499 cm Marge de droite Marge du haut 9C numplace: Marge du bas Macé nompas: Pierre prenompast 25-avr-65 datnaispas: Disposition Fenê<u>t</u>re <u>?</u> Utiliser le modèle Définir comme modèle C'est dans le menu Disposition que vous pouvez Premier plan forcer ou non la présence d'un entête et un pieds Arrière-plan d'état, de même que l'entête ou le pied de page (qui sont présents par défaut) Aligner sur la grille Vous trouverez également dans ce menu les Aligner Þ commandes permettant d'aligner de différentes Ajuster Þ manière les contrôles de votre état. Espacement horizontal Þ Espacement vertical 

<u>En-tête/pied de page</u>
 En-<u>t</u>ête/pied d'état

## **CREATION D'UN ETAT EN COLONNES**

| 📑 Etat: I      | istepas | 2          |      |          |          |          |       |       |      |    |   |
|----------------|---------|------------|------|----------|----------|----------|-------|-------|------|----|---|
| <b>Q</b>       | 1       | <b>2</b> l | 3    | <b>4</b> | <b>5</b> | <b>6</b> |       |       | B    |    |   |
| 🖉 🗲 En-I       | tête de | page       |      |          |          |          |       |       | /    |    |   |
| 0 Inumvol      | numpla  | c no       | mpas | prer     | nompass  | 1        | datna | ajspa | IS   | ī. | Τ |
| 🖉 🍯 🖉 🖉        | ail     |            |      |          |          |          |       |       |      |    |   |
| 0 numvol       | numpla  | ce nor     | npas | pre      | nompas   |          | datna | aispa | is - |    | Τ |
| ✓ Pied de page |         |            |      |          |          |          |       |       |      |    |   |
| n 1 · · · ·    |         |            |      |          |          |          |       |       |      |    | Т |

| num vol: | numplace: | nompas:   | prenompas: | datnaispas: |
|----------|-----------|-----------|------------|-------------|
| 605      | 6C        | Douglas   | John       | 12-sep-42   |
| 200      | 1B        | Jordan    | Bob        | 04-fév-39   |
| 222      | 9C        | Macé      | Pierre     | 25-avr-65   |
| 200      | 1F        | Jordan    | Mary       | 05-mai-71   |
| 305      | 2A        | Hubert    | Henriette  | 06-déc-52   |
| 409      | ЗA        | Brock     | Tyler      | 09-aoû-56   |
| 105      | 3B        | Cooper    | Læ         | 06-déc-52   |
| 540      | 9D        | Vallot    | Michel     | 31-mar-49   |
| 100      | 12F       | Delavette | Cécilia    | 24-avr-58   |
| 455      | 6E        | Querber   | Léon       | 30-jun-49   |
| 563      | 6F        | DeNiron   | Rob        | 20-mai-52   |
| 251      | 6A        | Taipan    | Chin       | 18-oct-78   |
| 605      | 7A        | Mouse     | Mickey     | 03-avr-69   |
| 610      | 7A        | Vytheling | Harry      | 02-mai-78   |

Pour éditer un état en colonne, insérez les champs dans la section détail puis coupez et coller les étiquettes de chaque champ dans la section entête. Il faut évidemment ranger les champs de la zone détail sous leurs étiquettes respectives de la zone en tête.

Pour faire apparaître les délimitations des colonnes, réglez les propriétés bordures des champs :

| Joinunes des champs . |          |
|-----------------------|----------|
| Style bordure         | Standard |
| Couleur bordure       | 0        |
| Epaisseur bordure     | Filet    |
| Style trait bordure   | Plein    |
|                       |          |

Les deux variables prédéfinies Page et Pages contiennent respectivement le n° de page de la page en cour et le nombre total de pages de l'état. Pour afficher le n° de page dans l'en tête ou le pied de page, insérer un champ de type zone de texte dans l'en tête ou le pied de page et définissez la propriété Source control de de champ avec : =Page & "/" & Pages

| Voici le même état avec la position et longueur des     |
|---------------------------------------------------------|
| étiquettes (propriété Gauche et Largeur) identique à la |
| position et longueur des champs correspondant dans la   |
| zone détail.                                            |
|                                                         |

La propriété bordure des étiquettes et des champs = Standard

Epaisseur bordure = Filet

La propriété couleur de fond des étiquettes est à gris.

| 🛃 Etiquette: Texte0   |            | × |
|-----------------------|------------|---|
| Toutes les propriétés | <u>±</u>   |   |
| Nom                   | Texte0     |   |
| Légende               | . numvol:  |   |
| Visible               | . Oui      |   |
| Gauche                | . 0 cm     |   |
| Haut                  | . 0 cm     |   |
| Largeur               | . 1,042 cm |   |
| Hauteur               | . 0,397 cm |   |
| Style fond            | . Standard |   |
| Couleur fond          | . 12632256 |   |
| Apparence             | Standard   |   |
| Style bordure         | . Standard |   |
| Couleur bordure       | 0          |   |
| Epaisseur bordure     | . Filet    |   |
| Style trait bordure   | Plein      |   |
| Couleur texte         | . 0        |   |
| Police                | . Arial    |   |
| Taille caractères     | . 8        |   |
| Epaiss caractères     | . Standard |   |
| Italique              | Non        |   |
| Souligné              | . Non      |   |

| 冒 Etat: I | Etat1            |                    | -               |             |     |
|-----------|------------------|--------------------|-----------------|-------------|-----|
|           | 12<br>tête de pa | <u>  3 </u><br>ige | 4               |             | huu |
| 0 numvol: | numplace         | nompas:            | prenompas:      | datnaispas: |     |
| 🖉 🗸 🖉     | ail              |                    |                 |             |     |
| 0 numvol  | numplacer        | nompas             | prenompas       | datnaispas  | • • |
| 🔶 🗲 Pie   | d de page        |                    | 10. se          |             | 232 |
| 0 =       | ::::: Pag        | e =[Page] 8        | k "/" & [Pages] |             | ::  |

| num vol: | numplace | nompas:   | prenompas | datnaispas: |
|----------|----------|-----------|-----------|-------------|
| 605      | 6C       | Douglas   | John      | 12-sep-42   |
| 200      | 18       | Jordan    | Bob       | 04-fév-39   |
| 222      | 9C       | Macé      | Pierre    | 25-avr-65   |
| 200      | 1F       | Jordan    | Mary      | 05-mai-71   |
| 305      | 2A       | Hubert    | Henriette | 06-déc-52   |
| 409      | 3A       | Brock     | Tyler     | 09-aoû-56   |
| 105      | 3B       | Cooper    | Lee       | 06-déc-52   |
| 540      | 9D       | Vallot    | Michel    | 31-mar-49   |
| 100      | 12F      | Delavette | Cécilia   | 24-avr-58   |
| 455      | 6E       | Querber   | Léon      | 30-jun-49   |
| 563      | 6F       | DeNiron   | Rob       | 20-mai-52   |

# CREATION D'UN ETAT EN COLONNE AVEC REGROUPEMENT

Access offre la possibilité de regrouper les lignes d'un état sur la valeur d'un champ. Pour illustrer cette possibilité, nous allons grouper les billets par n° de vol.

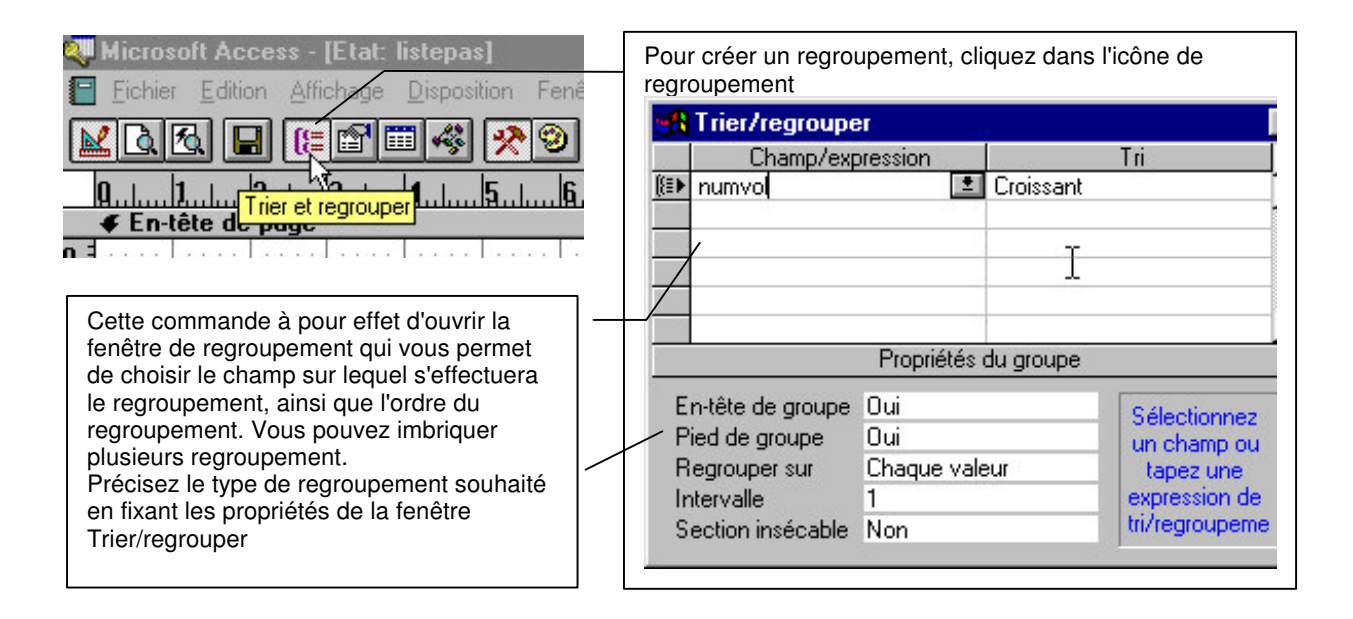

Voici l'état correspondant :

| 冒 Etat: listepas             |                        |                                       |                  |                                       |
|------------------------------|------------------------|---------------------------------------|------------------|---------------------------------------|
| 0                            | 3                      | 6                                     |                  | 101                                   |
| 🖉 🗲 En-tête de page          |                        |                                       |                  |                                       |
| 0                            |                        |                                       |                  |                                       |
| 🖉 🗲 En-tête de group         | e numvol               |                                       |                  |                                       |
| 0 nº du vol numvol           |                        | · · · · · · · · · · · · · · · · · · · |                  |                                       |
| nom passager                 | prenom passager        | date de naissance                     | e                |                                       |
| 🗲 Détail                     |                        |                                       |                  |                                       |
| 0 nompas                     | prenompas              | datnaispas                            |                  |                                       |
| 🖉 🗲 Pied de groupe r         | iumvol                 | •                                     |                  |                                       |
| 0 ∃fin de la liste des passa | ager du vol 🛛 numvol 👘 |                                       |                  |                                       |
| Nombre total de passag       | gers =CpteDom("[nomp:  | as]";"[Billet]";"[num                 | vol]=reports![li | stepas].[Champ5]")                    |
| 1                            |                        |                                       |                  |                                       |
| Fied de page                 |                        |                                       |                  |                                       |
| 0                            | page =[Page] &         | "/" & [Pages]                         |                  | · · · · · · · · · · · · · · · · · · · |

Sur l'exemple çi-dessus, on a choisi de faire apparaître l'entête et le pieds de groupe (propriété entête et pied de groupe à oui dans la fenêtre Trier/regrouper).

Le champ numvol a été inséré dans l'entête et le pieds de groupe.

Remarquez également une zone texte dont le source contrôle est la fonction CpteDom qui permet d'afficher le nombre de billet du vol

=CpteDom("[nompas]";"[Billet]";"[numvol]=reports![listepas].[Champ5]")

[Champ5] étant le nom de la zone de texte du pied de groupe contenant le champ numvol (on aurait pu aussi bien utiliser le nom de la zone texte de l'entête de groupe contenant le  $n^{\circ}$  de vol)

Voir l'état sur la page suivante

#### n" du vol 540

| nom passager                            | prenom passager | date de naissance |  |  |  |
|-----------------------------------------|-----------------|-------------------|--|--|--|
| Vallot                                  | Michel          | 31-mar-49         |  |  |  |
| fin de la liste des passager du vol 540 |                 |                   |  |  |  |
| Nombre total de passaga                 | #s:1            |                   |  |  |  |

# **n" du vol** 563

| nom passager               | prenom passager | date de naissance |
|----------------------------|-----------------|-------------------|
| DeNiron                    | Rob             | 20-mai-52         |
| fin de la liste des passag | jerdu vol 563   |                   |
| Nombre total de passage    | ers: 1          |                   |

# n" du vol 605

| nom passager | prenom passager | date de naissance |
|--------------|-----------------|-------------------|
| Guillemin    | Grégory         | 12-avr-60         |
| Guillemin    | Laurence        | 14-jul-65         |
| Barbier      | Jacques         | 23-fév-87         |
| Guillemin    | Romane          | 10-mar-87         |
| Guillemin    | Mario           | 24-nov-89         |
| Barbier      | Barbara         | 15-jun-58         |
| Douglas      | John            | 12-sep-42         |
| Mouse        | Mickey          | 03-avr-69         |

fin de la liste des passager du vol 605 Nombre total de passagers : 8

# Exemple complet de formulaire permettant de saisir un nom de passager et d'éditer le billet de ce passager ou la liste complète des passagers du vol.

Ce formulaire aura l'aspect suivant :

| Code compagnie AF  N° de vol 4120  Nom passager Rizzla | Choix de la compagnie, du vol et du<br>passager dans 3 zone de liste<br>déroulante.<br>Synchronisation des contrôles N° de<br>vol sur code compagnie et nom<br>passager sur code compagnie et n°<br>de vol<br>Pour l'édition du billet, nom, prénom,<br>compagnie et n° devol, date et heure<br>de départ et d'arrivée dans l'entête |
|--------------------------------------------------------|----------------------------------------------------------------------------------------------------|
| Edition liste passagers Edition billet                 | et liste des aéroport traversé                                                                                                    |

|                          | Code compagnie | <b></b> Indépenda <u>n</u> t | - ( <u> </u> |
|--------------------------|----------------|------------------------------|--------------|
| Proriétes du contrôle M1 | ' i ```i       |                              |              |

| 😭 Zone de l     | iste modifial | able: M1                                                               | ×        |
|-----------------|---------------|------------------------------------------------------------------------|----------|
| Format          | Données       | Événement Autres Toutes                                                |          |
| Nom             |               | M1                                                                     | ▲        |
| Source contr    | ôle           |                                                                        |          |
| Format          |               |                                                                        |          |
| Décimales       |               | Auto                                                                   |          |
| Masque de s     | aisie         |                                                                        |          |
| Origine source  | ce            | Table/Requête                                                          |          |
| Contenu         |               | SELECT [Compagnie].[code compagnie], [Compagnie].[nom] FROM [Compagnie | e]       |
| Nbre colonne    | es            | 2                                                                      |          |
| En-têtes colo   | onnes         | Non                                                                    |          |
| Largeurs col    | onnes         | 1cm;2,542cm                                                            |          |
| Colonne liée    |               | 1                                                                      |          |
| Lignes affich   | ées           | 8                                                                      |          |
| Largeur liste   |               | 5,079cm                                                                |          |
| Texte barre     | état          |                                                                        |          |
| Limiter à liste |               | Oui                                                                    |          |
| Auto étendre    | e             | Oui                                                                    | <b>_</b> |

|                           |           | <br>        |   |
|---------------------------|-----------|-------------|---|
|                           | Nº de vol | Indépendant | - |
| Propriétes du contrôle M2 | 'i i      |             |   |

| 📓 Zone de liste modifiable: M2                                                                                                    | ×            |
|----------------------------------------------------------------------------------------------------|--------------|
| Format Données Événement Autres Toutes                                                                                                    |              |
| Nom                                                                                                    | <b>▲</b>     |
| Source contrôle                                                                                                    |              |
| Format Nombre général                                                                                                    |              |
| Décimales 0                                                                                                    |              |
| Masque de saisie                                                                                                    |              |
| Origine source Table/Requête                                                                                                    |              |
| Contenu SELECT Format([numero_vol], "#") AS Expr1, Vol.date_vol, Vol.heure_depart_vol, Vol.compagnie_vol FROM Vol WHERE (((Vol.compagnie_ | vol)=[M1])); |
| Nbre colonnes 4                                                                                                    |              |
| En-têtes colonnes Non                                                                                                    |              |
| Largeurs colonnes 2,54cm;2,54cm;2,54cm                                                                                                    |              |
| Colonne liée                                                                                                    |              |
| Lignes affichées 8                                                                                                    |              |
| Largeur liste                                                                                                    |              |
| Texte barre état                                                                                                    |              |
| Limiter à liste Oui                                                                                                    |              |
| Auto étendre Oui                                                                                                    |              |

Détail de la requête origine source du contrôle M2

| gomstrutt                      | ion SQL : Générateur de requête            |          |                  |               |
|--------------------------------|--------------------------------------------|----------|------------------|---------------|
| Vol<br>*<br>com<br>date<br>heu | pagnie_v(<br>ero_vol<br>e_vol<br>re_depart |          |                  |               |
| Champ '                        | Ever1: Format/[pumero_yol];"#")            | date vol | beure depart vol | compagnia vol |
| Table :                        | Exp(1, romat([numero_vol], # )             | Vol      | Vol              | Vol           |
| Tri :                          |                                            | 1000     | 1204             |               |
| Afficher :                     |                                            |          |                  |               |
|                                |                                            |          |                  | [M1]          |
| Arricher :                     | <u>⊢</u>                                   |          |                  | [M1]          |

|                             | Nom pas | sager | )Į In | dépend | ant | <u>- (</u> |
|-----------------------------|---------|-------|-------|--------|-----|------------|
| Propriétes du contrôle M3 _ | ŕ       |       |       |        |     |            |

| 😭 Zone de l     | iste modifial | ble: M3   |                 |                |                   |                   |                         | × |
|-----------------|---------------|-----------|-----------------|----------------|-------------------|-------------------|-------------------------|---|
| Format          | Données       | Événement | Autres          | Toutes         |                   |                   |                         |   |
| Nom             |               | M3        | í.              |                | 80 - C            |                   |                         |   |
| Source contr    | ôle           |           |                 |                |                   |                   | ▼                       |   |
| Format          |               |           |                 |                |                   |                   |                         |   |
| Décimales       |               | Au        | to              |                |                   |                   |                         |   |
| Masque de s     | aisie         |           |                 |                |                   |                   |                         |   |
| Origine source  | e             | Та        | ble/Requête     |                |                   |                   |                         |   |
| Contenu         |               | SE        | LECT Billet.nor | m_passager_bil | et, Billet.prenor | m_passager_billet | , Billet.lettreplace_bi |   |
| Nbre colonne    | s             | 6         |                 |                |                   |                   |                         |   |
| En-têtes colo   | onnes         | No        | n               |                |                   |                   |                         |   |
| Largeurs colo   | onnes         |           | m;2cm;0,6cm;    | 0,801cm;1cm;1  | cm                |                   |                         |   |
| Colonne liée    |               | 1         |                 |                |                   |                   |                         |   |
| Lignes affich   | ées           | 8         |                 |                |                   |                   |                         |   |
| Largeur liste   |               | 80        | m               |                |                   |                   |                         |   |
| Texte barre     | état          |           |                 |                |                   |                   |                         |   |
| Limiter à liste |               | Ol        | li              |                |                   |                   |                         |   |
| Auto étendre    |               | Ot        | i               |                |                   |                   |                         |   |

Détail de la requête origine source du contrôle M3

| <u>•</u>            | Billet<br>*<br>code_compagnie_bil<br>numvol_billet<br>lettreplace_billet<br>num_place_billet<br>nom_passager_billet<br>prenom_passager_b<br>datnais_passager_b | let<br>:<br>:illet<br>illet |                              |                            |                                 |                                    |
|---------------------|----------------------------------------------------------------------------------------------------|-----------------------------|------------------------------|----------------------------|---------------------------------|------------------------------------|
| Champ :<br>Table :  | nom_passager_bille<br>Billet                                                                                                    | prenom_passager_t<br>Billet | lettreplace_billet<br>Billet | num_place_billet<br>Billet | code_compagnie_billet<br>Billet | Expr1: Format([numvol_billet];"#") |
| Tri :<br>Afficher : |                                                                                                    |                             |                              |                            |                                 |                                    |
| Critéres :<br>Ou :  |                                                                                                    |                             |                              |                            | [M1]                            | [M2]                               |
|                     |                                                                                                    |                             |                              |                            |                                 |                                    |
|                     |                                                                                                    |                             |                              |                            |                                 |                                    |
|                     |                                                                                                    |                             |                              |                            |                                 |                                    |

Synchronisation des controles M1 M2 et M3

Sur l'événement Sur changement de M1 :

```
Private Sub M1_Change()
M2.Requery 'rafraîchissement de l'origine source du contrôle M2
M3.Requery 'rafraîchissement du l'origine source du contrôle M3
M2.Value = "" 'effacement de la valeur précedente affichée dans M2
M3.Value = "" 'effacement de la valeur précedente affichée dans M3
'Plutôt que de mettre à blanc M2 et M3, on peut afficher par défaut
'pour M2 : le premier vol par ordre des vols de la compagnie selectionnée dans M1
'pour M3 : le premier passager par ordre alphabétique des passagers du vol : compagnie M1/n° vol M2
'Dans il faut écrire :
M2.Value = DMin("numero_vol", "vol", "compagnie_vol=[M1]")
M3.Value = DMin("nom_passager_billet", "billet", "code_compagnie_billet=[M1] and numvol_billet=[M2]")
End Sub
```

Sur l'événement Sur changement de M2

```
Private Sub M2_Change()
M3.Requery 'rafraîchissement du l'origine source du contrôle M3
M3.Value = "" 'effacement de la valeur précedente affichée dans M3
'ou bien
M3.Value = DMin("nom_passager_billet", "billet", "code_compagnie_billet=[M1] and numvol_billet=[M2]")
End Sub
```

#### **Programmation des boutons :**

Edition de la liste des passagers

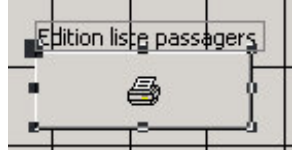

Créez une procédure associée à l'événement Sur click de ce bouton :

| 📸 Bouton de commande: Comma | ande0                      | ×     |
|-----------------------------|----------------------------|-------|
| Format Données Événem       | ent Autres Toutes          |       |
| Sur entrée                  |                            |       |
| Sur sortie                  |                            |       |
| Sur réception focus         |                            |       |
| Sur perte focus             |                            | 20 10 |
| Sur clic                    | [Procédure événementielle] | ·     |
| Sur double clic             |                            |       |
| Sur souris appuyée          |                            |       |
| Sur souris déplacée         |                            |       |
| Sur souris relâchée         |                            |       |
| Sur touche appuyée          |                            |       |
| Sur touche relâchée         |                            |       |
| Sur touche activée          |                            |       |
|                             |                            |       |
|                             |                            |       |
|                             |                            |       |
|                             |                            |       |

instruction de la procédure : ouverture de l'état nommé Etat1 :

```
Private Sub CommandeO_Click()
DoCmd.OpenReport "Etat1", acPreview
End Sub
```

# Détail de l'état Etat1

| + En tete de page        |                                                    |                                                                                                    |
|--------------------------|----------------------------------------------------|----------------------------------------------------------------------------------------------------|
|                          | nie_vol                                            |                                                                                                    |
| vol cor numero_v         | code modi ident_avion_vol<br>heure départ heure_de | Image: second second |
| ISTE DES PASSAGERS       |                                                    | nom_passager_billet                                                                                                    |
| 🗲 Détail                 |                                                    | prenom_passager_billet                                                                                                    |
| nom_passager_prenom_pass | sa lettrepl num_pl                                 | lettreplace_billet                                                                                                    |
|                          |                                                    | num_place_billet                                                                                                    |

L'état Etat1 est bassé sur la requête R10 (voir le détail de la requete R10 en dessous) et regroupé par code compagnie et n° de vol

| 0=  | Trier et regroupe | er    |           |                                                  | ×        |
|-----|-------------------|-------|-----------|--------------------------------------------------|----------|
|     | Champ/expres      | ssion |           | Ordre tri                                        |          |
| (E) | compagnie_vol     | -     | Croissant |                                                  |          |
| -   | numero_vol        |       | Croissant |                                                  |          |
|     |                   |       |           |                                                  | <b>_</b> |
|     |                   |       | Pr        | opriétés du groupe                               |          |
| E   | n-tête de groupe  | Oui   |           |                                                  |          |
| Р   | ied de groupe     | Non   |           |                                                  |          |
| R   | egrouper sur      | Chagu | e valeur  | Sélectionnez un champ ou tapez une expression de |          |
| Ir  | ntervalle         | 1     |           | crivregroupement.                                |          |
| S   | ection insécable  | Non   |           |                                                  |          |

Détail de la requête R10 sur laquelle est basé l'état Etat1

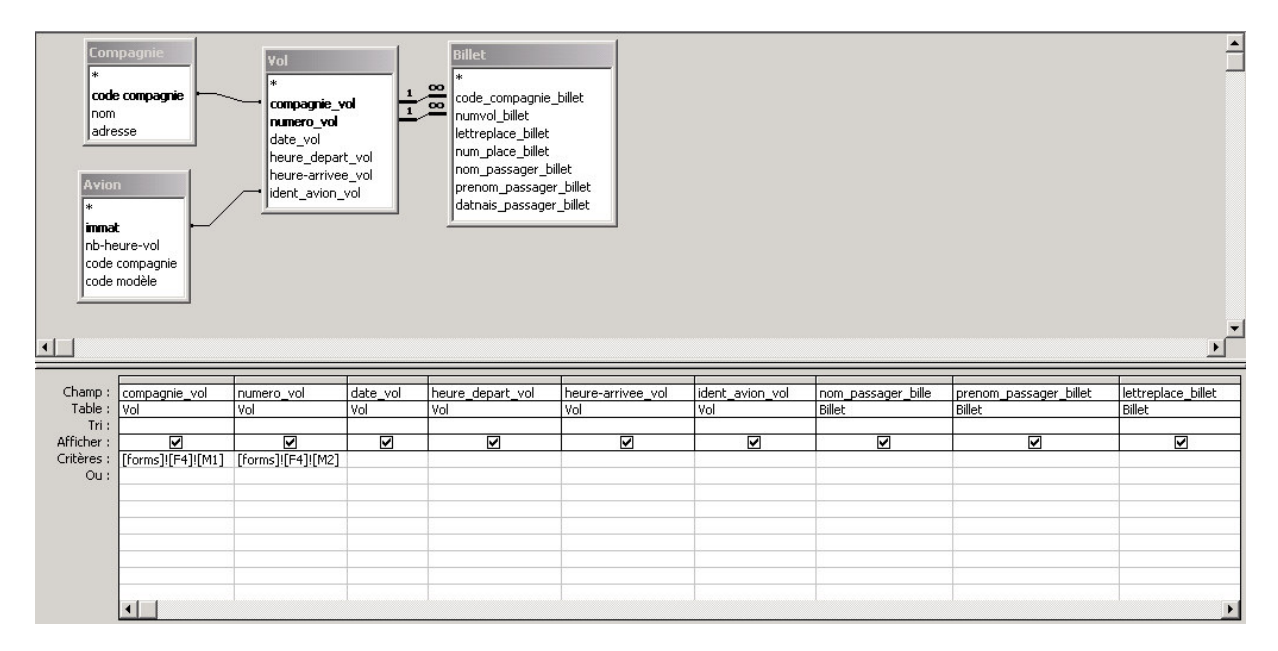

| 32  |    |       |      |           |
|-----|----|-------|------|-----------|
| vol | AF | 4 120 | A340 | 555-FR-12 |

| date vol | 22-avr-02 | heure départ  | 08:16 |
|----------|-----------|---------------|-------|
|          |           | heure arrivée | 09:25 |

# LISTE DESPASSAGERS

| Bakou      | Elsa     | A | 5  |
|------------|----------|---|----|
| Blanc      | Jean     | в | 8  |
| Blanc      | Thierry  | А | 4  |
| Borland    | Pascal   | А | 19 |
| Cadet      | Roussel  | А | 30 |
| Caracas    | Lydie    | А | 6  |
| Colmerauer | Alan     | С | 19 |
| Colmerauer | Colette  | С | 22 |
| Costner    | Kevin    | А | 7  |
| Dujardin   | Arianne  | А | 26 |
| Emmer      | Lidia    | А | 8  |
| Faysal     | Aziz     | А | 9  |
| Figner     | Vera     | А | 10 |
| Fulbert    | Adrien   | в | 1  |
| Goldberg   | David    | в | 3  |
| Goltz      | Frederic | в | 2  |
| Hunter     | William  | в | 4  |
| Jonas      | Michel   | А | 21 |

# Exemple d'état avec la version Access 95

Attention cet exemple utilise également l'ancienne version du modèle de donnée Aérien avec les aéroports de départ et d'arrivée inclus à l'intérieur de la table vol.

Voici un exemple d'état constitué à partir d'une requête. On souhaite éditer le billet des passager en faisant apparaître le nom des aéroport de départ et d'arrivée, les date et heures de départ et d'arrivée, le nom de la compagnie, les nom, prénom n° billet et n° de place des passagers.

|          | ✓ En-tête de page |      |         |           |        |         |          |    |   |           |      |
|----------|-------------------|------|---------|-----------|--------|---------|----------|----|---|-----------|------|
| <u> </u> |                   |      |         |           |        |         |          |    |   |           |      |
|          | €D                | )ét  | ail     |           |        |         |          |    |   |           |      |
| 0 3      |                   |      |         |           |        |         |          |    |   |           |      |
| 별        | • •               | ·    |         |           |        |         |          |    |   |           |      |
|          |                   | •    |         |           | n° vol | numve   | ol       |    |   |           |      |
| 1        | · ·<br>· ·        |      | [       | n°        | place  | numpl   | ace      |    |   | · · · · · |      |
| 2        | •••               | •    | -[n     | om pass   | sager  | nompa   | as       |    |   |           |      |
| 1l       |                   |      | prén    | om pass   | sager  | preno   | mpas     |    |   |           |      |
| 3        | : :               | :    |         | date d    | lu vol | datev   | ol       |    |   |           |      |
| _        | • •               |      | Aérop   | ort de d  | épart  | Aérop   | ort.nom  |    |   |           |      |
| 4        | •••               |      | ł       | neure de  | epart: | heure   | depart   |    |   | · · · · · |      |
| 5        |                   | :    | Aéro    | oort d'ar | rivée  | - Aérop | ort_1.no | om |   |           |      |
|          | · · ·             |      | h       | eure an   | rivée: | heure   | arrivée  |    |   | ::::      | :::: |
| - 1      | <b>∉</b> P        | Piec | i de pa | ige       |        | 1       | 1        |    | 1 | 1         |      |
| n i      |                   |      |         |           |        |         |          |    |   |           |      |

Pour pouvoir éditer l'ensemble de ces information, il faut commencer par créer une requête associant les tables billets, vol, aéroports et compagnie puis baser l'état sur la requête.

Voici la requête :

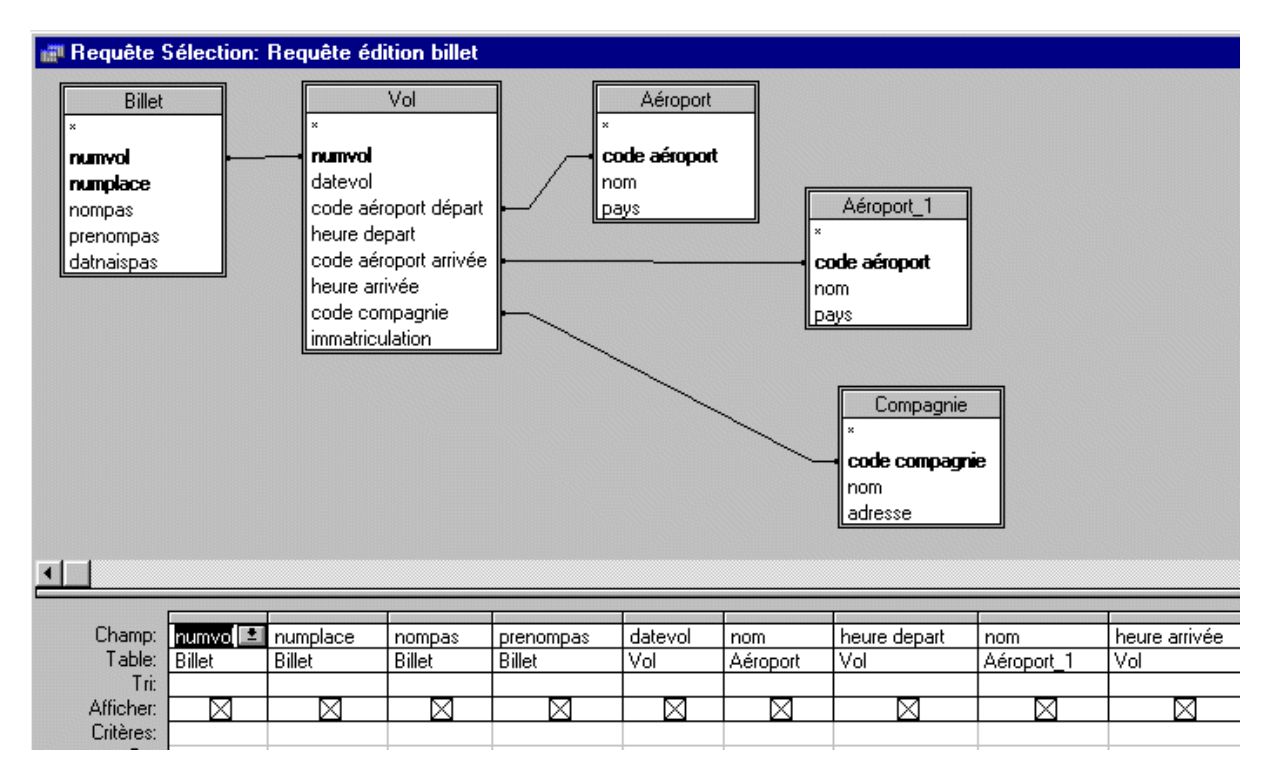

Pour terminer, créeons un formulaire permettant de choisir un n° de vol dans une liste déroulant puis un billet de ce vol et permettant d'editer le billet correspondant.

Voici le formulaire. Les deux boutons éditent sur click la liste des passager du vol choisi ou le billet du passager choisi dans le vol.

- $1. \ \ La \ liste \ déroulante \ N^\circ \ de \ place \ est \ synchronisée \ avec \ le \ n^\circ \ de \ vol \ choisi \ dans \ la \ liste \ déroulante \ N^\circ \ de \ vol$
- 2. Les champs Nom et Prénom du passagé sont synchronisé avec le n° de place choisi dans la liste déroulante N° de place

| • • |               |                       |         |           |         |            |      |                                       |                                       |                                       |                                       |                                       |
|-----|---------------|-----------------------|---------|-----------|---------|------------|------|---------------------------------------|---------------------------------------|---------------------------------------|---------------------------------------|---------------------------------------|
|     | N° de         | e vol                 | N°      | de pla    |         |            | no   | m et pr                               | énom                                  | passa                                 | ger                                   |                                       |
| :   | ndép          | end 🔹                 | Ind     | déper     | nd 🖭    | =Re        | chDo | om("[r                                | 101                                   | Rechl                                 | Dom(                                  | "[pre                                 |
| Ē   | imprime<br>pa | r la liste<br>assager | <br>des | · · · · · | imprime | r la bille | tde  | · · · · · · · · · · · · · · · · · · · | · · · · · · · · · · · · · · · · · · · | · · · · · · · · · · · · · · · · · · · | · · · · · · · · · · · · · · · · · · · | · · · · · · · · · · · · · · · · · · · |
|     |               |                       |         |           |         |            |      | · · · · ·<br>· · · · ·<br>· · · ·     | · · · · ·<br>· · · · ·<br>· · · ·     | · · · · ·<br>· · · · ·<br>· · · ·     | · · · · · · · · · · · · · · · · · · · | · · · · ·                             |
|     |               |                       | ::::    |           |         |            | :::: |                                       |                                       |                                       |                                       |                                       |

Détail des différents contrôle de ce formulaire.

# Liste déroulante N° de Vol (nom de l'objet dans le formulaire : [Champ0])

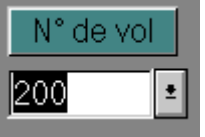

L'origine source de cette liste déroulante est la requêtte suivante :

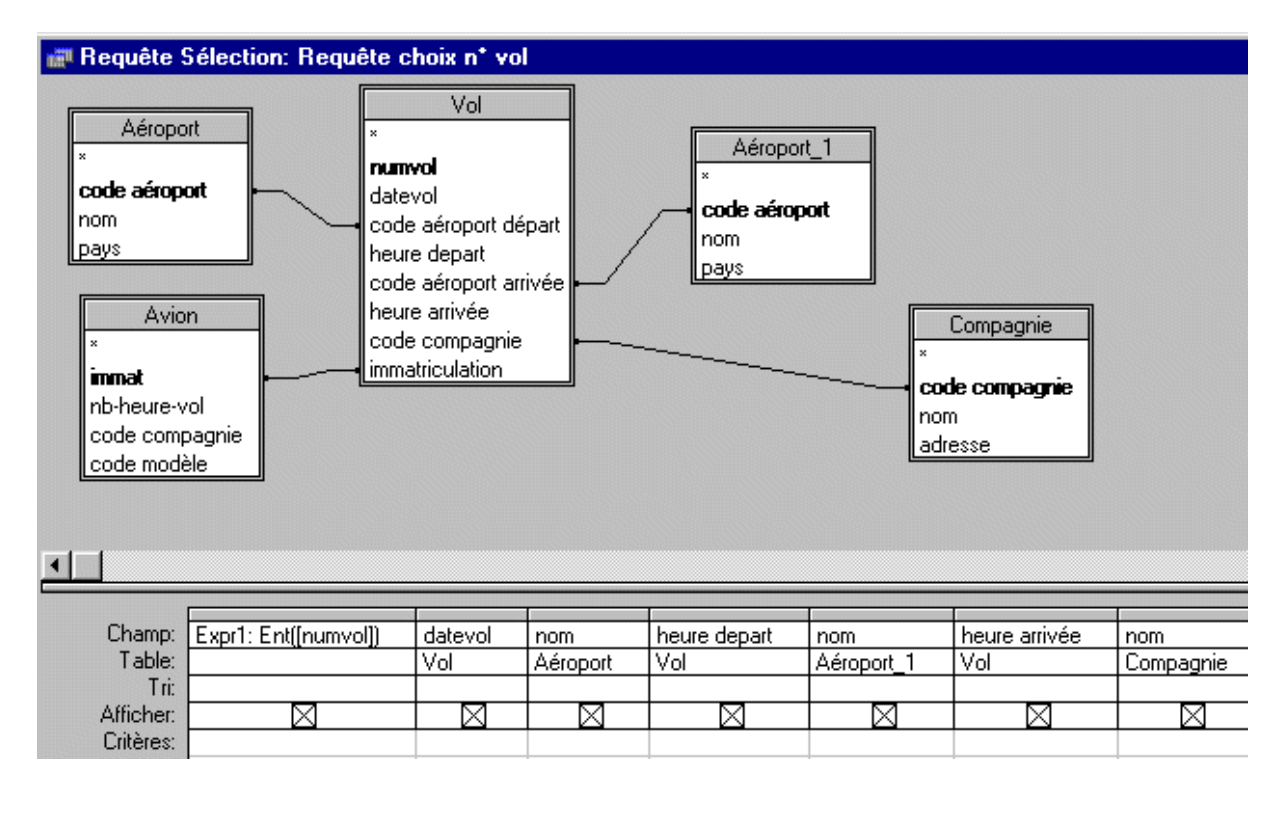

| Les propriétés de la liste déroulante N° de Vol | L'aspect de la liste déroulante en mode utilisation |
|-------------------------------------------------|-----------------------------------------------------|

| Liste modifiable: Champ0                                                                                                    | N° de vol N° de place nom et prénom passager                                                                                                    |                                                                                                    |                                                                                                    |  |
|----------------------------------------------------------------------------------------------------|----------------------------------------------------------------------------------------------------|----------------------------------------------------------------------------------------------------|----------------------------------------------------------------------------------------------------|--|
| Toutes les propriétés                                                                                                    | 200 1                                                                                                    |                                                                                                    |                                                                                                    |  |
| Nom       Champ0         Source contrôlé       Table/requête         Origine source       Table/requête         Contenu       Requête choix n° vol         Nbre colonnes       7         En-têtes colonnes       Non         Largeurs colonnes       1,106 cm,2 cm,3 cm,1,2 cm,3 cm,1,2 cm,3         Colonne liée       1         Lignes affichées       8         Largeur liste       15 cm         Texte barre état       Dui         Auto étendre       Non         Valeur par défaut       Valeur par défaut | 200         12-avr-94         Sao Paulo           305         16-avr-94         Frankfort           409         18-avr-94         Sao Paulo           105         19-avr-94         Frankfort           251         21-avr-94         Sao Paulo           605         03-avr-94         Plaisance           563         19-déc-94         Paris           222         17-sep-94         Frankfort | 06:00 Frankfort<br>09:20 Sao Paulo<br>05:03 Frankfort<br>10:10 Sao Paulo<br>08:23 Frankfort<br>18:02 Frankfort<br>09:15 Frankfort<br>09:12 La Guardia | 18:00       Lufthansa         20:50       Trans World Airl         17:12       Trans World Airl         21:16       Delta Airlines         19:42       Delta Airlines         06:20       Air Mauritius         11:45       Air France         22:15       Delta Airlines |  |

Synchronisation de la liste déroulante N° de Vol et N° de Place, utilisation des événements.

#### Qu'est-ce qu'un événement ?

Un <u>événement</u> est une action spécifique qui se produit dans ou en présence d'un <u>objet</u> précis. Microsoft Access est en mesure de répondre à plusieurs types d'événements : clics de souris, modification de données, ouverture ou fermeture de formulaires, etc.... Les événements résultent généralement d'une action de l'utilisateur.

L'utilisation d'une procédure événementielle vous permet d'ajouter votre propre réponse à un événement se produisant dans un formulaire, un état ou un contrôle.

# Réponse à un événement Clic (Click) à l'aide d'une procédure événementielle

Lorsque vous créez une procédure événementielle pour un objet, Access ajoute un modèle de procédure événementielle désignant l'événement et l'objet au module de formulaire ou au module d'état. Il vous suffit alors d'ajouter le code qui répond de la façon souhaitée lorsque l'événement se produit dans le formulaire ou l'état.

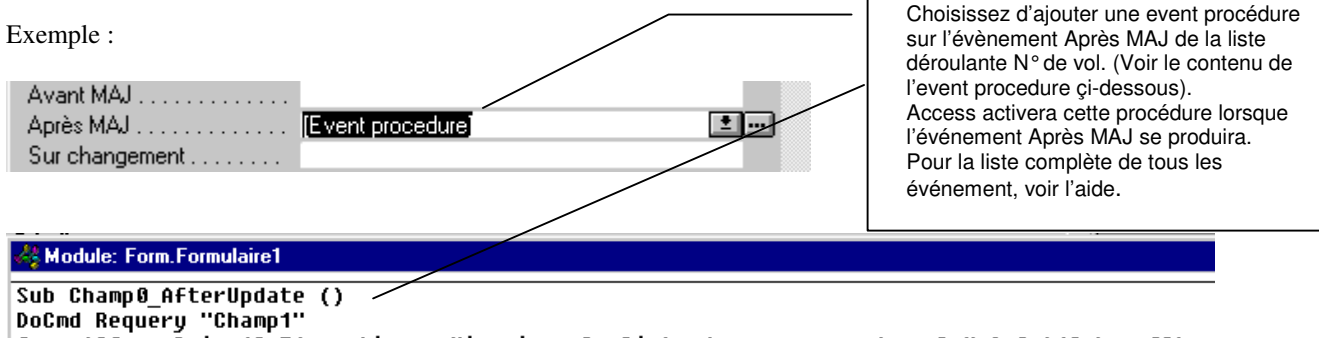

```
forms![formulaire1].T1.caption = "imprimer la liste des passager du vol " & Int([champ0])
End Sub
```

- Docmd Requery "Champ1" force le recalcul de la requête source de la liste déroulante N° de Billet. Lorsqu'on cliquera dans la liste déroulante N° de Billet, on ne verra que les billets du n° de vol choisi dans la liste déroulante N° de Vol. Chaque fois que l'on change de vol dans la liste déroulante N° de Vol, il faut recalculer la requête sur laquelle est basée la liste déroulante N° de billet afin de synchroniser les 2 listes déroulantes, et c'est précisement ce que fait l'instruction Docmd Requery "Champ1" de la procédure déclanchée sur l'évenement Après MAJ de la liste déroulante N° de Vol. Champ1 est le l'objet liste déroulante N° de Billet
- 2. forms![formulaire1].T1.caption = "imprimer la liste des passagers du vol " &
   Int([champ0]) met à jour la propriété caption (texte apparaissant dans l'étiquette) de l'étiquette T1.

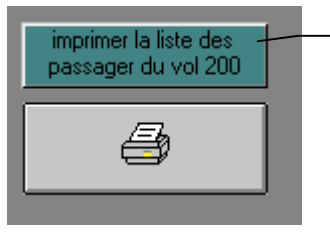

Liste déroulante N° de Place (nom

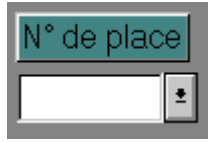

Etiquette T1 On veut que le texte du l'étiquette T1 affiche le nouveau n° de vol chaque fois que l'on change de n° de vol dans la liste déroulante N° de Vol. Dans le formulaire [formulaire1], le nom de l'objet liste déroulante N° de vol est [champ0]. Int([Champ0]) contient la partie entière du n° de vol sélectionné dans la liste déroulante N° de Vol En mettant la valeur "imprimer la liste des passagers du vol " & Int([champ0]) dans la propriété caption de l'étiquette T1, on affiche le n° de vol dans le texte de l'étiquette à chaque changement de n° de vol puisque cette instruction est exécutée dans la procédure déclanchée sur l'evenement Après MAJ de la liste déroulante N° de Vol Cette liste déroulante est basée sur la requête suivante :

| 👬 Générateu                                          | r de requête | : Instruct | ion SQL   |                                                                                                    |   |                                                                                                    |
|------------------------------------------------------|--------------|------------|-----------|----------------------------------------------------------------------------------------------------|---|----------------------------------------------------------------------------------------------------|
| Billet * numvol numplace nompas prenompas datnaispas |              |            |           | La requête est basée sur la table<br>Billet.<br>Remarquez la zone Critères de la<br>colonne numvol qui contient<br>[Champ0], l'objet liste déroulante N°<br>de Vol de ce même formulaire<br>Ce critère force la liste déroulante N°<br>de place à n'afficher que les billets du<br>vol choisi dans la liste déroulante N° |   |                                                                                                    |
| Champ:<br>Tri:<br>Afficher:<br>Critères:<br>Ou:      | numplace     | nompas     | prenompas | numvol<br>[forms]![Formulaire1].[Champ0]                                                                                                    | - | de Vol.<br>Pour que ça marche, il faut ajouter<br>l'instruction [champ1].Requery sur<br>l'événement sur changement de la<br>liste déroulante N° de Vol (obiet |

Synchronisation des champs nom et prénom passager ([Champ6] et [Champ8]) et du texte de l'étiquette T2 à partir de la liste déroulante  $N^{\circ}$  de place

Il suffit de déclancher la procédure suivante sur l'évenement sur changement de la liste déroulante N° de place

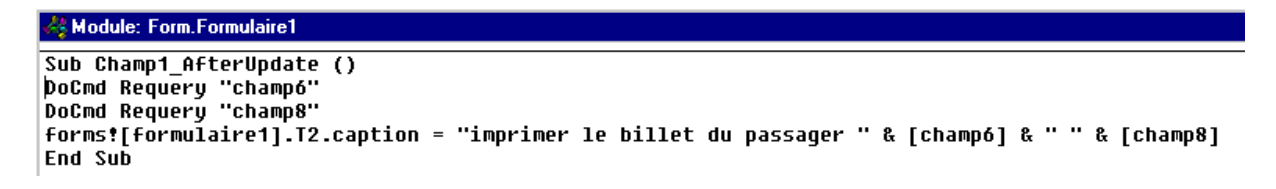

Zones de texte nom et prénom passager (nom des l'objets dans le formulaire : [Champ6] et [Champ8])

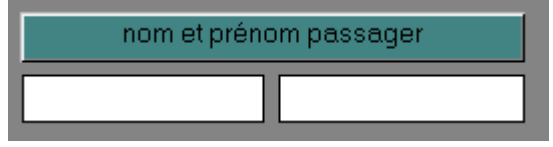

Voici la propriété Source Control de ces deux champs :

| Ranne de texte: Champ6                                                                                                    |
|----------------------------------------------------------------------------------------------------|
| Toutes les propriétés                                                                                                    |
| Nom         Champ6           Source contrôle         =RechDom("[nompas]";"[billet]";"[numvol] = forms![formulaire1].[champ0] and [numplace] = forms![formulaire1].[champ1]") |
| RZone de texte: Champ8                                                                                                    |

| Toutes les propriétés |                                                                                                    |
|-----------------------|----------------------------------------------------------------------------------------------------|
| Nom                   | Champ8                                                                                                    |
| Source contrôle       | =RechDom("[prenompas]";"[billet]";"[numvol] = forms![formulaire1].[champ0] and [numplace] = forms![formulaire1].[champ1]") |

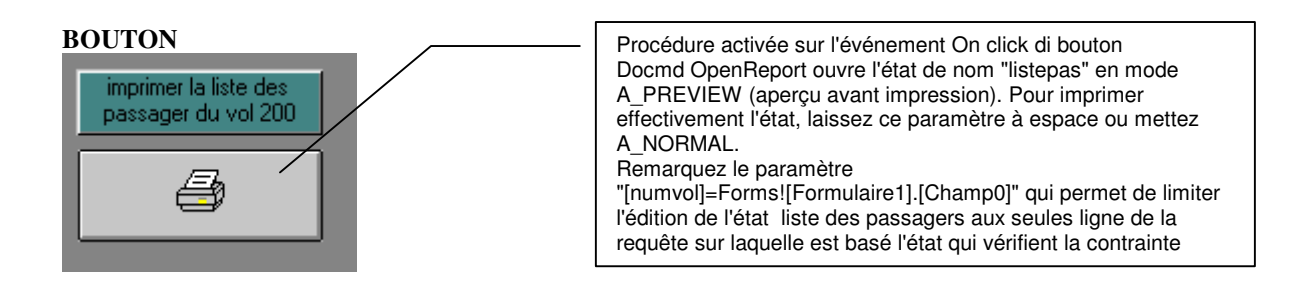

#### 🖧 Module: Form.Formulaire1

```
Sub Bouton2_Click ()
DoCmd OpenReport "listepas", A_PREVIEW, , "[numvol]=Forms![Formulaire1].[Champ0]"
End Sub
```

#### BOUTON

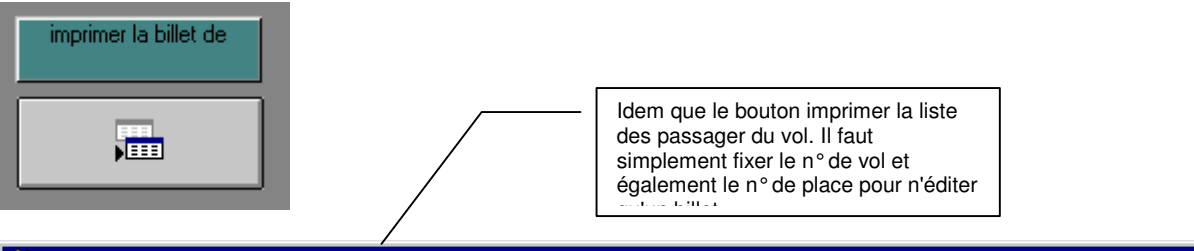

# 🖧 Module: Form.Formulaire1

# Sub Bouton10\_Click ()

```
DoCmd OpenReport "billet", A_PREVIEW, ,
"[numvol]=Forms![Formulaire1].[Champ0] and [numplace]=Forms![Formulaire1].[Champ1]"
End Sub
```

#### Ordre des événements pour les objets de base de données

Une seule action, telle que le déplacement d'un <u>contrôle</u> à un autre, peut provoquer plusieurs <u>événements</u>, différents, qui se produisent suivant une séquence particulière. Il est important de savoir quand et dans quel ordre les événements se produisent car ceci peut influer sur la manière selon laquelle et le moment où vos <u>macros</u> ou <u>procédures événementielles</u> s'exécutent. Par exemple, si deux procédures événementielles doivent être exécutées dans un certain ordre, il faut s'assurer que les événements auxquels elles sont associées se produisent dans cet ordre.

Ordre des événements pour les contrôles de formulaires

Des événements se produisent dans le cadre de contrôles de formulaires lorsque vous <u>activez</u> un contrôle, et lorsque vous modifiez et mettez à jour les données d'un contrôle.

# Activation d'un contrôle

Lorsque vous activez un contrôle de formulaire (par exemple en ouvrant un formulaire dont un ou plusieurs contrôles sont actifs ou en vous déplaçant vers un autre contrôle du même formulaire), les événements **Entrée** et **Réception focus** se produisent dans l'ordre suivant :

#### Entrée Préception focus

Si vous ouvrez un formulaire, les événements suivants se produisent à la suite des événements associés à l'ouverture du formulaire (comme **Ouverture**, **Activé**, et **Activation**), comme suit :

**Ouverture** (formulaire) **b Activé** (formulaire) **b Activation** (formulaire) **b Entrée** (contrôle) **b Réception focus** (contrôle)

Lorsqu'un contrôle de formulaire n'est plus actif (par exemple, lorsque vous fermez un formulaire dont un ou plusieurs contrôles sont actifs ou lorsque vous vous déplacez vers un autre contrôle du même formulaire), les événements **Sortie** et **Perte focus** se produisent dans l'ordre suivant :

#### Sortie **>** Perte focus

Si vous fermez un formulaire, les événements **Sortie** et **Perte focus** se produisent avant les événements associés à la fermeture du formulaire (comme **Libération**, **Désactivé**, et **Fermeture**), comme suit :

**Sortie** (contrôle) Þ **Perte focus** (contrôle) Þ **Libération** (formulaire) Þ **Désactivé** (formulaire) Þ **Fermeture** (formulaire)

Modification et mise à jour de données dans un contrôle

Lorsque vous entrez ou modifiez les données d'un contrôle de formulaire puis activez un autre contrôle, les événements **Avant MAJ** et **Après MAJ** se produisent :

#### Avant MAJ > Après MAJ

Les événements **Sortie** et **Perte focus** se produisent dans le cadre du contrôle modifié à la suite des événements **Avant MAJ** et **Après MAJ** :

#### Avant MAJ Après MAJ Sortie Perte focus

Lorsque vous modifiez le texte d'une zone de texte ou de la partie zone de texte d'une zone de liste modifiable, l'événement **Changement** se produit. Cet événement se produit lors de chaque modification du contenu du contrôle, mais avant que vous ne vous déplaciez vers un autre contrôle ou enregistrement (et donc avant les événements **Avant MAJ** et **Après MAJ**). La séquence suivante d'événements se produit chaque fois que vous appuyez sur une touche dans une zone de texte ou dans la partie zone de texte d'une zone de liste modifiable :

#### Touche appuyée > Touche activée > Impropre > Changement > Touche relâchée

L'événement **Sur absence dans la liste** se produit après que vous avez entré une valeur dans une zone de liste modifiable qui ne figure pas dans la liste des zones de liste modifiables, puis que vous avez essayé de vous déplacer vers un autre contrôle ou enregistrement. Cet événement survient après les événements de clavier et les événements **Changement** de la zone de liste modifiable, mais avant tout autre événement de contrôle ou de formulaire. Si la propriété **LimiterAListe (LimitToList)** de la zone de liste modifiable a pour paramètre **Oui**, l'événement **Erreur** du formulaire se produit immédiatement après l'événement **Sur absence dans la liste** :

# Touche appuyée <br/> P Touche activée <br/> P Impropre <br/> P Changement <br/> P Touche relâchée <br/> P Sur absence dans la liste <br/> P Erreur

#### Ordre des événements pour les enregistrements de formulaires

Des événements se produisent dans le cadre des enregistrements de formulaires lorsque vous <u>activez</u> un enregistrement, mettez à jour les données d'un enregistrement, supprimez un ou des enregistrement(s) existant(s) ou créez un nouvel enregistrement.

Activation d'enregistrements et mise à jour de données dans des enregistrements

Lorsque vous activez un enregistrement existant dans un formulaire, entrez ou modifiez des données de cet enregistrement, puis activez un autre enregistrement, la séquence suivante d'événements se produit dans le cadre du formulaire :

#### Activation (formulaire) > Avant MAJ (formulaire) > Après MAJ (formulaire) > Activation (formulaire)

Lorsque vous quittez l'enregistrement dont les données ont été modifiées et que vous n'êtes pas encore entré dans l'enregistrement suivant, les événements **Sortie** et **Perte focus** se produisent pour le contrôle actif. Ces événements surviennent après les événements **Avant MAJ** et **Après MAJ** du formulaire, comme suit :

# Avant MAJ (formulaire) <br/> Après MAJ (formulaire) <br/> Sortie (contrôle) <br/> Perte focus (contrôle) <br/> SortieEnregistrement (formulaire) <br/> Activation (formulaire)

Au fur et à mesure que vous activez les contrôles d'un formulaire, des événements se produisent pour chaque contrôle. Par exemple, les séquences d'événements suivantes se produisent lorsque vous :

• ouvrez un formulaire et modifiez les données d'un contrôle :

Activation (formulaire) <br/>
Entrée (contrôle) <br/>
Réception focus (contrôle) <br/>
Avant MAJ (contrôle) <br/>
Après MAJ (contrôle)

• activez un autre contrôle :

Quitter (contrôle1) > Perte focus (contrôle1) > Entrée (contrôle2) > Réception focus (contrôle2)

• activez un autre enregistrement :

Avant MAJ (formulaire) <br/>
P Après MAJ (formulaire) <br/>
Quitter (contrôle2) <br/>
Perte focus (contrôle2) <br/>
SortieEnregistrement (formulaire) <br/>
Activation (formulaire)

Suppression d'enregistrements

Lorsque vous supprimez un enregistrement, les événements suivants se produisent dans le cadre du formulaire et Microsoft Access affiche une boîte de dialogue qui vous demande de confirmer la suppression :

#### Suppression P AvantSuppression P AprèsSuppression

Si vous annulez l'événement **Suppression**, les événements **AvantSuppression** et **AprèsSuppression** ne se produisent pas et la boîte de dialogue n'est pas affichée.

Création d'un nouvel enregistrement

Lorsque vous activez un nouvel enregistrement (vierge) de formulaire puis créez un nouvel enregistrement à l'aide d'un contrôle, la séquence suivante d'événements se produit :

Activation (formulaire) <br/>
Entrée (contrôle) <br/>
Réception focus (contrôle) <br/>
AvantInsertion (formulaire) <br/>
AprèsInsertion (formulaire)

Les événements **Avant MAJ** et **Après MAJ** des contrôles du formulaire et ceux du nouvel enregistrement se produisent après l'événement **Avant Insertion** et avant l'évènement **Après Insertion** .

Ordre des événements pour les formulaires et les sous-formulaires

Des événements de formulaires se produisent lorsque vous ouvrez ou fermez un formulaire, lorsque vous vous déplacez entre des formulaires ou lorsque vous travaillez avec les données d'un formulaire.

Ouverture et fermeture d'un formulaire

Lorsque vous ouvrez un formulaire, la séquence suivante d'événements de formulaires se produit :

#### **Ouverture** Charger Redimensionner Activé Activation

Si aucun contrôle du formulaire n'est actif, l'événement **Réception focus** se produit aussi pour le formulaire, après l'événement **Activé** mais avant l'événement **Activation**.

Lorsque vous fermez un formulaire, la séquence suivante d'événements de formulaire se produit :

#### Libération Désactiver Fermer

Si aucun contrôle du formulaire n'est actif, l'événement **Perte focus** se produit aussi pour le formulaire après l'événement **Libération** mais avant l'événement **Désactivé**.

<u>Passage d'un formulaire à un autre</u>

Lorsque vous basculez entre deux formulaires ouverts, l'événement **Désactivé** se produit pour le premier formulaire et l'événement **Activé** se produit pour le deuxième formulaire :

#### 

L'événement **Désactivé** d'un formulaire se produit aussi lorsque vous basculez du formulaire vers une autre fenêtre de Microsoft Access. Cependant, l'événement **Désactivé** ne se produit pas lorsque vous basculez vers une boîte de dialogue, vers un formulaire dont la propriété **FenIndépendante (PopUp)** possède le paramètre **Oui**, ou vers une fenêtre d'une autre application.

**Remarque** Un événement **Ouverture** ne se produit pas si vous vous déplacez vers un formulaire qui est déjà ouvert, même si vous avez atteint ce formulaire en exécutant une action OuvrirFormulaire (OpenForm).

Travail avec des données sur un formulaire

Les événements de formulaires et de contrôles se produisent au fil du déplacement entre les enregistrements du formulaire et de la modification des données. Par exemple, lorsque vous ouvrez un formulaire pour la première fois, la séquence suivante d'événements se produit :

**Ouverture** (formulaire) **b Chargement** (formulaire) **b Redimensionner** (formulaire) **b Activé** (formulaire) **b Activé** (contrôle) **b Réception focus** (contrôle)

De même, lorsque vous fermez un formulaire, la séquence suivante d'événements se produit :

**Sortie** (contrôle) Þ **Perte focus** (contrôle) Þ **Libération** (formulaire) Þ **Désactivé** (formulaire) Þ **Fermeture** (formulaire)

Si vous avez modifié les données d'un contrôle, les événements **Avant MAJ** et **Après MAJ** du contrôle et du formulaire se produisent avant l'événement **Sortie** du contrôle.

Travail avec des sous-formulaires

Lorsque vous ouvrez un formulaire qui contient un sous-formulaire, le sous-formulaire et ses enregistrements sont chargés avant le formulaire principal. Ainsi, les événements du sous-formulaire et de ses contrôles (tels que **Ouverture**, **Activation**, **Entrée**, et **Réception focus**) se produisent avant les événements du formulaire. Cependant, l'événement **Activé** n'existe pas pour les sous-formulaires, donc l'ouverture d'un formulaire principal déclenche un événement **Activé** uniquement pour le formulaire principal.

De la même manière, lorsque vous fermez un formulaire contenant un sous-formulaire, ce sous-formulaire et ses enregistrements sont déchargés après le formulaire. L'événement **Désactivé** n'existe pas pour les sous-formulaires, donc la fermeture d'un formulaire principal ne déclenche un événement **Désactivé** que pour le formulaire principal. Les événements pour les contrôles, le formulaire et le sous-formulaire se produisent selon l'ordre suivant :

- 1. Événements des contrôles du sous-formulaire (tels que Sortie et Perte focus)
- 2. Événements des contrôles du formulaire (y compris les contrôles de sous-formulaire)
- 3. Événements du formulaire (tels que Désactivé et Fermeture )
- 4. Événements du sous-formulaire

**Remarque** Puisque les événements d'un sous-formulaire se produisent une fois le formulaire principal fermé, certains événements tels que l'annulation de la fermeture du formulaire principal d'un événement du sous-formulaire ne se produisent pas. Vous devez éventuellement supprimer ces types de validations d'un événement du formulaire principal.

Ordre des événements pour les touches et les clics de souris

Les événements de clavier se produisent dans le cadre des formulaires et des contrôles lorsque vous appuyez sur les touches ou envoyez des codes de touche pendant que le formulaire ou le contrôle soit <u>activé</u>. Les événements de souris se produisent pour des formulaires, des sections de formulaire et des contrôles de formulaire lorsque vous appuyez sur les boutons de la souris, alors que le pointeur de la souris se trouve dans un formulaire, une section ou un contrôle, ou lorsque vous le déplacez dans un formulaire, une section ou un contrôle.

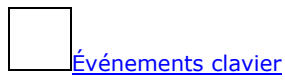

Lorsque vous appuyez puis relâchez une touche alors qu'un contrôle est actif (ou lorsque vous utilisez l'action EnvoiTouches (SendKeys) ou l'<u>instruction</u> SendKeys pour envoyer un code de touche), la séquence suivante d'événements se produit :

#### Touche appuyée P Touche activée P Touche relâchée

Lorsque vous appuyez sur une touche puis la relâchez ou envoyez un code de touche du jeu de caractères <u>ANSI</u>, les événements **Touche appuyée**, **Touche activée**, et **Touche relâchée** se produisent tous. Si vous appuyez sur une touche ANSI et la maintenez enfoncée, les événements **Touche appuyée** et **Touche activée** se produisent de façon discontinue (**Touche appuyée**, **Touche activée**, **Touche appuyée**, **Touche activée**, et ainsi de suite) jusqu'à ce que vous relâchiez la touche; ensuite l'événement **Touche relâchée** se produit.

Si vous appuyez sur une touche non ANSI puis la relâchez, les événements **Touche appuyée** et **Touche relâchée** se produisent. Si vous maintenez enfoncée une touche non ANSI, l'événement **Touche appuyée** se produit sans discontinuer jusqu'à ce que vous relâchiez la touche ; puis, l'événement **Touche relâchée** se produit.

Si le fait d'appuyer sur une touche déclenche un autre événement de contrôle, celui-ci se produit après l'événement **Touche appuyée** mais avant l'événement **Touche relâchée**. Par exemple, si un code de touche modifie le texte d'une zone de texte, déclenchant ainsi un événement **Changement**, la séquence suivante d'événements se produit :

#### Touche appuyée Pouche activée Changement Touche relâchée

Si un code de touche provoque le déplacement du focus d'un contrôle à un autre, l'événement **Touche appuyée** survient pour le premier contrôle, alors que les événements **Touche activée** et **Touche relâchée** se produisent pour le second. Par exemple, si vous modifiez les données d'un contrôle et si vous appuyez sur la touche TAB pour atteindre le contrôle suivant, les séquences suivantes d'événements se produisent :

• Premier contrôle :

#### Touche appuyée Pavant MAJ Après MAJ Sortie Perte focus

Second contrôle :

Sortie 

Réception focus 

Touche activée 

Touche relâchée

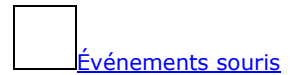

Lorsque vous appuyez puis relâchez un bouton de la souris alors que le pointeur de la souris se trouve dans un contrôle de formulaire, la séquence suivante d'événements se produit pour le contrôle :

#### Souris appuyée > Souris relâchée > Clic

Si un contrôle est actif et si vous cliquez sur un autre contrôle pour activer ce dernier, les séquences suivantes d'événements se produisent :

• Premier contrôle :

#### Sortie > Perte focus

• Second contrôle :

#### Entrée Provide A Souris Appuyée Provide A Souris relâchée Provide A Souris relâchée Provide A Souris Relación Provide A Souris Relación Provide A S

Si vous vous déplacez vers un autre enregistrement puis cliquez sur un contrôle, l'événement **Activation** du formulaire se produit aussi avant l'événement **Entrée** du contrôle.

Si vous double-cliquez sur un contrôle, les événements **Double clic** et **Clic** se produisent. Par exemple, lorsque vous double-cliquez sur un contrôle différent d'un bouton de commande, la séquence suivante d'événements se produit pour ce contrôle :

#### Souris appuyée > Souris relâchée > Clic > Double clic > Souris relâchée

Lorsque vous double-cliquez sur un bouton de commande, ces événements se produisent et sont suivis d'un second événement **Clic**.

L'événement **Souris déplacée** d'un formulaire, d'une section ou d'un contrôle se produit lorsque vous déplacez le pointeur de la souris dans le formulaire, la section ou le contrôle. Cet événement ne dépend pas des autres événements de souris. Cet événement ne dépend pas des autres événements de souris.

<u>Ordre des événements pour les états et sections d'état</u>

Des événements se produisent pour les états et les sections d'état lorsque vous ouvrez un état pour l'imprimer ou le visualiser, ou lorsque vous fermez un état.

Événements pour des états

Lorsque vous ouvrez un état pour l'imprimer ou le visualiser, puis lorsque vous le fermez ou vous déplacez vers une autre fenêtre de Microsoft Access, la séquence suivante d'événements se produit pour cet état :

#### **Ouverture** Activé Fermeture Désactivé

Lorsque vous basculez entre deux états ouverts, l'événement **Désactivé** se produit pour le premier formulaire et l'événement **Activé** se produit pour le deuxième formulaire :

#### Désactivé (état1) Þ Activé (état2)

L'événement **Désactivé** d'un état se produit aussi lorsque vous basculez de l'état vers une autre fenêtre d'Access. Cependant, l'événement **Désactivé** ne se produit pas lorsque vous basculez vers une boîte de dialogue, vers un formulaire dont la propriété **FenIndépendante (PopUp)** a pour paramètre **Oui**, ou vers une fenêtre d'une autre application.

Lorsque vous ouvrez un état basé sur une requête, Access déclenche l'événement **Ouverture** avant d'exécuter la requête sous-jacente. Par conséquent, vous pouvez définir les critères de l'état en utilisant une macro ou une procédure événementielle qui répond à l'événement **Ouverture**. Par exemple, cette macro ou cette procédure événementielle pourrait ouvrir une boîte de dialogue personnalisée dans laquelle vous pourriez entrer les critères de l'état.

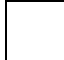

#### <u>Événements pour des sections d'état</u>

Lorsque vous imprimez ou visualisez un état, les événements **Format** et **Impression** des sections d'état se produisent après les événements **Ouverture** et **Activé** de l'état et avant ses événements **Fermeture** ou **Désactivé** :

**Ouverture** (état) <br/>
Activé (état) <br/>
Format (section d'état) 
Impression (section d'état) 
Fermeture (état) 
Désactivé (état)

De plus, les événements suivants peuvent survenir pendant ou après le formatage mais avant l'événement **Impression** :

- L'événement **Reformatage** se produit lorsqu'Access retourne à une section précédente lors du formatage de l'état.
- L'événement **Aucune donnée** se produit si aucun enregistrement n'est affiché par l'état.
- L'événement **Page** se produit après le formatage mais avant l'impression. Cet événement peut être utilisé pour personnaliser l'apparence de l'état imprimé.

# Exemple d'utilisation de code VBA associé à un bouton de formulaire

Problème :

Utiliser une zone de liste à sélection multiple d'un formulaire comme critère de sélection dans une requête.

### Exemple :

Vous avez un formulaire sur lequel vous avez créé une zone de liste basée sur les numéros d'une table clients. Vous devez sélectionner de 1 à 50 clients et cliquer sur un bouton de commande pour lancer une requête qui récupèrera tous les clients sélectionnés dans la liste. La liste est nommée Liste1, le bouton de commande est nommé Commande0, la requête est nommée "requête1", le champ du numéro client est nommé Numéro, la table des clients est nommée Clients.

Pour arriver à cet objectif, il va falloir créer une fonction public qui réalisera la sélection en mettant à True ou False un champ [ClientSelectionné] dans la table client.

Soit CompareList cette fonction.

Vous devez utiliser CompareList dans la clause Where de votre requête.

Instruction SQL de votre requête:

SELECT Clients.\* FROM Clients WHERE CompareList([numéro]) = True

# Voici le code

```
Dim Frm As Form
Dim Ctl As Control
Dim varItm As Variant
Public Function PrepareList (FormName As String, _
                           ControlName As String) As Boolean
Set Frm = Forms(FormName)
Set Ctl = Frm(ControlName)
If Ctl.ItemsSelected.Count <> 0 Then
   PrepareList = True
Else
   PrepareList = False
End if
End Function
Public Function CompareList (ParameterValue As Variant) As Boolean
    For Each varItm In Ctl.ItemsSelected
        If CStr(ParameterValue) = Ctl.ItemData(varItm) Then
            CompareList = True
            Exit Function
        End If
    Next varItm
    CompareList = False
End Function
```

# Fonctions de votre formulaire:

Placez cette procédure dans le code de votre formulaire, après avoir sélectionner [procédure événementielle] dans l'événement click du bouton de commande Commande0.

```
Private Sub Commande0_Click()
    If Not PrepareList(Me.Name, Me.Liste1.Name) Then
        MsgBox "impossible de lancer la requête"
        Else
            DoCmd.OpenQuery "requête1"
        End If
End Sub
```

# Vérifiez votre formulaire:

Votre liste affiche bien les numéros de vos clients, vous pouvez en sélectionner plusieurs, nous pouvons donc faire un essai avant d'expliquer le fonctionnement des procédures.

- Sélectionnez quelques clients avec des trous de sélection

- Cliquez sur le bouton de commande Commande0

Résultat: votre requête doit s'ouvrir avec la liste de vos clients sélectionnés

- Fermez la requête

- Supprimez quelques clients

- Cliquez sur le bouton de commande Commande0

Résultat: votre requête doit s'ouvrir avec la liste de vos nouveaux clients sélectionnés - Fermez la requête

- Supprimez tous les clients

- Cliquez sur le bouton de commande Commande0

Résultat: un message d'erreur est affiché et la requête n'est pas exécutée

- Fermez la requête

Comment fonctionnent vos procédures ?

Sur votre formulaire:

```
If Not PrepareList(Me.Name, Me.Liste1.Name) Then
MsgBox "impossible de lancer la requête"
Else
DoCmd.OpenQuery "requête1"
End If
```

PrepareList passe le nom du formulaire actif et le nom de la liste se trouvant sur ce formulaire à la fonction de comparaison. En cas d'erreur on affiche un message sinon on lance la requête.

Dans votre module standard:

```
Public Function CompareList(ParameterValue As Variant) As Boolean
For Each varItm In Ctl.ItemsSelected
If CStr(ParameterValue) = Ctl.ItemData(varItm) Then
CompareList = True
Exit Function
End If
Next varItm
CompareList = False
End Function
```

La fonction CompareList à qui on passe la valeur à comparer avec la liste, va comparer cette valeur avec chaque ligne sélectionnée dans la liste. Dès qu'une valeur de la liste est égale à la valeur passée, on retourne la valeur True à la requête qui sélectionnera le client. En fin de boucle, si aucune valeur n'a été trouvée, la valeur False est retournée à la requête.

C'est terminé. Vous pouvez maintenant appliquer cette méthode à des quantités de requêtes, en utilisant toujours le même module et les mêmes fonctions.

# Création de menu personnalisé ACCESS 2000

Créer un menu personnalisé et remplacer le menu et le formulaire de démarrage de Access par un menu et un formulaire spécifique.

Base : Gestion de la bibliothèque. On souhaite afficher le menu suivant à l'ouverture de la base :

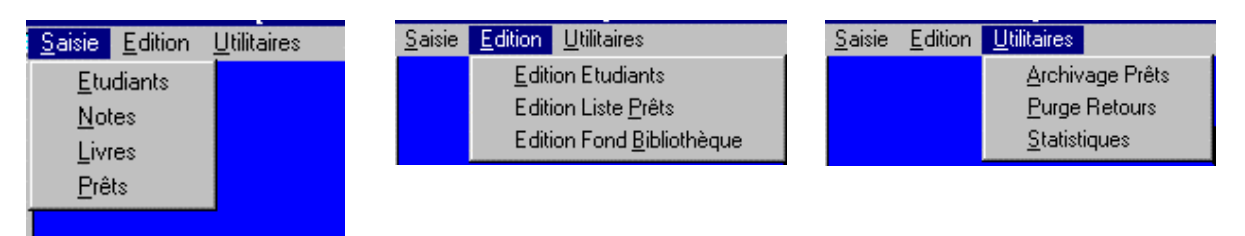

# **ETAPE 1 : CREER UN MENU SPECIFIQUE**

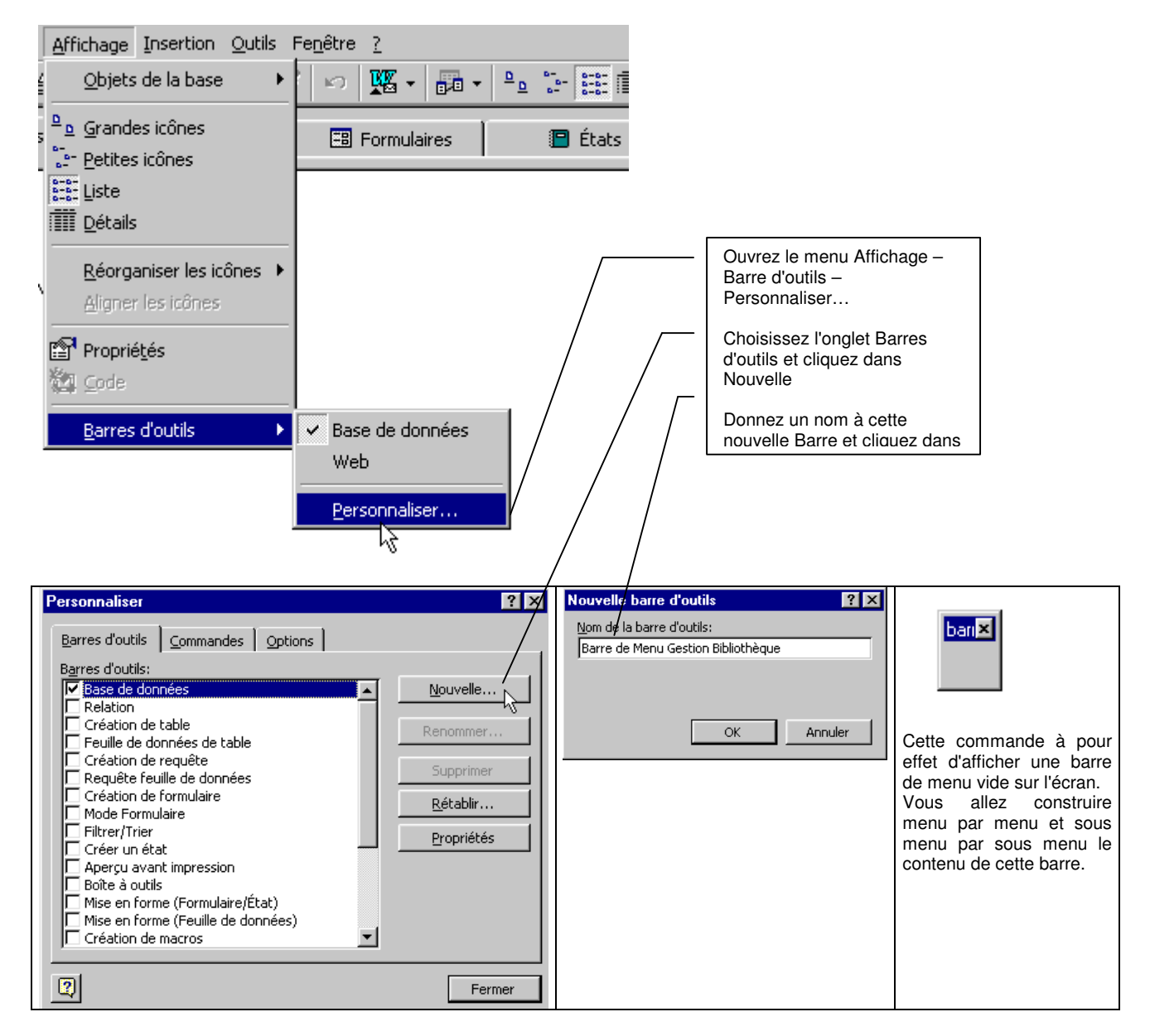

La définition des menu et sous menu de la barre s'effectue par glisser lâcher.

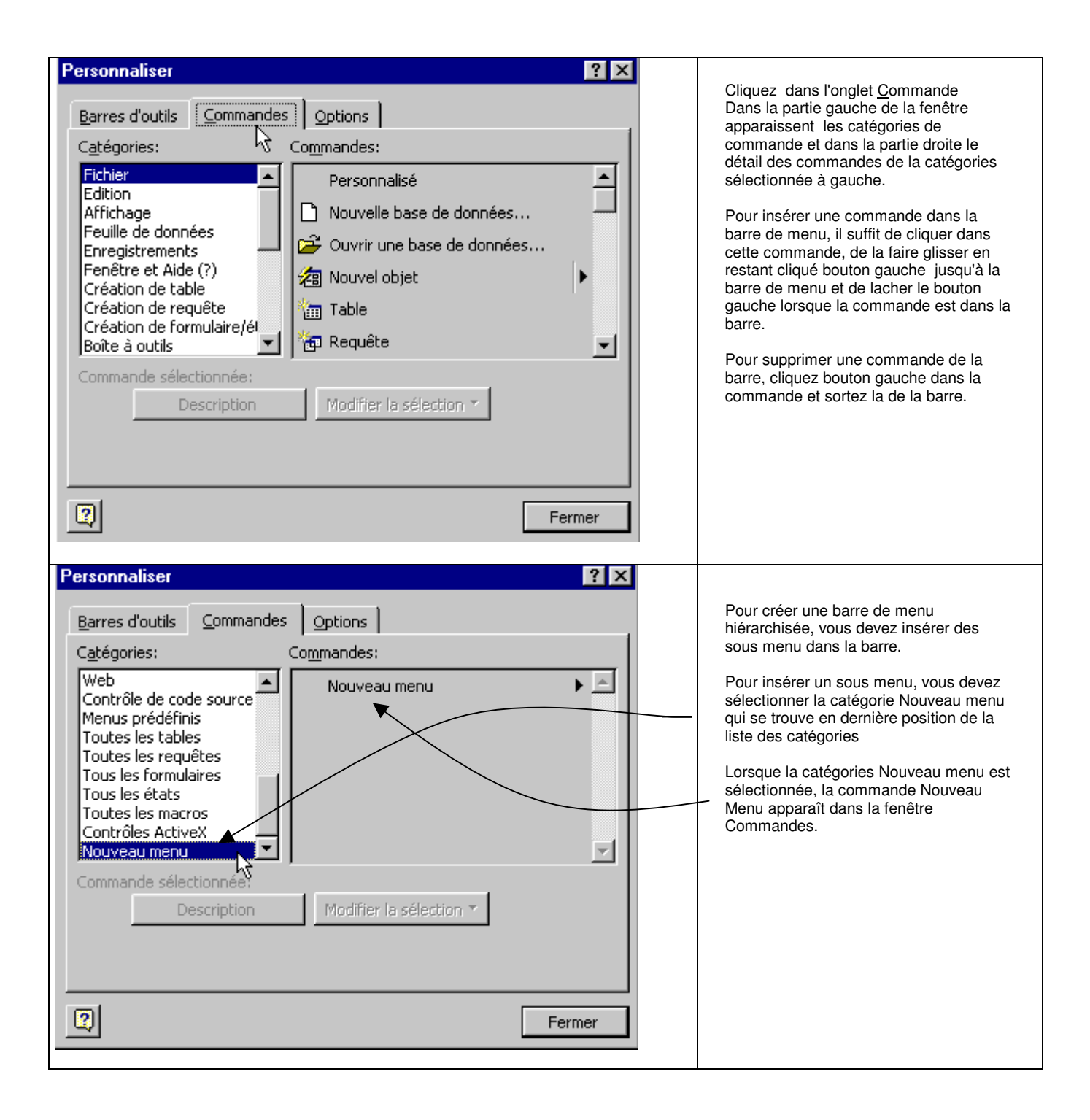
| C <u>a</u> tégories                                                                                               | 5:                                                                                        | Co <u>m</u> mandes:     |  |
|----------------------------------------------------------------------------------------------------|-------------------------------------------------------------------------------------------|-------------------------|--|
| Veb<br>Contrôle d<br>Menus pre<br>Toutes les<br>Toutes les<br>Tous les f<br>Tous les é<br>Toutes les<br>Contrôles | de code source<br>édéfinis<br>s tables<br>s requêtes<br>ormulaires<br>s macros<br>ActiveX | Nouveau menu            |  |
| Commande                                                                                                    | e sélectionnée:<br>Description                                                            | Modifier la sélection 🔻 |  |

Cliquez dans Nouveau Menu avec le bouton gauche de la souris, restez cliqué, faite glisser Nouveau Menu jusqu'à la barre et lâchez le bouton gauche lorsque Nouveau menu est dans la barre.

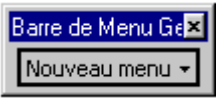

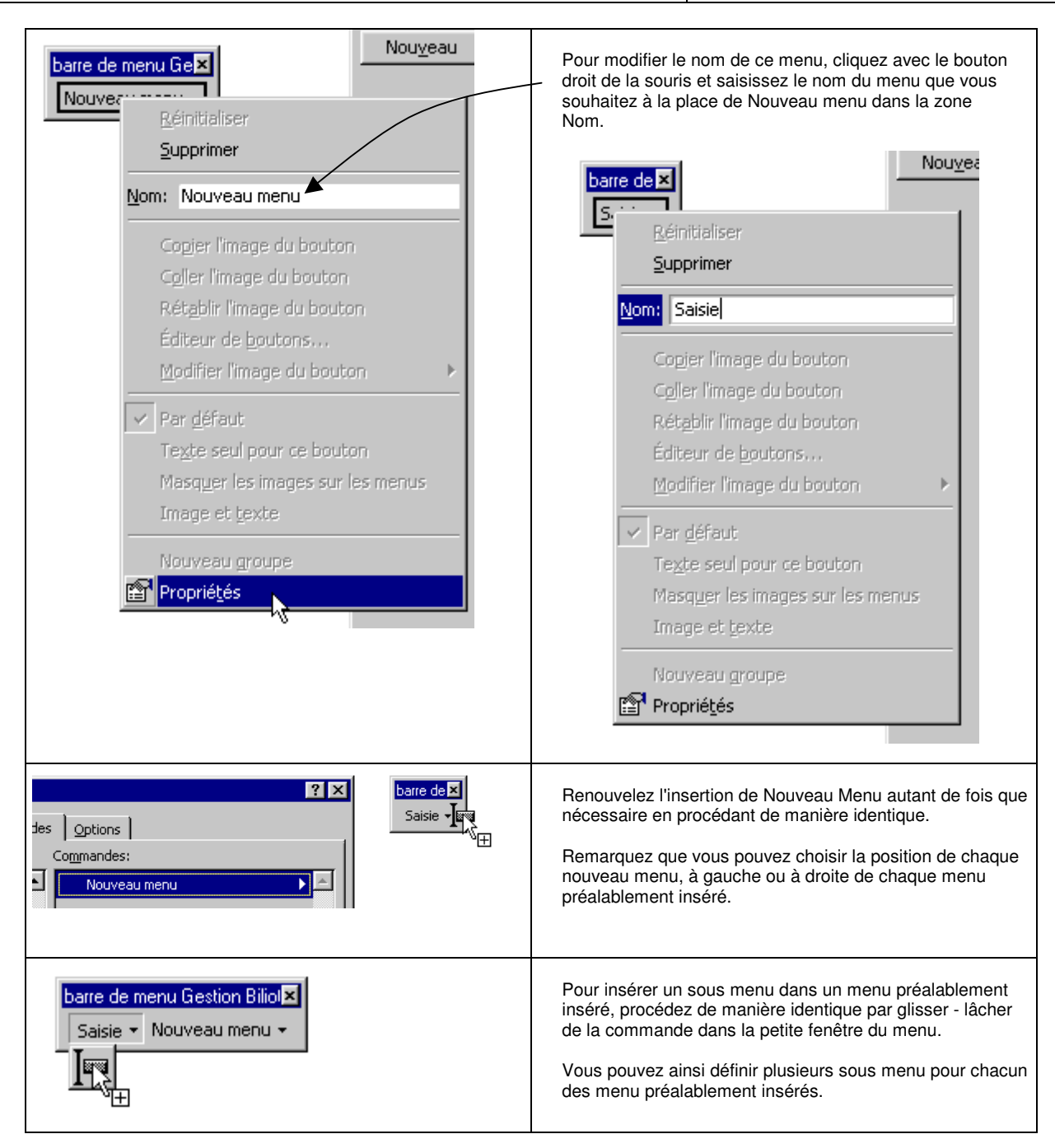

| barre de menu Gestion Biliothèque×         Saisie × Editions × Utilitaires ×         Edition Etudiants ×         Edition Liste Prêts ×         Edition Eond Bibliothèque ×                                                                                                    | Dans l'exemple çi-contre, le menu Edition possède 3<br>sous menus :<br>Editions Etudiants<br>Edition Liste Prêts<br>Edition Fond Bibliothèque                                                                                                    |
|----------------------------------------------------------------------------------------------------|----------------------------------------------------------------------------------------------------|
| Barres d'outils _Commandes _Options<br>Catégories: Commandes:<br>Web<br>Contrôle de code source<br>Menus prédéfinis<br>Toutes les tables<br>Toutes les requêtes<br>Tous les formulaires<br>Tous les macros<br>Contrôles Active X<br>Nouveau menu ▼<br>Commande sélectionnée:<br><br>Description Modifier la gélection ▼<br>Fermer | Le sous menu Edition Etudiant possède 2 commandes :<br>Edition des Etats 1 et 2<br>Remarquez que le menu Catégorie permet d'avoir accès<br>à l'ensemble des objets et commandes de la base. En<br>procédant avec une de ces commandes ou objets de la<br>même manière qu'avec Nouveau menu (par glisser<br>lâcher), vous pouvez constituer un menu permettant<br>d'activer une commande ou un objets quelconque à<br>n'importe quel niveau de la barre de menu. |

Pour permettre l'activation d'un élément du menu par une combinaison de touche CTRL.

Exemple : pour activer le menu Edition avec le raccourci CTRL + E, faite précéder le E de Edition par le caractère & dans le nom de menu (tapez &Edition dans le nom du menu)

La lettre précédée du & apparaît soulignée dans le menu ( dans notre exemple :  $\underline{\acute{E}}$ dition ) et vous pouvez activer le menu par CTRL + la lettre soulignée.

### EPAPE 2. Choisir la barre de menu créée comme barre de menu par défaut de la base

| Propriétés de barre d'outils       ? ×         Barre d'outils gélectionnée:       barre de menu Gestion Biliothèque       •         Propriétés de barre d'outils       •       •         Nom de la barre d'outils:       barre de menu Gestion Biliothèque       •         Typg:       Barre menu       •         Ancrage:       Barre menu       •         Barre d'outils       •       •         Antrage:       Barre de menus       •         Autoriser la gersonnalisation       •       •         Autoriser la gersonnalisation       •       •         Restaurer les informations par défaut       Fermer | lans les propriétés de la barre de menu,<br>ndiquez que la barre que vous venez de<br>réer est une barre de menu<br>r accéder aux propriétés de la barre de<br>nenu que vous venez de créer, cliquez<br>vec le bouton droit de la souris dans la<br>arre de menu puis dans le bouton<br>ropriété. |
|----------------------------------------------------------------------------------------------------|----------------------------------------------------------------------------------------------------|
|----------------------------------------------------------------------------------------------------|----------------------------------------------------------------------------------------------------|

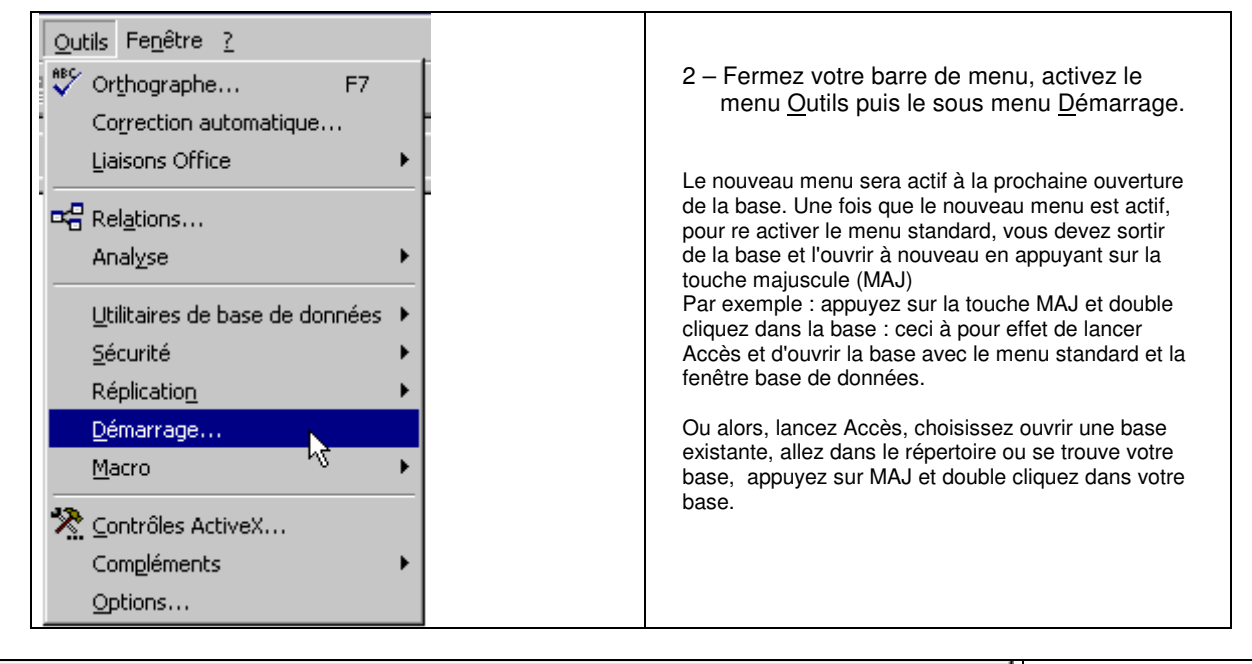

| Démarrage                                     |                                                     | ? ×               | Dans la fenêtre démarrage,   |
|-----------------------------------------------|-----------------------------------------------------|-------------------|------------------------------|
| Titre de l'application:                       | Afficher le formulaire:                             | ОК                | vous précisez la barre de    |
|                                               | (aucune)                                            | Appuler           | le formulaire de démarrage.  |
| Icône de l'application:                       | Afficher la fenêtre de base de données              | Hindici           | Vous choisissez également    |
|                                               | 🔽 Affiche <u>r</u> la barre d'état                  | A <u>v</u> ancé>> | d'afficher ou de ne pas      |
| Barre de menus:                               | Barr <u>e</u> de menu contextuel:                   |                   | données, les barres d'outils |
| (défaut)                                      | (défaut)                                            |                   | et barre d'états             |
| (défaut)<br>barre de menu Gestion Biliothèque | Afficher les barres d'outils intégrées              |                   |                              |
| essai barre menu jiz                          | Autoriser la modification des barres d'outils/menus |                   |                              |

### **CREATION DE MENU PERSONNALISE ACCESS 2**

Access offre la possibilité de personnaliser le menu au démarrage à l'aide de la macro autoexec.

Si vous nommez une macro autoexec et que vous l'enregistrez dans une base, cette macro sera exécutée automatiquement à chaque ouverture de la base.

Ce fonctionnalité permet de lancer n'importe quel traitement en préalable à toute ouverture de la base. En particulier, on peut l'utiliser pour :

- 1. remplacer le menu standard par un menu spécifique, adapté à l'application.
- 2. masquer les barres d'outils
- 3. masquer la fenêtre BD (la fenêtre avec les 5 onglets Table ; Requêtes ; Formulaire ; Etats ; Macro ; Module)
- 4. agrandir la fenêtre access à tout l'écran

Voici comment effectuer ces 4 étapes dans la macro autoexec:

|              | ****                |                                                               |
|--------------|---------------------|---------------------------------------------------------------|
| Nom de macro | Action              |                                                               |
|              | DéfinirValeur       | Définition de la propriété BarreDeMenu de l'objet Application |
| ExécuterCode |                     | Modifier les options et Masquer la Barre d'Outils             |
|              | SélectionnerObjet   | Selectionner la Fenêtre BD                                    |
|              | ExécuterElémentMenu | Masquer la fenêtre BD                                         |
|              | OuvrirFormulaire    | Ouverture du Menu Principal de l'application                  |
|              | Agrandir            | Agrandir la fenêtre active pour qu'elle occupe tout l'écran   |

Les paramètres de chacune de ces 6 actions :

| 1 | Elément<br>Expression                                                                               | [Application].[BarreDeMenu]<br>''Menu_Général''               | Avec l'action DéfinirValeur, vous<br>indiquez que la valeur de la propriété<br>BarreDeMenu de l'objet Application<br>devient "Menu_Général". |
|---|----------------------------------------------------------------------------------------------------|---------------------------------------------------------------|----------------------------------------------------------------------------------------------------|
| 2 | Nom fonction                                                                                        | MasquerBarreOutils()                                          | Ceci implique que vous ayez défini<br>une macro de nom Menu_Général,<br>contenant la description du nouveau<br>menu.                         |
| 3 | Type objet<br>Nom objet<br>Dans fenêtre Base                                                        | Formulaire<br>Oui                                             | Cette macro est détaillée çi-dessous                                                                                                    |
| 4 | Barre menus<br>Nom menu<br>Commande<br>Sous-commande                                                | Formulaire<br>Fenêtre<br>Masquer la fenêtre                   |                                                                                                    |
| 5 | Nom formulaire<br>Mode d'affichage<br>Nom filtre<br>Condition Where<br>Mode données<br>Mode fenêtre | Ecran de Demarrage<br>Formulaire<br>Lecture seule<br>Standard |                                                                                                    |
| 6 | Pas de paramètres                                                                                   |                                                               |                                                                                                    |

#### Contenu de la macro Menu\_Général

Supposons que le nouveau menu comporte 3 options : Saisie - Edition - Utilitaires ; et les sous menus suivants

| <u>Saisie E</u> dition             | <u>U</u> tilitaires | <u>S</u> aisie | Edition Utilitaires                                                                   | <u>S</u> aisie | <u>E</u> dition | <u>U</u> tilitaires                                              |
|------------------------------------|---------------------|----------------|---------------------------------------------------------------------------------------|----------------|-----------------|------------------------------------------------------------------|
| <u>E</u> tudiants<br><u>N</u> otes |                     |                | <u>E</u> dition Etudiants<br>Edition Liste <u>P</u> rêts<br>Edition Fond Bibliothèque |                |                 | <u>A</u> rchivage Prêts<br><u>P</u> urge Retours<br>Statistiques |
| <u>P</u> rêts                      |                     |                |                                                                                       |                |                 |                                                                  |

Voici le contenu de la Macro Menu\_Général et des trois macro Sous\_Menu\_Saisie ; Sous\_Menu\_Edition et Sous\_Menu\_Utilitaires qui définissent le nouveau menu.

| Macro: Menu_Général     Action     AjouterMenu     AjouterMenu     AjouterMenu |                  |                | Pour chaque<br>définir 2 para<br>1- le texte d<br>2- le nom de<br>Ci-dessous, l<br>action Ajoute | <ul> <li>Pour chaque action AjouterMenu, vous de définir 2 paramètres :</li> <li>1- le texte de l'option,</li> <li>2- le nom de la macro définissant le sous Ci-dessous, les paramètres de chacune caction AjouterMenu.</li> </ul> |                       |
|--------------------------------------------------------------------------------|------------------|----------------|--------------------------------------------------------------------------------------------------|----------------------------------------------------------------------------------------------------|-----------------------|
| Nom menu                                                                       | &Saisie          | Nom menu       | &Edition                                                                                         | Nom menu                                                                                                    | &Utilitaires          |
| Nom macro menu                                                                 | Sous Menu Saisie | Nom macto menu |                                                                                                  | Nom macro menu                                                                                                    | Sous_Menu_Utilitaires |

Sous Menu Edition

Nom macro menu

Texte barre état

### Contenu des 3 macro définissant les 3 sous menus

Sous\_Menu\_Saisie

Nom macro menui

Texte barre état

| Z Macro: Sous_Menu_Saisie |                  |   |  |  |
|---------------------------|------------------|---|--|--|
| Nom de macro              | Action           |   |  |  |
| &Etudiants                | OuvrirFormulaire |   |  |  |
| &Notes                    | OuvrirFormulaire |   |  |  |
| &Livres                   | OuvrirFormulaire | * |  |  |
| ⪻êts                      | OuvrirFormulaire |   |  |  |

| 2 | Z Macro: Sous_Menu_Edition |            |  |  |  |
|---|----------------------------|------------|--|--|--|
|   | Nom de macro               | Action     |  |  |  |
|   | &Edition Etudiants         | OuvrirEtat |  |  |  |
|   | Edition Liste ⪻êts         | OuvrirEtat |  |  |  |
|   | Edition Fond &Bibliothèque | OuvrirEtat |  |  |  |

| Z Macro: Sous_Menu_Utilitaires |                  |                  |  |  |
|--------------------------------|------------------|------------------|--|--|
|                                | Nom de macro     | Action           |  |  |
|                                | &Archivage Prêts | OuvrirFormulaire |  |  |
|                                | &Purge Retours   | ExécuterCode     |  |  |
|                                | &Statistiques    | OuvrirEtat       |  |  |
|                                | &Quitter         | Quitter          |  |  |

Au niveau des sous menu, vous pouvez lancer l'action que vous voulez en choisissant une des fonctions que vous propose access et en précisant les paramètres de la fonction dans les zones adéquates.

Texte barre état

Vous pouvez exécuter n'importe quelle action, de l'ouverture d'un formulaire à l'édition d'un état ou même lancer une procédure Visual Basic à l'aide de l'action ExécuterCode.

Evidemment, la procédure Visual Basic que vous souhaitez lancer devra avoir été préalablement définie dans l'onglet Module.

# 2- Comment masquer / reafficher les barres d'outils

Manuellement :

| 🚝 Microsoft Access                                                                                                    |                                  |
|----------------------------------------------------------------------------------------------------|----------------------------------|
| Fichier Edition Affichage Sécurité Fenêtre ?                                                                                     | Choisissez                       |
| Lables     Bequêtes     Formulaires     Etats     Macros     Modules     Code ege Barres d'outils     Options                    | Affichage Option<br>dans le menu |
|                                                                                                    |                                  |
| 🗃 Base de données: BIBLIO 📃                                                                                                    |                                  |
| <u>N</u> ouveau <u>O</u> uvrir <u>M</u> odifier                                                                                  |                                  |
| Tables<br>Table<br>Table<br>Table<br>Table<br>AUTEUR<br>Requête<br>E<br>E<br>E<br>E<br>E<br>E<br>E<br>E<br>E<br>E<br>E<br>E<br>E |                                  |
| Options                                                                                                    | T I                              |
|                                                                                                    |                                  |
| Cánácol                                                                                                    | OK                               |
| Clavier                                                                                                    | Appuler                          |
| Impression                                                                                                    | Positionnez                      |
| Feuille de données                                                                                                    | l'option barre                   |
| Eléments:                                                                                                    | ou Non                           |
| Afficher la barre d'état                                                                                                    |                                  |
| Afficher les objets système Non                                                                                                  |                                  |
| Barres d'outils par défaut disponibles Oui                                                                                       |                                  |
| Confirmer les suppressions Oui                                                                                                   |                                  |
| Non Non Non Non Non Non Non Non Non Non                                                                                          |                                  |
| Ignorer les requêtes DDE Non                                                                                                    | <b></b>                          |
|                                                                                                    |                                  |

Evidemment, il est hors de question de demander à l'utilisateur d'effectuer cette opération chaque fois qu'il ouvre la base. Nous devons automatiser le fait d'afficher/masquer la barre d'outil. Nous pouvons effectuer cette tache de plusieurs manière.

## Manière n° 1 : Exécuter la fonction EnvoiTouches dans la macro AutoExec

Avec les touches de raccourcis, et sans utiliser la souris, on peut activer le Menu, puis Affichage, puis Option, puis atteindre l'option Barre d'outil par défaut disponible, puis mettre cette option à Non et enfin sortir. Pour cela il faut

- 1. Taper ALT + A pour activer le menu <u>A</u>ffichage
- 2. Taper O pour activer le sous menu Option
- 3. Appuyer 3 fois sur flèche vers le bas pour atteindre l'option Barre d'outil par défaut disponible
- 4. Taper N pour passer cette option à Non

### 5. Taper Enter pour sortir

La fonction EnvoiTouches permet d'activer les fonctions Access (en particulier les commandes de menu) de la même manière qu'avec les touches de raccourcis.

Choisissez EnvoiTouches comme première action de votre macro AutoExec

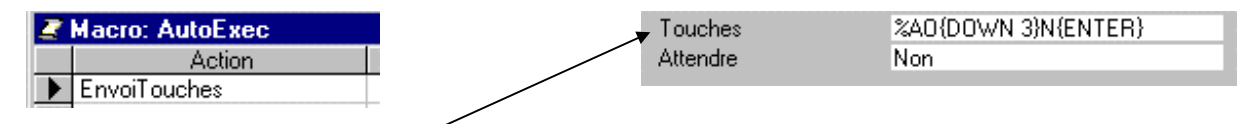

puis préciser dans la zone Touche, la séquence des touches à envoyer pour mettre l'option Barre d'outil par défaut disponible à Non

La séquence de touche : % A O {DOWN 3} N {ENTER}

Pour spécifier des touches utilisées conjointement avec les touches MAJ, CTRL et ALT, on doit faire précéder le code de la touche par : + pour MAJ ; ^ pour CTRL ; % pour ALT Pour plus de précision sur l'envoie de touche, voir l'instruction EnvoiTouches (Sendkey en Visual Basic) dans l'aide

Manière n° 2 : Définir une fonction dans un module et exécuter cette fonction dans la macro AutoExec.

Commencez par écrire une fonction qui masque la barre d'outil Pour écrire cette fonction vous devez créer un module et ajouter le code de la fonction à l'intérieur du module

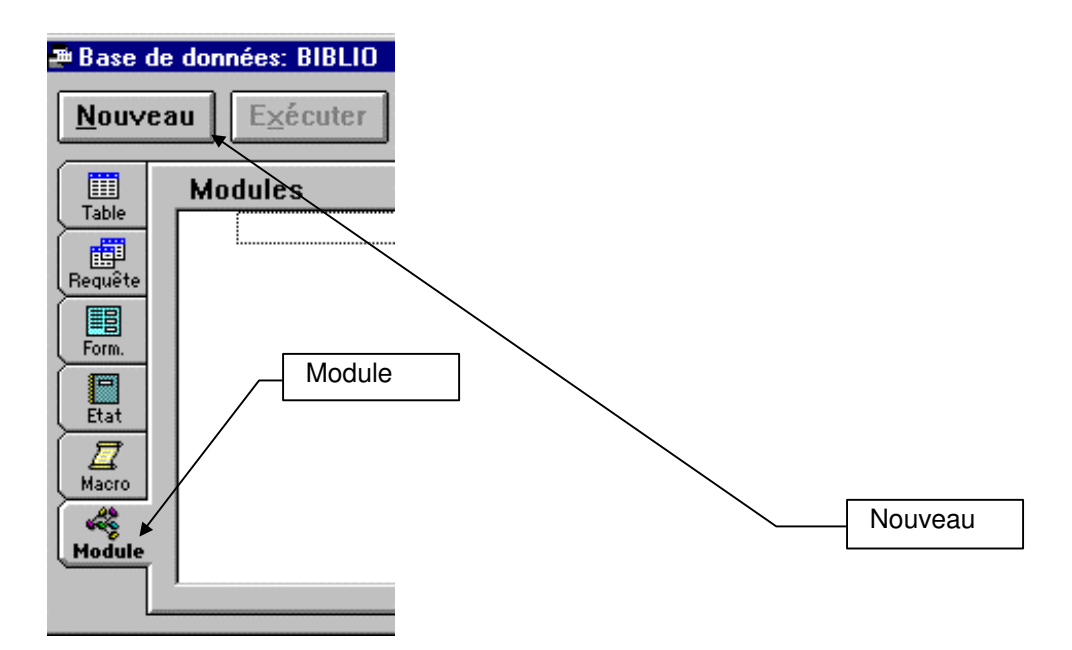

Tapez le code Visual Basic du module dans la fenêtre

Voici le code de la fonction

```
Function MasquerBarreOutils ()
SendKeys "%AO" + "{DOWN 3}" + "N" + "{DOWN 2}" + "N" + "{ENTER}", True
End Function
```

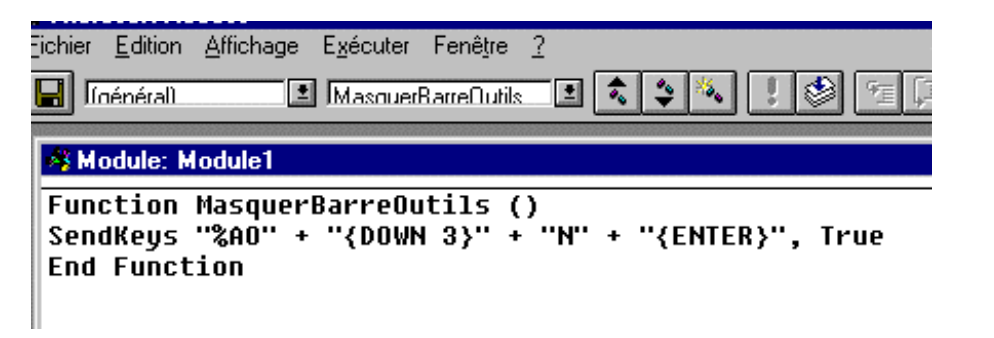

SendKeys et l'instruction Visual Basic correspondant à la commande EnvoiTouches. Argument de SendKeys : chaîne de caractère contenant le code de touches

Une fois la fonction crée, insérer la commande ExécuterCode dans la macro AutoExec

| Z Macro: AutoExec |              |                       |
|-------------------|--------------|-----------------------|
| Action            | Nom fonction | MasguerBarreOutils () |
| ExécuterCode      |              |                       |

puis précisez dans la zone Nom fonction le nom de la fonction que vous avez crée (ici MasquerBarreOutils).

### LISTER les N premiers enregistrement d'une requête

Dans la définition de la requête : click bouton droit

| 🚜 Propriétés de la requi                                                                                                    | ite 🔀                                                                          |                                       |
|----------------------------------------------------------------------------------------------------|--------------------------------------------------------------------------------|---------------------------------------|
| Description .<br>Tous les champs .<br>Premières valeurs .<br>Valeurs distinctes .<br>Enr uniques .<br>Autorisations .<br>Base source .<br>Chaîne connexion source .<br>Verrouillage .<br>Temporisation ODBC | Non<br>8<br>Non<br>Oui<br>Celles de l'utilisateur<br>(en cours)<br>Aucun<br>60 | Choix du nombre de ligno<br>renvoyées |

### DANS LA REQUETE SQL CORRESPONDANTE :

SELECT DISTINCTROW [TOP 25 / TOP 50 PERCENT ] FROM ...

### LES MODULES VISUAL BASIC

Access offre la possibilité d'écrire des fonctions en visual basic exécutables à partir d'un des objets quelconque de la base : formulaire, état, requête, ou macro.

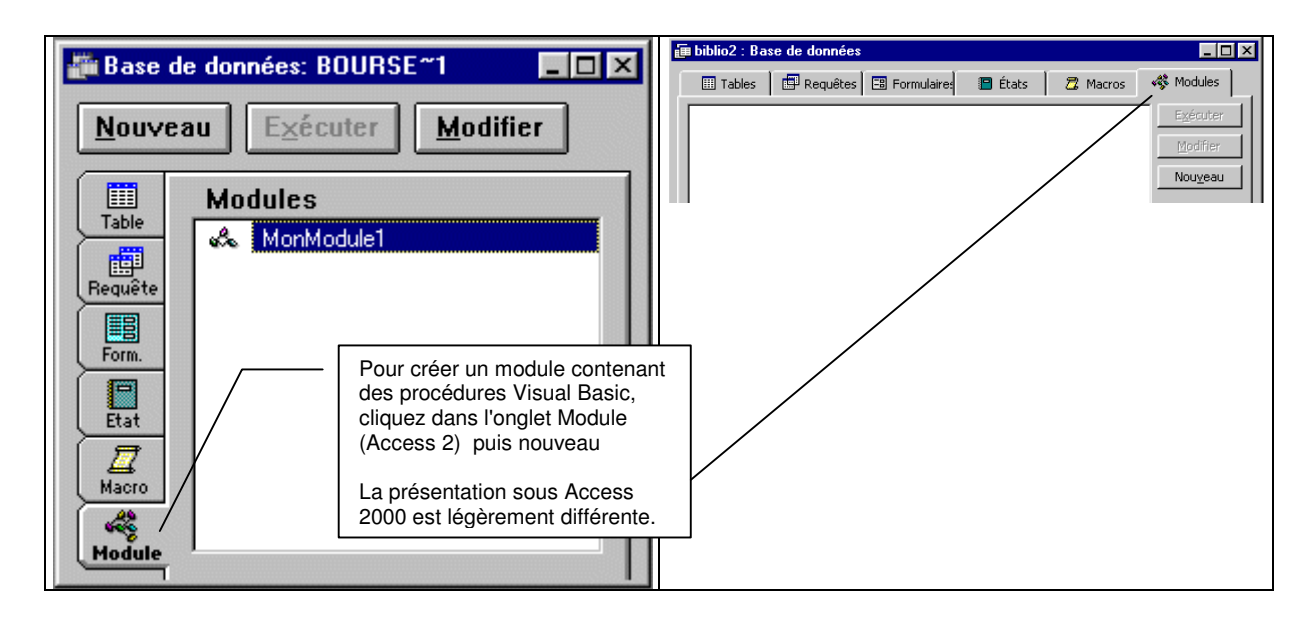

Pour écrire un module, cliquez dans l'onglet Module, puis sur nouveau et saisissez votre code. Vous pouvez également ajouter une nouvelle fonction dans un module existant. La syntaxe et la sémantique des fonctions Visual Basic Access et absolument identique à celle du Visual Basic Excel. Une fonction doit toujours renvoyer une valeur.

Voici çi dessous la fonction RefAnSP qui renvoie la valeur de l'indicateur I de la table [catégorie sociaux prof] pour la commune N et l'année immédiatement inférieure à une année A passée en paramètre. Si il n'existe pas d'année inférieure à A dans la table, la fonction renvoie Null.

```
Function RefAnSP(N As Integer, A As Integer, I As String) As Variant
'N : n° de la commune
'A : année de reférence
'I : l'indicateur
'Cette fonction renvoie la valeur de l'indicateur I de la commune N
'pour l'année juste inférieure à A
R = DLookup(I, "[Catégories Socio Professionnelles]", "[n° commune]=" &
Str$(N) & "and [année]=(select max([année]) from [Catégories Socio
Professionnelles] where [n° commune]=" & Str$(N) _& " and [année] < " &
Str$(A) & ")")
If IsNull(R) Then
   RefAnSP = Null
Else
   RefAnSP = R
End If
End Function
```

Ce code est exécutable n'importe ou dans la base. Par exemple, on peut l'utiliser comme source de donnée dans un formulaire

| <br>     |       |           |           |          |          |         |               |           |          |                   |
|----------|-------|-----------|-----------|----------|----------|---------|---------------|-----------|----------|-------------------|
| innée    |       | anné      | e         |          |          |         | année         |           | °];[anr  | née])             |
| <br>     |       |           | ::::      | :::      | Aqricu   | lteurs: | Agriculteur   | s :::     | griculte | eurs")            |
|          | · · · | Artisa    | ans/C     | hefs d   | 'entrep  | rises:  | l'entreprise  | s         | ntreprix | ses]")            |
|          |       | · · · · · | · · · · · |          |          | adres:  | Cadre         | s · · · · | l:"[Cad  | resl")            |
|          | · · · | P         | rofess    | ion Int  | ermédi   | aires:  | ermédiaire    | s         | médiai   | resl")            |
|          | •••   |           |           |          | Empl     | ovés:   | Employé       |           | Employ   | , 600 )<br>,601") |
| <br>:: : |       |           |           |          |          |         |               |           |          | , coj )<br>       |
|          |       |           |           |          |          | vriers: |               | s<br>L    |          | ersj")            |
| <br>:::: |       |           |           |          | Reti     | raités: | Retraité      | s<br>L    | [[Retrai | .tés]")           |
|          | · · · |           |           | <u> </u> | utres in | actifs: | utres inactif | s         | es inac  | ctifs]")          |
|          |       |           |           |          | TO       | TAL     | =z([Agricult  | e         | ([Cham   | p81])             |
| <br>     |       |           |           |          |          |         |               |           |          |                   |

Le contrôle suivant utilise la fonction RefAnSP pour afficher la valeur de l'indicateur de l'année précedente.

La propriété source contrôle du contrôle active la fonction RefAnSP en passant à la fonction les 3 paramètres suivants : N° de commune ; année et nom de l'indicateur.

N° commune et année sont des contrôle du formulaire.

| Format | Données | Événement | Autres | Toutes |  |
|--------|---------|-----------|--------|--------|--|
|        | . 21-   | Defor     | D/[_0  |        |  |

## **EXEMPLE DE REQUETES SELECTION**

Soit le M.C.D. suivant :

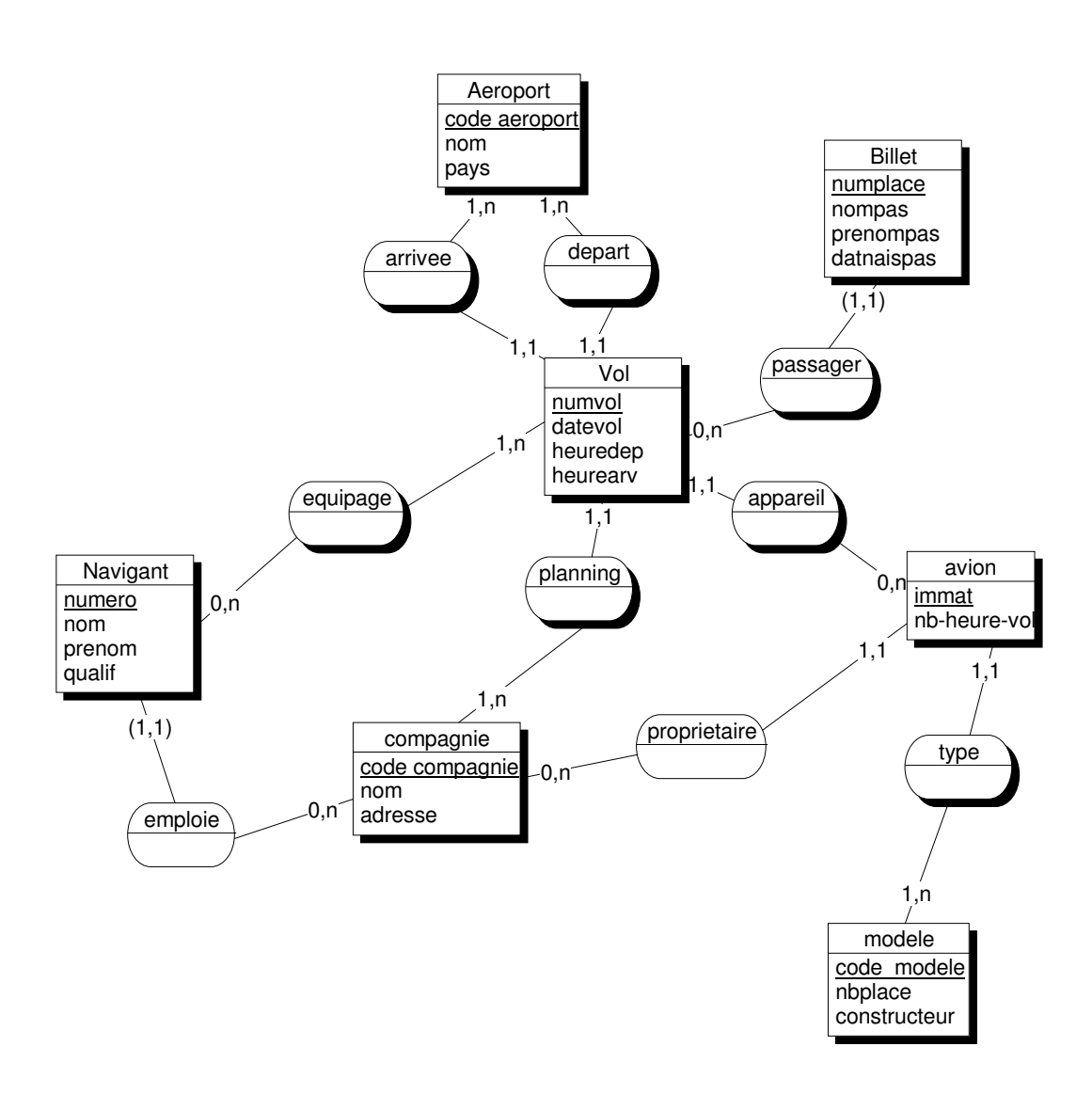

#### Description des liens.

Vol <=> Aeroport : le lien 1:1 ; 1:n départ : Aéroport de départ d'un vol donné le lien 1:1 ; 1:n arrivée : Aéroport d'arrivée d'un vol donné; Ensemble des vols décollant d'un aéroport donné; ensemble des vols atterrissant sur un aéroport donné.

Vol <=> Navigant : Le lien 0:n ; 1:n équipage Ensemble des vols auquel a participé un navigant donné. Ensemble du personnel navigant d'un vol donné. Vol <=> Billet : le lien identifiant (1:1) ; 0:n passager Vol d'un billet donné. Ensemble des billets d'un vol donné; Vol <=> Compagnie : Le lien 1:1 ; 1:n planning Compagnie programmatrice d'un vol donné, Ensemble des vols programmés par une compagnie donnée.

Vol <=> Avion : Le lien 1:1 ; 0:n appareil Avion effectuant un vol donné; Ensemble des vols effectués par un avion donné.

Avion <=> Type : Le lien 1:1 ; 1:n type Modèle d'un avion donné, Ensemble des avions d'un modèle donné.

Compagnie <=> Navigants : Le lien identifiant (1:1) ; 1:n emploi Compagnie employeur d'un navigant donné Ensemble des navigants employés par une compagnie donnée

Compagnie <=>Avion: Le lien 1:1 ; 1:n proprietaire Compagnie propriétaite d'un avion donné Ensemble des avions appartenant à une compagnie donnée

1. Liste des passagers (nom et prénom) du vol n° 819.

| 8                             | Requête S                | élection: Requête |           | ▼ ▲    |
|-------------------------------|--------------------------|-------------------|-----------|--------|
|                               | Billet                   |                   |           | 1      |
| nume<br>nume<br>nomp<br>prend | ol<br>lace<br>as<br>mpas |                   |           |        |
| datna                         | ispas                    |                   |           | - 1    |
| +                             |                          |                   |           | •      |
|                               |                          |                   |           |        |
| Champ                         | numvol                   | nompas            | prenompas | ⊒≞     |
| Afficher<br>Critères          | 819                      |                   |           |        |
| Ou                            | •                        |                   |           | +<br>+ |

 Nom et prénom du personnel navigant de qualification 'Pilote' appartenant à la compagnie 'Air France'.

| •         | Red           | quête Sélection: Re | equête1  | ▼ ▲      |
|-----------|---------------|---------------------|----------|----------|
| Cor       | mpagnie       | Navigant            |          | +        |
| code o    | xompagnie – c | ode compagnie       |          |          |
| adress    | e n           | iom                 |          |          |
|           | P<br>         | ualif               |          |          |
| •         |               |                     |          | ÷        |
|           |               |                     |          | <b>•</b> |
| Champ:    | nom           | nom                 | prenom   |          |
| I able:   | Lompagnie     | Navigant            | Navigant | Navigant |
| Afficher: |               |                     |          |          |
| Critères: |               |                     |          | "Diloto" |
| - Our     | Airtiance     |                     |          |          |
| 04.       | +             |                     |          | +        |

3. Nom et prénom du personnel navigant ayant voyagé le 3-AVR-1994 avec un passager de nom Mouse et de prénom Mickey.

| -                                                                      |                             | Requête                                                                                                    | Sélection:                    | Requête1                            |                    |                                                                | - | • |
|------------------------------------------------------------------------|-----------------------------|----------------------------------------------------------------------------------------------------|-------------------------------|-------------------------------------|--------------------|----------------------------------------------------------------|---|---|
| Billet<br>*<br>numvol<br>numplace<br>nompas<br>prenompas<br>datnaispas |                             | Vol<br>*<br>furmvol<br>datevol<br>code aéroport<br>heure depart<br>code aéroport<br>heure arrivée<br>code compagr<br>immatriculation | départ<br>arrivée             | équipage<br>*<br>numero<br>• numvol |                    | Navigant<br>code compagni<br>numero<br>nom<br>prenom<br>qualif | e | + |
| <u>+</u>                                                               |                             |                                                                                                    |                               |                                     |                    |                                                                | + |   |
| Champ:<br>Table:<br>Tri:<br>Afficher:<br>Critères:<br>Ou:              | nompas<br>Billet<br>Mouse'' | prenompas<br>Billet<br>Mickey''                                                                                                    | datevol<br>Vol<br>#03/04/1994 | nom<br>Navigant                     | prenom<br>NaviganI | qualif<br>Navigant                                             |   |   |

4. Capacité en nombre de place de l'avion ayant décollé de Paris le 19-DEC-1994 avec un commandant de bord de nom Dubois.

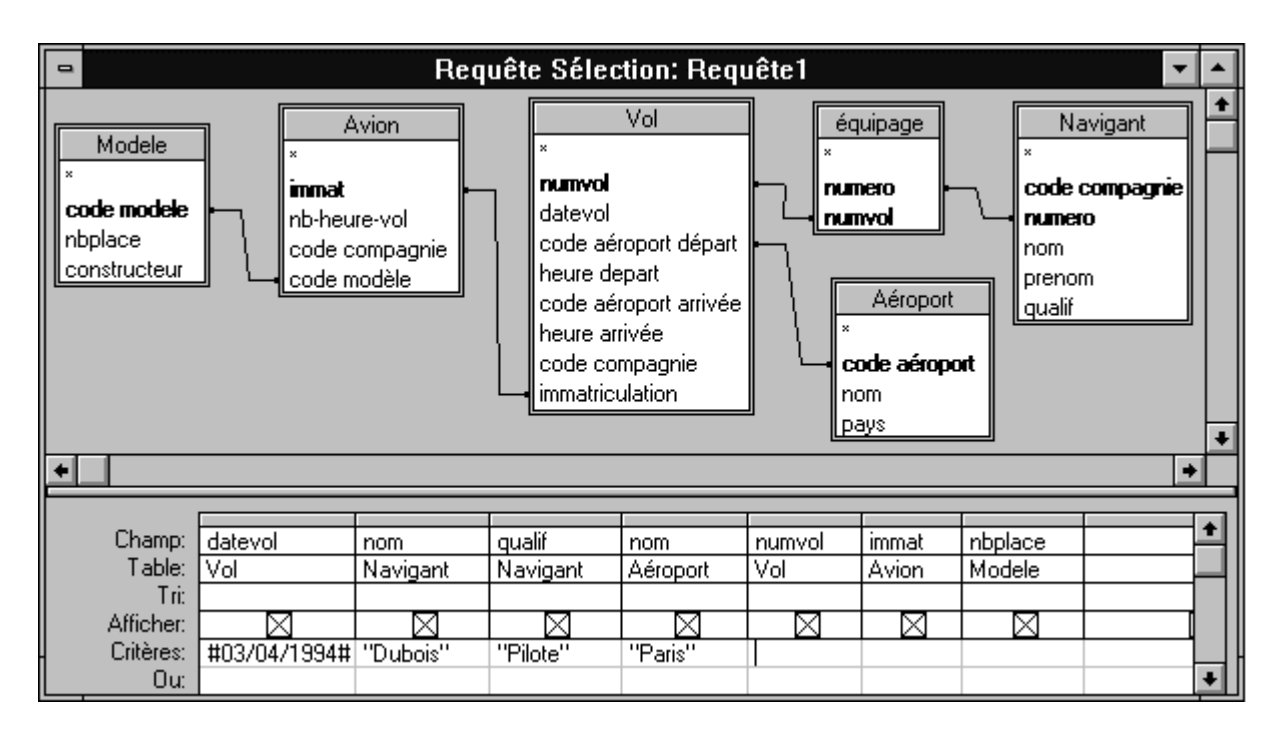

## Avec la base Biblio

Nom et prénom d'un étudiant de n° donné

| 📰 Requête                                                         | 14 : Requête Sélecti                                                                         | DN              |        |        |  | <u>_   ×</u> |
|-------------------------------------------------------------------|----------------------------------------------------------------------------------------------|-----------------|--------|--------|--|--------------|
| ■<br>TUL<br>*<br>NOM<br>PREL<br>DAT<br>ADR<br>COD<br>SEC:<br>SEX: | DIANT<br>PERO<br>4<br>NOM<br>E NATSSANCE<br>ESSE RUE<br>ESSE VILLE<br>DE POSTAL<br>TION<br>E |                 |        |        |  |              |
| Champ :<br>Table :                                                | NUMERO<br>ETUDIANT                                                                           | NOM<br>ETUDIANT | PRENOM | 29<br> |  |              |
| Tri :<br>Afficher :                                               |                                                                                              |                 |        |        |  |              |
| Critères :<br>Ou :                                                | 20004                                                                                        |                 |        |        |  | L            |
|                                                                   | •                                                                                            |                 |        |        |  |              |

Titre des livres edité par l'éditeur de code GRA et dont le prix est supérieur à 50

| 📰 Requête                                  | 14 : Requête Sél | ection |              |  |         |
|--------------------------------------------|------------------|--------|--------------|--|---------|
| LIVE<br>*<br>isbn<br>titre<br>prix<br>code | RE<br>editeur    |        |              |  |         |
|                                            |                  |        |              |  | <u></u> |
| Champ :                                    | titre            | prix   | code editeur |  |         |
| Table :                                    | LIVRE            | LIVRE  | LIVRE        |  |         |
| Tri :                                      |                  |        |              |  |         |
| Critères :<br>Ou :                         |                  | >50    | "GRA"        |  |         |
|                                            | •                |        |              |  | ) I     |

Titre des livres edité par l'éditeur de nom Grasset

| 📰 Requête                           | e14 : Requête Sélo | ection                                                         |   |            |
|-------------------------------------|--------------------|----------------------------------------------------------------|---|------------|
| LIV<br>isbn<br>titre<br>prix<br>cod | RE<br>e editeur    | editeur * code editeur nom editeur adresse ligne adresse ligne |   |            |
|                                     |                    |                                                                |   | <u> </u>   |
| Champ :<br>Table :                  | titre              | nom editeur                                                    | N | <b>^</b> _ |
| Tri :<br>Afficher :                 |                    |                                                                |   |            |
| Criteres :<br>Ou :                  | •                  | (grasset"                                                      |   |            |

Liste des livres empruntés par les étudiants

| 📰 livres en                      | npruntés : Requête | Sélection                             |                             |     |  |   |          |
|----------------------------------|--------------------|---------------------------------------|-----------------------------|-----|--|---|----------|
| ETU<br>*<br>NON<br>PRE<br>DAT    | TERO               | PRET<br>* ISBN<br>NUMERO<br>DATE PRET | LIVRE<br>*<br>isbn<br>titre | A Y |  |   | •        |
| <u></u>                          |                    |                                       |                             |     |  |   | <u> </u> |
|                                  |                    |                                       |                             |     |  |   |          |
| Champ :                          | NOM                | ▪ titre                               |                             |     |  |   |          |
| Table :                          | ETUDIANT           | LIVRE                                 |                             |     |  |   |          |
| Afficher :<br>Critères :<br>Ou : |                    |                                       |                             |     |  |   |          |
|                                  |                    |                                       | 1                           |     |  | 1 |          |

Noms et prénoms des auteurs édités par l'éditeur de nom Grasset

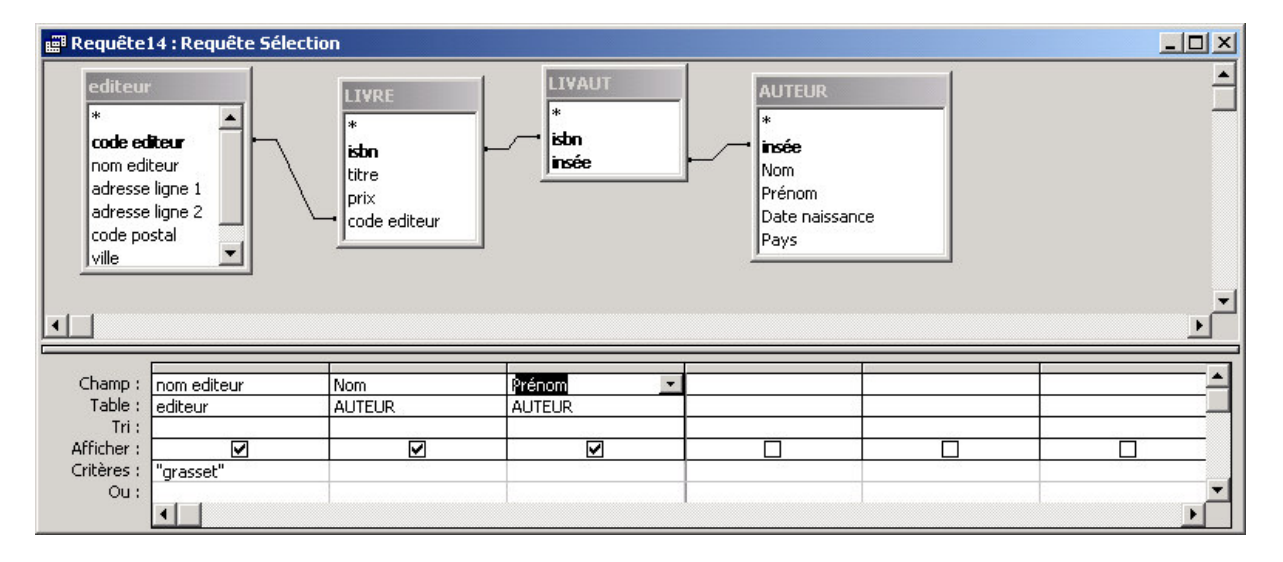

Nom et prénom des étudiants qui ont lu (emprunté !) Proust

| 📰 Requête                                               | 14 : Requête Sélecti | ion                          |                                                     |                                          |                         |                                            |
|---------------------------------------------------------|----------------------|------------------------------|-----------------------------------------------------|------------------------------------------|-------------------------|--------------------------------------------|
| AUTEU<br>*<br>insée<br>Nom<br>Prénom<br>Date na<br>Pays | n<br>aissance        | LIVAUT<br>*<br>isbn<br>insée | LIVRE<br>*<br>isbn<br>titre<br>prix<br>code editeur | PRET<br>*<br>ISBN<br>NJM<br>DATE<br>DATE | ERO<br>PRET<br>E RETOUR | ETUDIANT * * NUMERO NOM PRENOM DATE NAISSA |
| Champ :<br>Table :<br>Tri :                             | Nom<br>AUTEUR        | NOM -                        | PRENOM<br>ETUDIANT                                  |                                          |                         | <u> </u>                                   |
| Afficher :<br>Critères :                                | Proust"              |                              |                                                     |                                          |                         |                                            |
| Ou :                                                    | •                    |                              |                                                     |                                          |                         | ×<br>•                                     |

Nom et prénom des étudiant qui ont empruntés Proust et qui sont inscrit dans la section de libellé "2ieme année sciences economiques" OU "Magistère 1iere année"

| 📰 Requête                                               | 14 : Requête Séle | ection                       |                                                   |                                    |                                                                                                    |                           |                 |
|---------------------------------------------------------|-------------------|------------------------------|---------------------------------------------------|------------------------------------|----------------------------------------------------------------------------------------------------|---------------------------|-----------------|
| AUTEU<br>*<br>insée<br>Nom<br>Prénom<br>Date na<br>Pays | R aissance        | LIVAUT<br>*<br>isbn<br>insée | LIVRE<br>*<br>isbn<br>titre<br>prix<br>code edite | eur                                | ETUDIANT<br>*<br>NOM<br>PRENOM<br>DATE NAISSANCE<br>ADRESSE RUE<br>ADRESSE VILLE<br>CODE POSTAL<br>SECTION<br>SEXE | section<br>*<br>ibelle se | ction<br>ection |
| Champ :                                                 | Nom               | NOM                          | PRENOM                                            | libelle section                    |                                                                                                    |                           |                 |
| Table :                                                 | AUTEUR            | ETUDIANT                     | ETUDIANT                                          | section                            |                                                                                                    |                           |                 |
| Tri :<br>Afficher :                                     |                   |                              |                                                   |                                    |                                                                                                    |                           |                 |
| Critères :                                              | "Proust"          |                              |                                                   | "2ieme année sciences economiques" |                                                                                                    |                           | <u>U</u>        |
| Ou :                                                    | "Proust"          |                              |                                                   | "Magistère 1iere année"            |                                                                                                    |                           |                 |
|                                                         | •                 |                              |                                                   |                                    |                                                                                                    |                           | <u> </u>        |

## Nombre d'emprunts effectués par les étudiants

| Eichier                                                                        | Edition Affichage Ins                                                                                                    | ertion <u>R</u> equête <u>O</u> utils                                                                                                    | Fe <u>n</u> être <u>?</u>                                                     |                        |              |
|--------------------------------------------------------------------------------|----------------------------------------------------------------------------------------------------|----------------------------------------------------------------------------------------------------|-------------------------------------------------------------------------------|------------------------|--------------|
| -                                                                              | <b>∂ ] 4</b> ♥   X ¤                                                                                                    | a 🖪 💉 🗠 🗖                                                                                                    | • ! 📴 🔀 T                                                                     | rout 💽 🗗 🏠             | 🔁 ⁄a • 🛛 🖓 🗸 |
| FTUE<br>*<br>NUM<br>PREM<br>DATE<br>ADRI<br>ADRI<br>COD<br>SECT<br>SEXE        | DIANT<br>ERO<br>NOM<br>E NAISSANCE<br>ESSE RUE<br>ESSE VILLE<br>E POSTAL<br>TION<br>E                                                | PRET<br>*<br>ISBN<br>NUMER<br>DATE P<br>DATE R                                                                                                    | O<br>RET<br>ETOUR                                                             |                        |              |
| •                                                                              |                                                                                                    |                                                                                                    |                                                                               |                        |              |
|                                                                                |                                                                                                    | NOM                                                                                                    |                                                                               |                        |              |
| Champ :<br>Table :                                                             |                                                                                                    | NOM<br>ETUDIANT                                                                                                    | PRENOM<br>ETUDIANT                                                            | ISBN<br>PRET           |              |
| Champ :<br>Table :<br>Opération :                                              | NUMERO<br>ETUDIANT<br>Regroupement                                                                                                   | NOM<br>ETUDIANT<br>Regroupement                                                                                                    | PRENOM<br>ETUDIANT<br>Regroupement                                            | ISBN<br>PRET<br>Compte |              |
| Champ :<br>Table :<br>Opération :<br>Tri :                                     | NUMERO<br>ETUDIANT<br>Regroupement                                                                                                   | NOM<br>ETUDIANT<br>Regroupement                                                                                                    | PRENOM<br>ETUDIANT<br>Regroupement                                            | ISBN<br>PRET<br>Compte |              |
| Champ :<br>Table :<br>Opération :<br>Tri :<br>Afficher :<br>Critères :         | NUMERO<br>ETUDIANT<br>Regroupement                                                                                                   | NOM<br>ETUDIANT<br>Regroupement                                                                                                    | PRENOM<br>ETUDIANT<br>Regroupement                                            | ISBN<br>PRET<br>Compte |              |
| Champ :<br>Table :<br>Opération :<br>Tri :<br>Afficher :<br>Critères :<br>Ou : | NUMERO<br>ETUDIANT<br>Regroupement<br>Requête Opérati<br>Regroupement s<br>Compte sur un c<br>table prêt (ici, is<br>bien avec numer | NOM<br>ETUDIANT<br>Regroupement<br>Image: Second Second Second<br>Second Second Seco | PRENOM<br>ETUDIANT<br>Regroupement<br>, prénom<br>conque de la<br>arché aussi | ISBN<br>PRET<br>Compte |              |